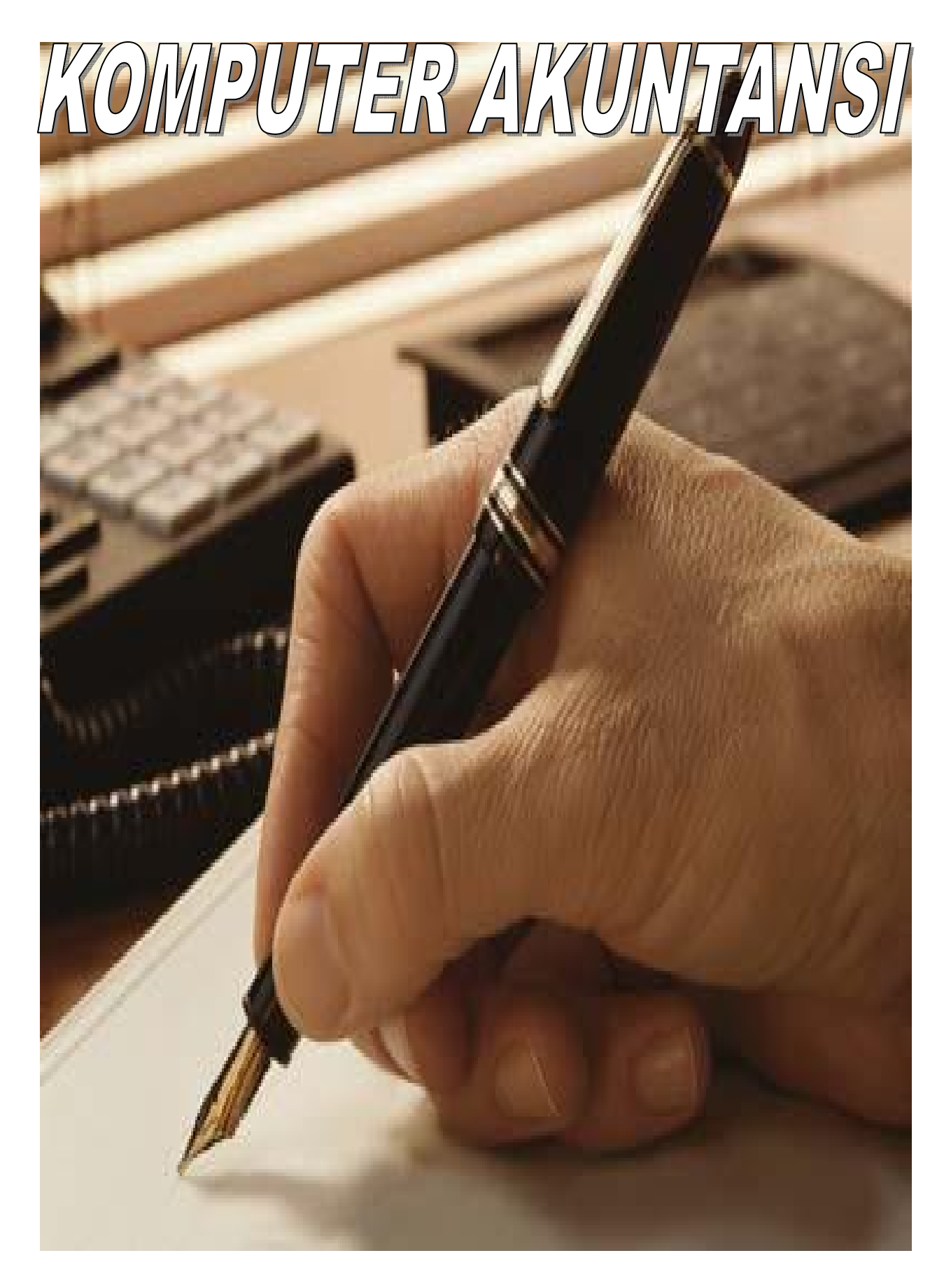

INDRAYANI., SE., M.SI., AK., CA

# **KOMPUTER AKUNTANSI**

INDRAYANI., SE., M.SI., AK., CA

#### **KATA PENGANTAR**

Puji dan syukur penulis panjatkan kehadirat Allah Swt yang telah memberikan kemampuan untuk Penulis, sehingga dapat menyusun buku computer akuntansi, sebagai suatu pengantar pengetahuan computer akuntansi yang dituangkan dalam suatu buku yang diberi judul Komputer Akuntansi. Buku ini muncul adanya kebutuhan yang harus ada dengan acuan garis – garis Besar Program Belajar (GBPB) yang mengikuti perkembangan dilapangan, sehingga buku ini akan tetap up to date. Isi Inti Pokok pada buku ini adalah agar mahasiswa/mahasiswi, pelajar maupun pengusaha dan siapapun yang berminat dapat mudah memahami dan menguasai pnyusunan laporan keuangan dengan menggunakan computer Akuntansi.

Penyusun merasa bahwa penyusunan buku komputer akuntansi sangat dibutuhkan sekali bagi para mahasiswa/ mahasiswi atau pihak lain yang ingin mempelajari Komputer Akuntansi yang mudah dipelajari. Karena masih banyak peminat yang menemukan buku komputer akuntansi yang masih sulit untuk dipelajari . Buku computer akuntansi ini ternyata sangat membatu kita untuk mempelajari akuntansi dan computer akuntansi dengan mudah dan gampang karena menggunakan software MYOB Accounting yang sudah familiar digunakan baik di dunia bisnis maupun pendidikan. Oleh karena itu, penyusun berharap buku ini bermanfaat bagi lembaga pendidikan dan mahaiswa/mahasiswi serta pihak lain yang mempelajarinya.

Penyususun sangat sadar bahwa semua insane pasti mempunyai kelemahan-kelemaha oleh karena itu penyusun menyadari dalam penyusunan buku ini masih ada kekerangan-kekurangan baik dalam pemadatan materi maupun bahasa serta kelengakapan kasus, oleh karena itu kami sangat mengharapkan sumbang saran dari rekan-rekan yang membaca buku ini untuk dapat menjadi buku yang lebih lengkap dan lebih baik. Besar harapan buku komputer akuntansi ini dapat dijadikan buku pegangan para pembaca, sehingga dipakai oleh masyarakat luas.

Aceh Utara, 1 Mei 2016 Indrayani, SE., M.Si., Ak., CA

# **DAFTAR ISI**

| KATA P  | ENGANTAR                                                                                            | i  |
|---------|----------------------------------------------------------------------------------------------------|----|
| DAFTA   | R ISI                                                                                               | ii |
|         |                                                                                                    |    |
| Bab I   | Kasus Perusahaan Dagang Pt Maju Sentosa (Perpetual)                                                 | 1  |
| Bab II  | Set Up Set Up Mata Uang & Format Tanggal, File Peusahaan,<br>Dan Daftar Akun                        | 6  |
| Bab III | Set Up: Account Opening Balance, Linked Account, Customer,<br>Supplier Dan Persediaan Barang Dagang | 23 |
| Bab IV  | Bab 4 Input Transaksi                                                                               | 42 |
| Bab V   | Laporan                                                                                             | 60 |
| SOAL K  | ASUS                                                                                                | 65 |
| KEPUST  | TAKAAN                                                                                              |    |

# BAB 1

# KASUS PERUSAHAAN DAGANG PT MAJU SENTOSA (PERPETUAL)

PT Maju Jaya Sentosa adalah distributor barang elektronik. PT Maju Jaya Sentosa Menjual Barang dagangan seperti Televisi dan AC, Pada Awal Maret 2014 mulai menggunakan MYOB Accounting untuk mengolah data akuntansi. Identitas Perusahaan adalah sebagai berikut:

| Nama Perusahaan  | : PT MAJU JAYA SENTOSA (Nama Masing-masing)           |
|------------------|-------------------------------------------------------|
| Alamat           | : Jln. Raya Rungkut Industri No 124 Rungkut, Surabaya |
| Telephone Number | : 7108719                                             |
| Fax Number       | : 7108701                                             |

E-Mail

#### : majujayasentosa@gmail.com

| NO.<br>Akun | Nama akun                | Header/<br>Detail | Account /Type       | Debet     | Kredit  |
|-------------|--------------------------|-------------------|---------------------|-----------|---------|
| 1-0000      | Aset                     | Header            |                     |           |         |
| 1-1000      | Aset Lancar              | Header            |                     |           |         |
| 1-1101      | Kas di Bank              | Detail            | Bank                | 3.075.245 |         |
| 1-1102      | Kas Kecil                | Detail            | Bank                | 2.500     |         |
| 1-1103      | Piutang Dagang           | Detail            | Account Receivable  | 5.000     |         |
| 1-1104      | Persediaan Barang Dagang | Detail            | Other Current Asset | 25.000    |         |
| 1-1105      | Perlengkapan             | Detail            | Other Current Asset | 1.000     |         |
| 1-1106      | PPN Masukan              | Detail            | Other Current Asset | 500       |         |
| 1-1107      | Asuransi dibayar dimuka  | Detail            | Other Current Asset | 250       |         |
| 1-1108      | Iklan Dibayar Dimuka     | Detail            | Other Current Asset | 200       |         |
| 1-1109      | Sewa dibayar dimuka      | Detail            | Other Current Asset | 150       |         |
| 1-2000      | Aset Tetap               | Header            |                     |           |         |
| 1-2101      | Tanah                    | Detail            | Fixed Asset         | 100.000   |         |
| 1-2102      | Gedung                   | Detail            | Fixed Asset         | 200.000   |         |
| 1-2103      | Akum. Peny. Gedung       | Detail            | Fixed Asset         |           | 100.000 |

| 1-2104 | Peralatan                  | Detail | Fixed Asset             | 65 000    |           |
|--------|----------------------------|--------|-------------------------|-----------|-----------|
| 1-2105 | Akum. Peny. Peralatan      | Detail | Fixed Asset             | 00.000    | 26.000    |
| 2-0000 | Liabilitas                 | Header |                         |           | 20.000    |
| 2-1000 | Liabilitas Jangka Pendek   | Header |                         |           |           |
| 2-1101 | Utang Dagang               | Detail | Account Payable         |           | 15 000    |
| 2-1102 | Utang Wesel                | Detail | Other Current Liability |           | 200       |
| 2-1103 | Pendapatan Diterima Dimuka | Detail | Other Current Liability |           | 300       |
| 2-1104 | Utang PPN                  | Detail | Other Current Liability |           | 125       |
| 2-1105 | PPN Keluaran               | Detail | Other Current Liability |           | 150       |
| 2-1106 | utang gaji                 | Detail | Other Current Liability |           | 100       |
| 2-1107 | Utang bunga                | Detail | Other Current Liability |           | 400       |
| 2-2000 | Liabilitas Jangka Panjang  | Header |                         |           | 400       |
| 2-2001 | Utang bank                 | Detail | Long Term Liability     |           | 75 000    |
| 3-0000 | Ekuitas                    | Header |                         |           | 101000    |
| 3-0800 | Laba Ditahan               | Detail | Equity                  |           | 1.500     |
| 3-1000 | Modal Saham                | Detail | Equity                  |           | 300.000   |
| 3-2000 | Dividen                    | Detail | Equity                  | 250       |           |
| 4-0000 | PENDAPATAN                 | Header |                         |           |           |
| 4-1001 | Penjualan                  | Detail | Income                  |           | 5.000.000 |
| 4-1002 | Potongan Penjualan         | Detail | Income                  | 500       |           |
| 4-1003 | Retur Penjualan            | Detail | Income                  | 300       |           |
|        |                            | 1      |                         |           |           |
| 5-0000 | Harga Pokok Penjualan      | Header |                         |           |           |
| 5-1001 | Harga Pokok Penjualan      | Detail | Cost Of Sales           | 2.000.000 |           |
| 5-1002 | Beban Angkut Pembelian     | Detail | Cost Of Sales           | 4.000     |           |
| 5-1003 | Potongan Pembelian         | Detail | Cost Of Sales           |           | 3.000     |
|        |                            |        |                         |           |           |
| 6-0000 | BIAYA-BIAYA                | Header |                         |           |           |
| 6-1001 | Beban Gaji                 | Detail | Expense                 | 1.000     |           |
| 6-1002 | Beban Asuransi             | Detail | Expense                 | 260       |           |
| 6-1003 | Beban Iklan                | Detail | Expense                 | 400       |           |
| 6-1004 | Beban Sewa                 | Detail | Expense                 | 1.200     |           |

| 6-1005 | Beban Perlengkapan          | Detail | Expense       | 850       |           |
|--------|-----------------------------|--------|---------------|-----------|-----------|
| 6 1006 | Roban Kirim Ponjualan       | Dotail | Exponso       | 050       |           |
| 0-1000 | Debarr Rinn Ferjuaian       | Detail | Lypense       | 450       |           |
| 6-1007 | Beban Listrik, Air, Telepon | Detail | Expense       |           |           |
|        |                             |        |               | 890       |           |
| 6-1008 | Beban Penyusutan Gedung     | Detail | Expense       |           |           |
|        |                             |        |               | 20.000    |           |
| 6-1009 | Beban Penyusutan Peralatan  | Detail | Expense       | (         |           |
|        |                             |        | _             | 15.000    |           |
| 6-1010 | Beban Komisi Penjualan      | Detail | Expense       | 450       |           |
| 0.4044 |                             |        |               | 450       |           |
| 6-1011 | Beban Kerugian Plutang      | Detail | Expense       | 500       |           |
| 6 1012 | Roban Operacional Lainnya   | Dotoil | Expanse       | 500       |           |
| 0-1012 | Beban Operasional Lainnya   | Detail | Expense       | 600       |           |
|        |                             |        |               | 000       |           |
|        |                             | +      |               |           |           |
| 8-0000 | PENDAPATAN LAIN-LAIN        | Header |               |           |           |
| 8-1001 | Pendapatan Bunga            | Detail | Other Income  |           |           |
|        |                             |        |               |           | 650       |
|        |                             |        |               |           |           |
| 9-0000 | BEBAN LAIN-LAIN             | Header |               |           |           |
| 9-1001 | Beban Bunga                 | Detail | Other Expense |           |           |
| 0.001  |                             | 2 0 10 |               | 700       |           |
| 9-1002 | Beban Administrasi Bank     | Detail | Other Expense |           |           |
|        |                             |        | •             | 230       |           |
|        |                             |        |               |           |           |
|        | Jumlah                      |        |               |           |           |
|        |                             |        |               | 5.522.425 | 5.522.425 |

# DATA PELANGGAN (CUSTUMER)

| KODE           | <b>CSR 01</b>      | CSR 02           |  |
|----------------|--------------------|------------------|--|
| Nama Pelanggan | TOKO BARU ADA      | TOKO LENGKAP     |  |
| Alamat         | Jl. Kanikir No. 19 | Jl. Mawar No. 11 |  |
| Kota           | Malang             | Pare Kediri      |  |
| Negara         | Indonesia          | Indonesia        |  |
| Telephone      | 02644888           | 4546489          |  |
| No. Bukti      | SJ-05/02           | sJ-07/02         |  |
| Tanggal        | 27 Februari 2014   | 28 Februari 2014 |  |
| Termin         | 2/10 - n/30        | 2/10 - n/30      |  |
| Saldo Piutang  | Rp 2.000           | Rp 3.000         |  |

## DATA PEMASOK (VENDOR)

| KODE         | VEN 01                  | <b>VEN 02</b>          |
|--------------|-------------------------|------------------------|
| Nama Pemasok | PT OKE TV               | PT AC DINGIN           |
| Alamat       | Jl. Yos Sudarso Blok IV | Jl. Pahlawan Reformasi |
| Kota         | Jakarta Utara           | Jakarta Utara          |
| Negara       | Indonesia               | Indonesia              |
| Telephone    | 464647                  | 4686454                |
| No. Bukti    | PJ-10/02                | PJ-15/02               |
| Tanggal      | 25 Februari 2014        | 26 Februari 2014       |
| Termin       | 2/10 - n/30             | 2/10 - n/30            |
| Saldo Hutang | Rp 8.000                | Rp 7.000               |

# DATA PERSEDIAAN (INVENTORY)

| Item Number | PROD 01   | PROD 02   |
|-------------|-----------|-----------|
| Nama Produk | Televisi  | AC        |
| Harga Beli  | Rp 1.500  | Rp 1.000  |
| Harga Jual  | Rp 3.000  | Rp 2.000  |
| Quantity    | 10        | 10        |
| Total       | Rp 15.000 | Rp 10.000 |

## Transaksi yang terjadi selama bulan Maret 2014 adalah sbb :

| No | Tanggal | Transaksi                                                             |  |  |
|----|---------|-----------------------------------------------------------------------|--|--|
| 1  | 1 Maret | Perusahaan Membeli secara kredit 10 Unit TV dengan harga per unit Rp  |  |  |
|    |         | 1.500 dari PT OKe TV dengan termin 2/10 - n/30 (Bukti No. PJ-01)      |  |  |
| 2  | 2 Maret | Perusahaan Membeli secara kredit 10 Unit AC dengan harga per unit Rp  |  |  |
|    |         | 1.000 dari PT AC Dingin dengan termin 2/10 - n/30 (Bukti No. PJ-02)   |  |  |
| 3  | 4 Maret | Menjual Secara Kredit 10 Unit TV Kepada Toko BARU ADA dengan harga    |  |  |
|    |         | Per Unit Rp 3.000 termin 2/10 – n/30 (Bukti No SJ-01)                 |  |  |
| 4  | 5 Maret | Menjual Secara Kredit 10 Unit AC Kepada Toko LENGKAP dengan harga Per |  |  |
|    |         | Unit Rp 2.000 termin 2/10 – n/30 (Bukti No SJ-02)                     |  |  |
| 5  | 6 Maret | Menerima retur barang yang telah dijual kepada toko LENGKAP pada      |  |  |
|    |         | tanggal 5 Maret berupa AC sebanyak 3 Unit dengan harga jual Rp 2.000  |  |  |

|    |          | Per Unit dan Harga Pokok penjualannya Rp 1.000. (Bukti No. SR-01)                                          |
|----|----------|----------------------------------------------------------------------------------------------------|
| 6  | 7 Maret  | Perusahaan Mengembalikan 2 Unit TV yang dibeli pada Tanggal 1 Maret                                        |
|    |          | 1.500 (Bukti No. PR-01)                                                                                    |
| 7  | 11 Maret | Menerima Pelunasan Piutang dagang transaski tanggal 4 Maret 2014 Toko<br>BARU ADA (Bukti No. BKM-01)       |
| 8  | 13 Maret | Menerima Pelunasan Piutang dagang Bulan lalu Toko LENGKAP (Bukti No.<br>BKM-02)                            |
| 9  | 15 Maret | Perusahaan Membayar komisi Penjualan Rp 250 dan biaya telpon dan listrik sebesar Rp 500 (Bukti No. BKK-01) |
| 10 | 18 Maret | Membayar hutang bulan lalu Kepada PT OK TV (Bukti No. BKK-02)                                              |
| 11 | 19 Maret | Membayar hutang transaksi tanggal 2 Maret 2014 Kepada PT AC DINGIN (Bukti No. BKK-03)                      |
| 12 | 21 Maret | Perusahaan Menjual Tunai 5 Unit TV seharga Rp 3.000 Kepada Toko BARU<br>ADA (Bukti No. BKM-03)             |
| 13 | 25 Maret | Membayar gaji Karyawan bulan Maret sebesar Rp 2.000 (Bukti No. BKK-04)                                     |

#### Informasi penyesuaian pada 31 Maret 2014 adalah sebagai berikut :

- Bayar angsuran hutang bank Rp 10.000 dan biaya Bunga Rp 1.000
- Beban Penyusutan gedung Rp 1.600 dan Penyusutan Peralatan 1.000
- Perlengkapan yang tersisa sebesar Rp 200
- Gaji pegawai yang masih harus dibayar Rp 1.200
- Dari Laporan bank diperoleh informasi bahwa pendapatan bunga Rp 500,- dan beban administrasi bank sebesar Rp 250.

BAB 2

#### LANGKAH 1

#### SET UP MATA UANG & FORMAT TANGGAL

1. Dari Ms-Windows Klik START > CONTROL PANEL, Klik double Regional and Language Options

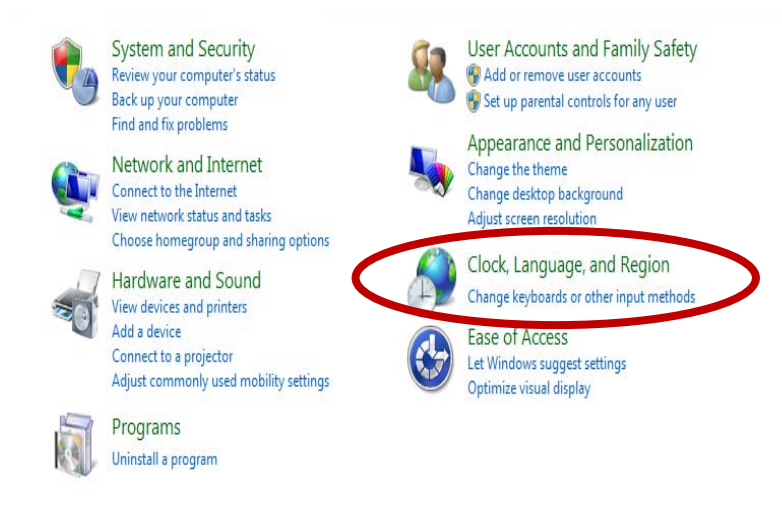

#### Note:

Untuk katagor view Control Panel, Regional and Language

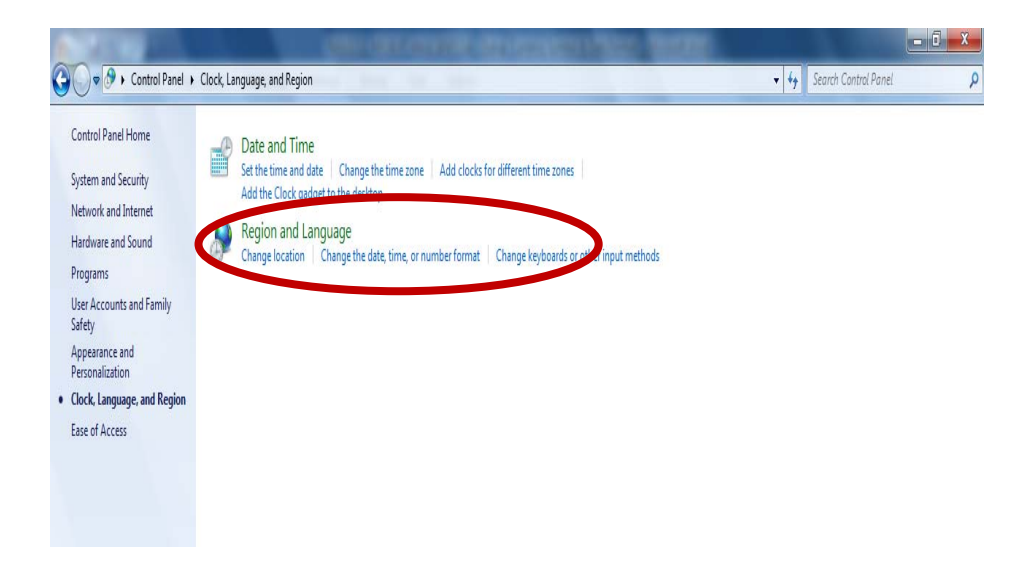

2. Pada Tab Formats ganti format menjadi Indonesia

| Region and Language                                              | Region and Language                 |  |  |  |  |
|------------------------------------------------------------------|-------------------------------------|--|--|--|--|
| Formats Location Key                                             | boards and Languages Administrative |  |  |  |  |
| Former                                                           |                                     |  |  |  |  |
| Indonesian (Indones                                              | ia) 🔻                               |  |  |  |  |
|                                                                  |                                     |  |  |  |  |
| Date and time form                                               | ats                                 |  |  |  |  |
| Short date:                                                      | dd/MM/yyyy                          |  |  |  |  |
| Long date:                                                       | dd MMMM yyyy                        |  |  |  |  |
| Short time:                                                      | H:mm 🔻                              |  |  |  |  |
| Long time:                                                       | H:mm:ss 🔹                           |  |  |  |  |
| First day of week:                                               | Senin 👻                             |  |  |  |  |
| What does the nota                                               | tion mean?                          |  |  |  |  |
| Examples                                                         |                                     |  |  |  |  |
| Short date:                                                      | 19/09/2015                          |  |  |  |  |
| Long date:                                                       | 19 September 2015                   |  |  |  |  |
| Short time:                                                      | 20:32                               |  |  |  |  |
| Long time: 20:32:18                                              |                                     |  |  |  |  |
| Go online to learn about changing languages and regional formats |                                     |  |  |  |  |
| L                                                                | OK Cancel Apply                     |  |  |  |  |

3. Klik additional Settings > klik tab currency pastikan symbol mata uang "Rp"

| 🔗 Customize Format                                                                           | ×                         |  |  |  |
|----------------------------------------------------------------------------------------------|---------------------------|--|--|--|
| Numbers Currency Time Date                                                                   |                           |  |  |  |
| Example                                                                                      |                           |  |  |  |
| Positive: Rp123.456.789                                                                      | Negative: (Rp123.456.789) |  |  |  |
| Currency symbol:                                                                             | Rp -                      |  |  |  |
| Positive currency format:                                                                    | Rp1,1 -                   |  |  |  |
| Negative currency format:                                                                    | (Rp1,1) •                 |  |  |  |
| Decimal symbol:                                                                              | ,                         |  |  |  |
| No. of digits after decimal:                                                                 | 0                         |  |  |  |
| Digit grouping symbol:                                                                       | •                         |  |  |  |
| Digit grouping:                                                                              | 123.456.789 🗸             |  |  |  |
|                                                                                              |                           |  |  |  |
| Click Reset to restore the system default settings for<br>numbers, currency, time, and date. |                           |  |  |  |
|                                                                                              | OK Cancel Apply           |  |  |  |

| 9/09/2015<br>9 September 2015<br>d/MM/yyyyy • |
|-----------------------------------------------|
| 9/09/2015<br>9 September 2015<br>d/MM/yyyyy   |
| 9 September 2015                              |
| d/MM/yyyy                                     |
| d/MM/yyyy                                     |
| d MMMM yyyy                                   |
|                                               |
| in:<br>= day of week; M = month; y = year     |
| s entered, interpret it as a year between:    |
| 029                                           |
| enin 🔹                                        |
| system default settings for Reset             |
| and date.                                     |
|                                               |

4. Klik tab date pastikan tanggal dengan format dd-mm-yy

#### LANGKAH 2 FILE PERUSAHAAN

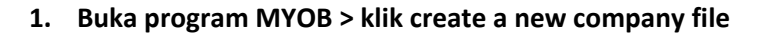

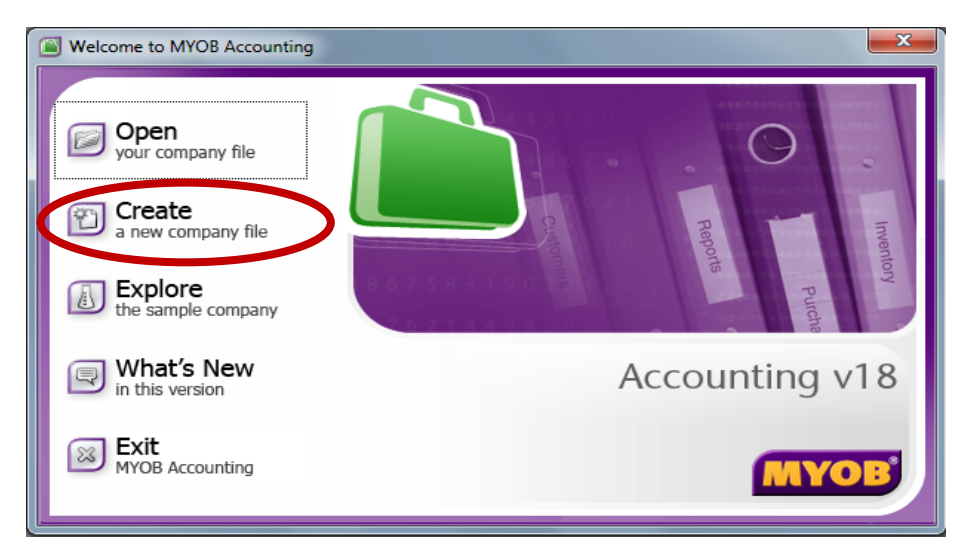

#### 2. Klik Next untuk pengenalan (Introduction)

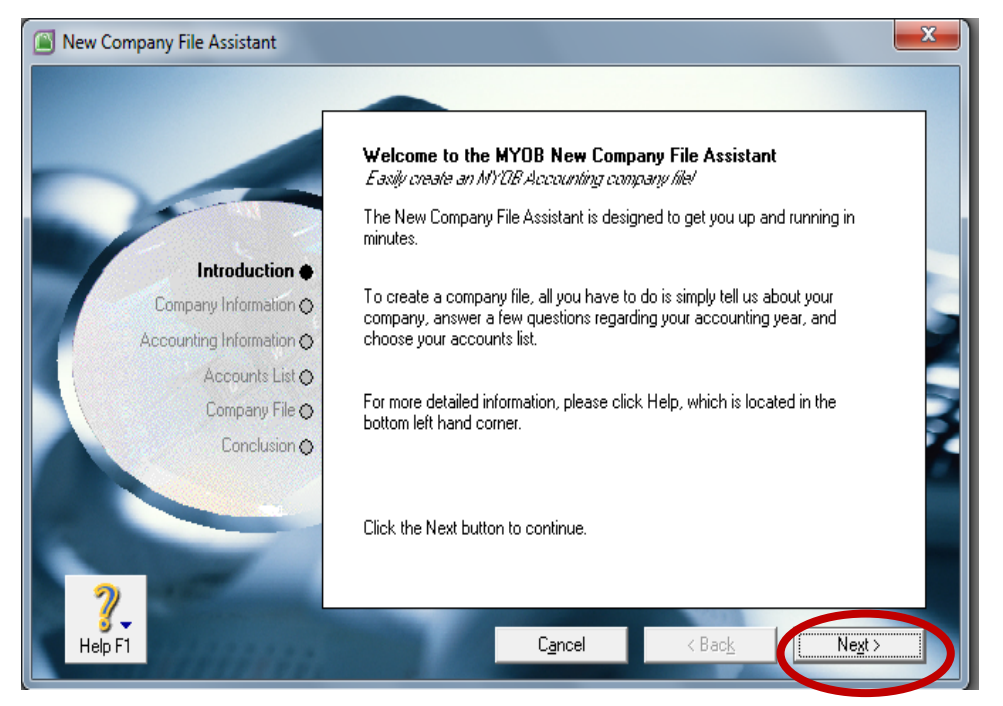

3. Masukkan Informasi Perusahaan (Company Informastion) Nama Perusahaan : PT MAJU JAYA SENTOSA Alamat : Jln. Raya Rungkut Industri No. 124 Rungkut, Surabaya No. telp : 7108719 No. Fax : 7108701 Alamat Email : majujayasentosa@gmail.com Klik Next

| New Company File Assistant |                                                                                 | ×                                                                                                    |
|----------------------------|---------------------------------------------------------------------------------|----------------------------------------------------------------------------------------------------|
|                            | Enter your 12 digit<br>Serial Number:<br>Your serial numbh<br>of your CD sleevy | MYOB product Serial Number<br>er is located on your registration card and on the back<br>e. Not required for trial version |
|                            | Enter Information a<br>Company Name:                                            | about your company<br>PT MAJU JAYA SENTOSA                                                                                 |
| Accounting Information O   | UEN No.:                                                                        | UEN Type: Business 💌                                                                                                    |
| Accounts List O            | GST No.:                                                                        |                                                                                                    |
| Company File 🔿             | Address:                                                                        | JIn. Raya Rungkut Industri No. 124 Rungkut.                                                                                |
| Conclusion O               |                                                                                 |                                                                                                    |
|                            | Phone Number:                                                                   | 7108719                                                                                                    |
|                            | Fax Number:                                                                     | 7108701                                                                                                    |
| ?.                         | Email Address:                                                                  | majujayasentosa@gmail.com                                                                                                  |
| Help F1                    |                                                                                 | C <u>a</u> ncel < Bac <u>k</u> Ne <u>x</u> t >                                                                             |

4. Masukkan Informasi Akuntansi (Accounting Information)

| C | Current Financial year       | : | 2014                                    |
|---|------------------------------|---|-----------------------------------------|
| L | ast Month of Financial Year  | : | December                                |
| C | Conversion month             | : | Maret (bulan awal memasukkan transaksi) |
| ľ | lumber of Accounting Periode | : | Thirteen (13)                           |
| k | lik Next                     |   |                                         |

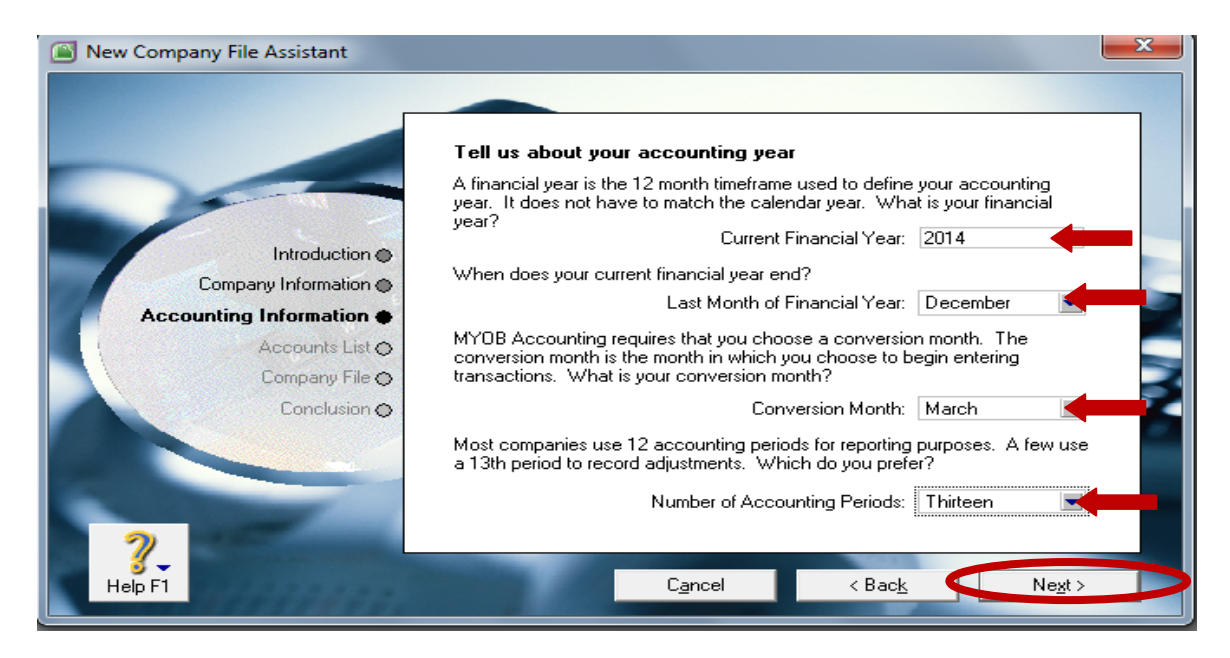

5. Konfirmasi Informasi Akuntansi (Accounting Information) > klik Next

| New Company File Assistant                                      |                                                                                                    | × |  |  |  |
|-----------------------------------------------------------------|----------------------------------------------------------------------------------------------------|---|--|--|--|
|                                                                 | Please confirm your accounting information<br>This information cannot be changed once the company file has been<br>created                                |   |  |  |  |
| hadra di antirar di                                             | Your financial year is January 1, 2014 to December 31, 2014.                                                                                              |   |  |  |  |
| Introduction                                                    | You have selected thirteen accounting periods per financial year.                                                                                         |   |  |  |  |
| Company Information O                                           |                                                                                                    |   |  |  |  |
| Accounting Information  Accounts List  Company File  Conclusion | Your conversion month is March 1, 2014.<br>You will not be able to enter any transactions before this date.                                               |   |  |  |  |
| 2                                                               | If any of this information is incorrect, click the Back button to change it.<br>If this information is correct, please click the Next button to continue. |   |  |  |  |
|                                                                 | C <u>a</u> ncel < Bac <u>k</u> Ne <u>s</u> t >                                                                                                    |   |  |  |  |

6. Menyusun daftar Akun, Dengan Memilih option: "I would like to import a list of account provided by my accountanst after I'm done creating my company file", kemudia klik Next

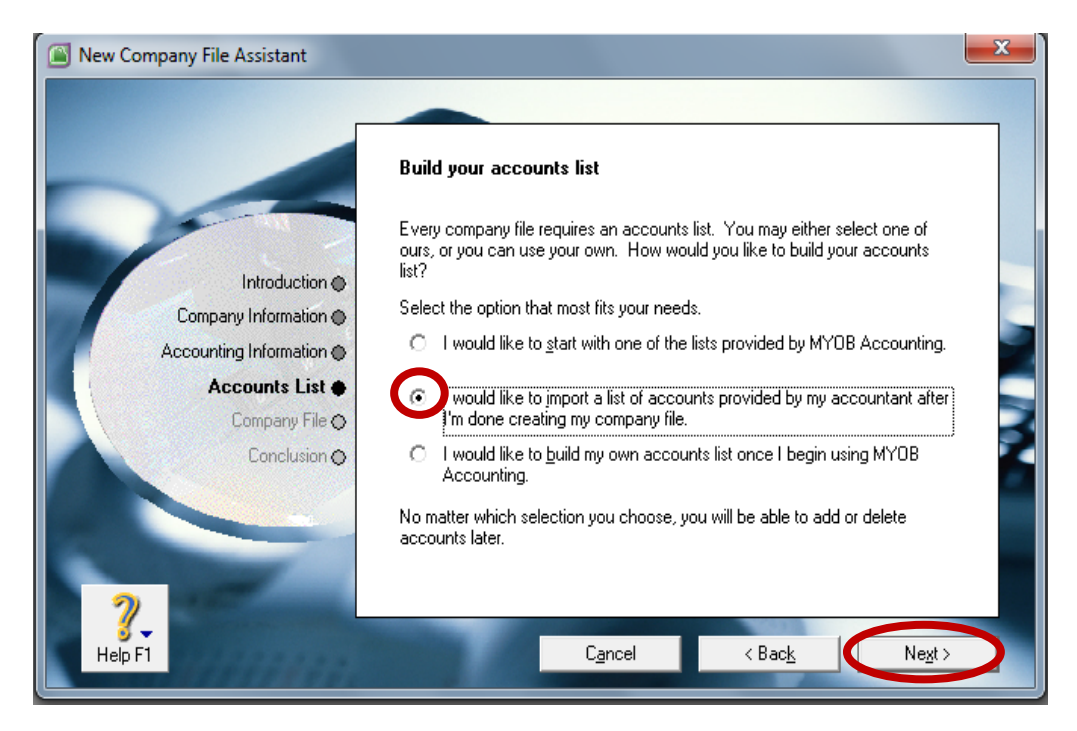

7. Klik *Change* untuk mengedit nama atau lokasi file MYOB perusahaan baru (Save as: D:\PT MAJU JAYA SENTOSA.myo) kemudian klik next.

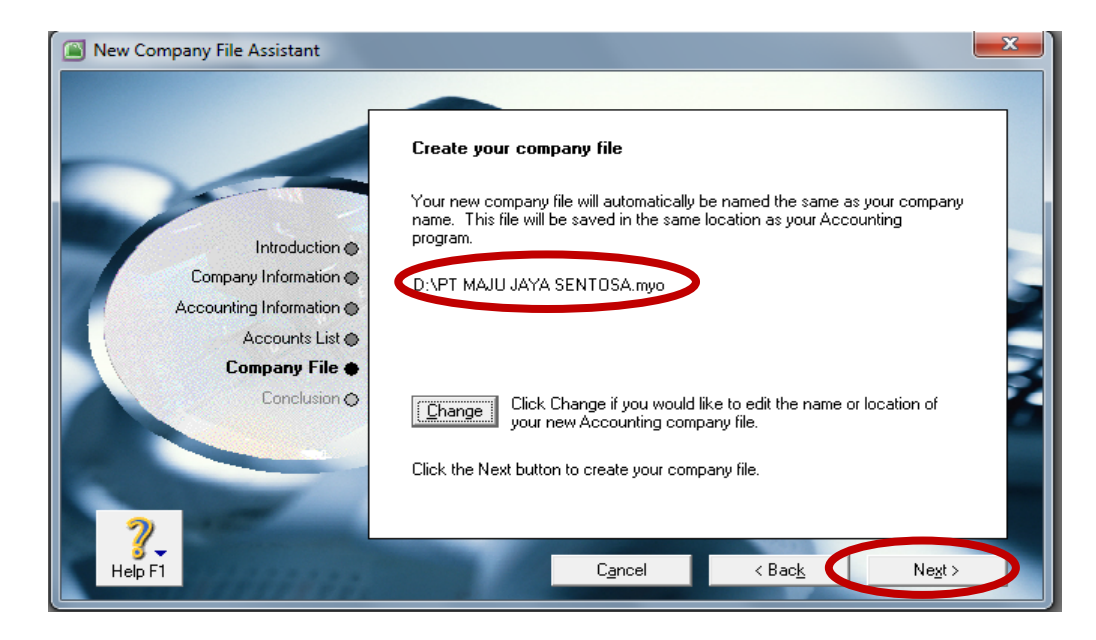

8. Klik command Centre untuk setup informasi lainnya dan mulai memasukkan transaksi.

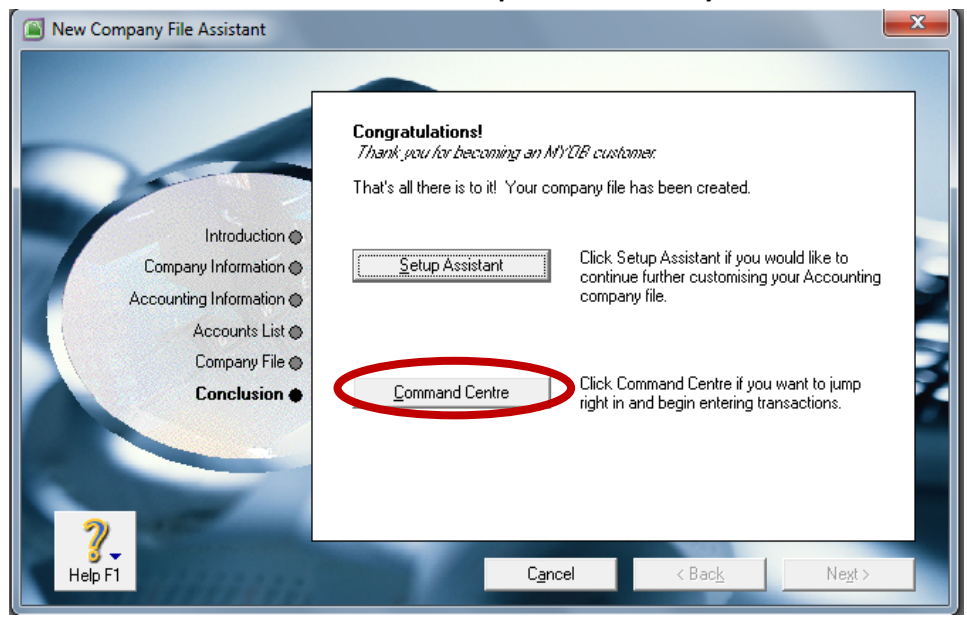

#### 9. Layar MYOB Command Centre

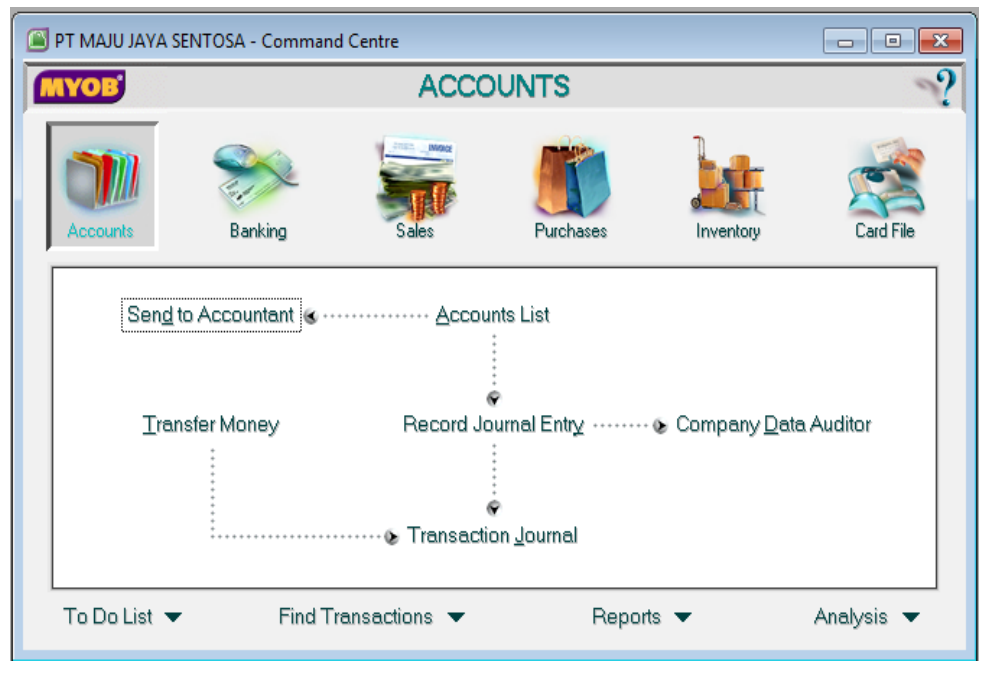

#### LANGKAH 3 SET UP DAFTAR ACCOUNT (Account List); DELETE, EDIT, CREATE

#### **DELETE ACCOUNT**

1. Dari Command Centre Account > Klik Account List

| 🖲 PT MAJU JAYA S                                         | ENTOSA - Command   | d Centre      |           |           | - • •      |  |  |  |  |
|----------------------------------------------------------|--------------------|---------------|-----------|-----------|------------|--|--|--|--|
| MYOB'                                                    | ACCOUNTS           |               |           |           |            |  |  |  |  |
| Accounts                                                 | Banking            | Sales         | Purchases | Inventory | Card File  |  |  |  |  |
| Sen <u>d</u> 1                                           | Send to Accountant |               |           |           |            |  |  |  |  |
| Transfer Money Record Journal Entry Company Data Auditor |                    |               |           |           |            |  |  |  |  |
| To Do List 🔻                                             | Find Ti            | ransactions 🔻 | Repor     | ts 🔻      | Analysis 🔻 |  |  |  |  |

2. Klik Dua Kali Account Code: 2-0300 Payroll Liabilities

| MYOB Accourt           | iting - [Accounts List]            |                               |                  |                                                 |
|------------------------|------------------------------------|-------------------------------|------------------|-------------------------------------------------|
| 🔄 File 🛛 dit           | Lists Command Centres Setup        | Reports Window Help           |                  |                                                 |
| <u>A</u> ll<br>Account | Asset Liability Equity             | I <u>n</u> come Cost of Sales | E <u>x</u> pense | Other O <u>t</u> her<br>Inco <u>m</u> e Expense |
| Acco                   | unt Name                           | Туре                          | Tax Link         | ed Balance                                      |
| ⇒ 1-0000 A             | issets                             | Asset                         |                  | Rp0,00 🔺                                        |
| ⇔ 1-0100               | Cheque Account                     | Bank                          | N-T -            | <ul> <li>Rp0.00</li> </ul>                      |
| ⇒ 1-0150               | Undeposited Funds                  | Bank                          | N-T 🗸 🗸          | <ul> <li>Rp0,00</li> </ul>                      |
| ⇔ 1-0200               | Trade Debtors                      | Accounts Receivable           | N-T ~            | <ul> <li>Rp0,00</li> </ul>                      |
| ⇒ 2-0000 L             | iabilities                         | Liability                     |                  | Rp0,00                                          |
| 2-0200                 | Hade eredite                       | Accounts Payable              | N-T V            | A Rp0,00                                        |
| 2-0300                 | Payroll Liabilities                | Uther Liability               | IN-I             | Hp0,00                                          |
|                        | Retained Family                    | Equity                        | NIT.             | Rp0,00                                          |
| 3-0800                 | Retained Earnings                  | Equity                        | N-T V            | · · · · · · · · · · · · · · · · · · ·           |
| 2.0999                 | Historical Balancing               | Equity                        | N-T V            | R=0.00                                          |
|                        | ncome                              | Income                        | 14-1             | Bp0.00                                          |
| ⇒ 5-0000 C             | Cost Of Sales                      | Cost of Sales                 |                  | Bp0.00                                          |
| ⇒ 6-0000 E             | xpenses                            | Expense                       |                  | Bp0.00                                          |
| ⇒ 6-0100               | Wages & Salaries                   | Expense                       | N-T              | Rp0.00                                          |
| ⇔ 6-0200               | Other Employer Expenses            | Expense                       | N-T              | Rp0.00                                          |
| ⇒ 8-0000 C             | )ther Income                       | Other Income                  |                  | Rp0,00                                          |
| ⇒ 9-0000 C             | ther Expenses                      | Other Expense                 |                  | Rp0,00                                          |
|                        |                                    |                               |                  |                                                 |
|                        |                                    |                               |                  |                                                 |
|                        |                                    |                               |                  |                                                 |
|                        |                                    |                               |                  |                                                 |
|                        |                                    |                               |                  |                                                 |
|                        |                                    |                               |                  |                                                 |
|                        |                                    |                               |                  |                                                 |
|                        |                                    |                               |                  |                                                 |
|                        |                                    |                               |                  |                                                 |
|                        |                                    |                               |                  |                                                 |
|                        |                                    |                               |                  |                                                 |
|                        |                                    |                               |                  |                                                 |
|                        |                                    |                               |                  |                                                 |
|                        |                                    |                               |                  |                                                 |
|                        |                                    |                               |                  |                                                 |
|                        |                                    |                               |                  |                                                 |
|                        |                                    |                               |                  |                                                 |
|                        |                                    |                               |                  |                                                 |
| 1> Цр                  | 🍫 Do <u>w</u> n 🔯 Co <u>m</u> bine | e Accounts                    |                  |                                                 |
| 2                      | Budget                             |                               |                  | E <u>d</u> it                                   |
| Help F1                | Print New Budgets                  |                               |                  | Close                                           |
| - · ·                  |                                    |                               |                  |                                                 |

3. Dari Menu Bar, Pilih Edit > Delet Account, Untuk mendelet Account Code : 2-0300 Payroll Liabilities

| MYOB Accounting - [Edit Accounts]                                                                                                    | COMPANY OF THE OWNER. | COLUMN TWO IS NOT           |
|----------------------------------------------------------------------------------------------------|-----------------------|-----------------------------|
| File Edit Lists Command Centres Setup Reports                                                                                                    | Window Help           |                             |
| Profile Details Banking History                                                                                                    |                       |                             |
| 2-0300 Payroll Liabilities                                                                                                    | Current Balance ⇔:    | Rp0,00                      |
| <ul> <li>C Hegder Account</li> <li>I Detail Account</li> <li>Account Classification: Liability<br/>Account Type: Other Liability<br/>Account Number: 2 · 0000<br/>Account Name: Payroll Liabilities<br/>Opening Balance: Rp0.00</li> </ul> |                       | ☐ Inacti <u>v</u> e Account |
| Help F1 New Budgets                                                                                                    |                       | <u>0</u> K                  |

|             | ounting - [Edit Account     | ts]                |                 |             |
|-------------|-----------------------------|--------------------|-----------------|-------------|
| 🖾 File 🛛 Ed | it Lists Command C          | Centres Setup Repo | rts Window Help |             |
| Prol        | Undo                        | Ctrl+Z             |                 |             |
| 2-030       | Cut                         | Ctrl+X             | Current Balance | e ⇔: Rp0,00 |
|             | Сору                        | Ctrl+C             |                 |             |
|             | Paste                       | Ctrl+V             |                 |             |
|             | C                           |                    |                 |             |
|             | Delete Account              |                    |                 |             |
|             | Save as Recurring           | -                  | y 💌             |             |
|             | Delete Line                 | Ctrl+Shift+D       | ies             |             |
|             | Insert Line                 | Ctrl+Shift+I       |                 |             |
|             | Insert Header               | Ctrl+Shift+R       |                 |             |
|             | Insert Subtotal             | Ctrl+Shift+S       |                 |             |
|             | Select                      | Ctrl+A             |                 |             |
|             | Select from List            | Ctrl+L             |                 |             |
|             | Recap Transaction           | Ctrl+R             |                 |             |
| 2           | Burger                      |                    |                 |             |
| 🗸 🚽 Help F1 | New Budgets                 |                    |                 | <u>0</u> K  |
| neip Fi     | <u>new</u> b <u>u</u> ugets |                    |                 |             |

- 5. Delet Juga Untuk Akun- akun Berikut:
  - a. 6-0100 Wages & Salaries
  - b. 6-0200 Other Employer Expense

## EDIT ACCOUNT

1. Klik dua kali kode akun : 1-0100 Chaque Account, Edit Kode Akun Menjadi "1-1101" nama akun menjadi "Kas di Bank" Kemudian Klik OK

| MYOB A                  | ccounting - [A | ccounts List]      |                      |                 | 10000            | -               | -      | and the state of the state of t |
|-------------------------|----------------|--------------------|----------------------|-----------------|------------------|-----------------|--------|----------------------------------------------------------------------------------------------------|
| 📔 File E                | dit Lists Co   | ommand Cent        | tres Setup           | Reports Wi      | ndow Help        |                 |        |                                                                                                    |
| <u>A</u> ll<br>Accounts | Asset          | Lia <u>b</u> ility | Eguity               | I <u>n</u> come | Cost of<br>Sales | E <u>x</u> pens | • I    | Other Other<br>ncome Expense                                                                                                    |
|                         | Account Name   |                    |                      |                 | Туре             | Tax             | Linked | Balance                                                                                                    |
|                         | ASSELS         |                    |                      | Asset           |                  |                 |        | Rp0,00 🔺                                                                                                    |
|                         | 100 Cheque     | Account            |                      | Bank            |                  | N-T             | $\sim$ | Rp0.00                                                                                                    |
|                         |                | ands unds          |                      | Bank            |                  | N-T             | $\sim$ | Rp0,00                                                                                                    |
| ⊏> 1-0                  | 1200 Trade D   | ebtors             |                      | Account         | s Receivable     | N-T             | $\sim$ | Rp0,00                                                                                                    |
| ⇒ 2-000                 | JU Liabilities |                    |                      | Liability       | D 11             | N. 7            |        | Hp0.00                                                                                                    |
| □ □ 2-0                 | 200 Irade L    | reditors           |                      | Account         | s Payable        | N-I             | ~      | Hp0,00                                                                                                    |
|                         | DO Equity      | d E annin an       |                      | Equity          |                  | NL T            |        | B=0.00                                                                                                    |
|                         | 1900 Netairie  | ver Earnings       |                      | Equity          |                  | N-T             | ž      | R-0.00                                                                                                    |
|                         | 1900 Culteric  | al Balancing       |                      | Equity          |                  | N-T             | ž      | Bo0.00                                                                                                    |
|                         |                | arbaiancing        |                      | Income          |                  | 14-1            | v      | Bp0.00                                                                                                    |
|                         | 10 Cost Of S   | ales               |                      | Cost of 9       | Sales            |                 |        | Bp0.00                                                                                                    |
| ⇒ 6-000                 | 10 Expenses    |                    |                      | Expense         | 1                |                 |        | Bp0.00                                                                                                    |
| ⇒ 8-000                 | 0 Other Inc    | ome                |                      | Other In        | come             |                 |        | Bp0.00                                                                                                    |
| ⇒ 9-000                 | 0 Other Exp    | penses             |                      | Other E:        | pense            |                 |        | Rp0.00                                                                                                    |
|                         |                |                    |                      |                 |                  |                 |        |                                                                                                    |
|                         |                |                    |                      |                 |                  |                 |        |                                                                                                    |
|                         |                |                    |                      |                 |                  |                 |        |                                                                                                    |
|                         |                |                    |                      |                 |                  |                 |        |                                                                                                    |
|                         |                |                    |                      |                 |                  |                 |        |                                                                                                    |
|                         |                |                    |                      |                 |                  | _               |        |                                                                                                    |
|                         |                |                    |                      |                 |                  |                 |        |                                                                                                    |
|                         |                |                    |                      |                 |                  |                 |        |                                                                                                    |
|                         |                |                    |                      | _               |                  |                 |        |                                                                                                    |
|                         |                |                    |                      |                 |                  |                 |        |                                                                                                    |
|                         |                |                    |                      |                 |                  |                 |        |                                                                                                    |
|                         |                |                    |                      |                 |                  |                 |        |                                                                                                    |
|                         |                |                    |                      |                 |                  |                 |        |                                                                                                    |
|                         |                |                    |                      |                 |                  |                 |        |                                                                                                    |
|                         |                |                    |                      |                 |                  |                 |        |                                                                                                    |
|                         |                |                    |                      |                 |                  |                 |        |                                                                                                    |
|                         |                |                    |                      |                 |                  |                 |        |                                                                                                    |
|                         |                |                    |                      |                 |                  |                 |        |                                                                                                    |
|                         |                |                    |                      |                 |                  | _               |        |                                                                                                    |
|                         |                |                    |                      |                 |                  |                 |        |                                                                                                    |
|                         |                |                    |                      |                 |                  |                 |        |                                                                                                    |
| か Цр                    | 🤛 [            | Do <u>w</u> n      | 🔀 Co <u>m</u> bine A | ccounts         |                  |                 |        |                                                                                                    |
| 2                       |                |                    | Budgel               |                 |                  |                 |        | E <u>d</u> it                                                                                                    |
| 3<br>Help F1            | Print          | New B              | udgets               |                 |                  |                 |        | Cl <u>o</u> se                                                                                                    |

| MYOB Acco          | ounting - [E          | dit Accounts]                                                                         |                                                             |                                 |        |                    |                             |    |
|--------------------|-----------------------|---------------------------------------------------------------------------------------|-------------------------------------------------------------|---------------------------------|--------|--------------------|-----------------------------|----|
| 🖲 File Edit        | : Lists C             | ommand Centres                                                                        | Setup                                                       | Reports                         | Window | Help               |                             |    |
| <u>P</u> rofile    |                       | s Ban <u>k</u> ing                                                                    | His                                                         | tory                            |        |                    |                             |    |
| 1-0100             | Cheque Ac             | count                                                                                 |                                                             |                                 | Cu     | rrent Balance ⇔: [ | Rp0,0                       | 00 |
| ← Head<br>( Detail | er Account<br>Account | Account Classificatio<br>Account Typ<br>Account Numb<br>Account Nam<br>Ωpening Baland | on: Assel<br>oe: Bani<br>er: 1 - [ŭ<br>ne: Cheg<br>se: Rp0, | t<br>k<br>1100 ue Account<br>00 |        |                    | ☐ Inacti <u>v</u> e Account |    |
| ?<br>Help F1       | <u>N</u> ew           | B <u>u</u> dgets                                                                      |                                                             |                                 |        |                    | <u>0</u> K                  |    |

#### Rubah menjadi

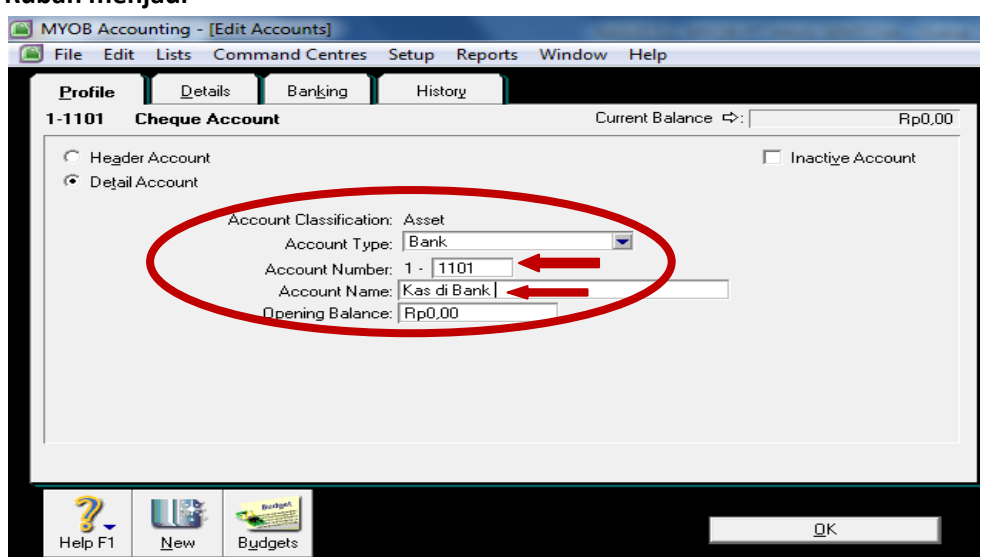

EDIT Akun-Akun Berikut Ini kedalam bahasa Indonesia

|        | AKUN LAMA            | AKUN EDIT |                       |  |  |
|--------|----------------------|-----------|-----------------------|--|--|
| KODE   | NAMA AKUN            | KODE      | NAMA AKUN             |  |  |
| AKUN   |                      | AKUN      |                       |  |  |
| 1-0000 | Assets               | 1-1000    | Aset                  |  |  |
| 1-0100 | Undeposited Funds    | 1-9999    | Undeposited Fund      |  |  |
| 1-0200 | Trade Debtors        | 1-1103    | Piutang Dagang        |  |  |
| 2-0000 | Liabilities          | 2-0000    | Liabilitas            |  |  |
| 2-0200 | Trade Creditors      | 2-1101    | Utang Dagang          |  |  |
| 3-0000 | Equity               | 3-0000    | Ekuitas               |  |  |
| 3-0800 | Retaines Earnings    | 3-0800    | Laba Ditahan          |  |  |
| 3-0900 | Current year Earning | 3-0900    | Laba Periode Berjalan |  |  |
| 3-0999 | Historical Balancing | 3-0999    | Hostorical Balancong  |  |  |
| 4-0000 | Incomes              | 4-0000    | Pendapatan            |  |  |
| 5-0000 | Cost Of Sales        | 5-0000    | Harga Pokok Penjualan |  |  |
| 6-0000 | Expense              | 6-0000    | Beban-Beban           |  |  |
| 8-0000 | Other Incomes        | 8-0000    | Pendapatan Lain-Lain  |  |  |
| 9-0000 | Other Expense        | 9-0000    | Beban Lain-lain       |  |  |

#### NEW ACCOUNT

1. Klik Asset dari menu tab, Kemudian Klik NEW untuk membuat akun baru

| File                                      | Edit                    | Lists Co                                | ommand Cer                      | ntres Setu       | p Rep      | orts W                         | /indow He        | lp         |       |                          |                                        |
|-------------------------------------------|-------------------------|-----------------------------------------|---------------------------------|------------------|------------|--------------------------------|------------------|------------|-------|--------------------------|----------------------------------------|
| <u>A</u> ll<br>Accour                     | its K                   | Asset                                   | Lia <u>b</u> ility              | Eguity           | I <u>r</u> | come                           | Cost of<br>Sales | Expen      | se    | Other<br>Inco <u>m</u> e | O <u>t</u> her<br>Expense              |
|                                           | Acco                    | ount Name                               |                                 |                  |            |                                | Туре             | Tax        | Linke | d Bala                   | ance                                   |
| ት 1-0<br>ት 1<br>ት ት<br>ት ት<br>ት<br>ት<br>ት | -0150<br>-0200<br>-1101 | Assets<br>Undepo<br>Trade D<br>Kas di B | osited Funds<br>Oebtors<br>Bank |                  |            | Asset<br>Bank<br>Accou<br>Bank | nts Receivab     | N-T<br>N-T | > > > |                          | Rp0,00 ▲<br>Rp0,00<br>Rp0,00<br>Rp0,00 |
|                                           |                         |                                         |                                 |                  |            |                                |                  |            |       |                          |                                        |
|                                           |                         |                                         |                                 |                  |            |                                |                  |            |       |                          |                                        |
|                                           |                         |                                         |                                 |                  |            |                                |                  |            |       |                          |                                        |
|                                           |                         |                                         |                                 |                  |            |                                |                  |            |       |                          | -                                      |
| ф> Цр                                     |                         | ا 📣                                     | Down                            | 🔀 Co <u>m</u> bi | ne Acco    | unts                           |                  |            |       |                          |                                        |
| 2                                         |                         | ~                                       |                                 | Budget           |            |                                |                  |            |       |                          | E <u>d</u> it                          |
| Help                                      | F1                      | Print                                   | New I                           | Budgets          |            |                                |                  |            |       |                          | Close                                  |

2. Pilih akun Header, Untuk membuat akun header untuk 1-1000 Aset lancar > Klik OK

| MYOB Acc        | ounting     | Edit A | ccounts]                                                                          |                                                                          |                      |        |               |            |        |
|-----------------|-------------|--------|-----------------------------------------------------------------------------------|--------------------------------------------------------------------------|----------------------|--------|---------------|------------|--------|
| 🔲 File 🛛 Ed     | it Lists    | Comm   | nand Centres                                                                      | Setup                                                                    | Reports              | Window | Help          |            |        |
| <u>P</u> rofile | <u>D</u> e  | etails | Ban <u>k</u> ing                                                                  | Hist                                                                     | Ψ10:                 |        |               |            |        |
| 1-1000          | New Ac      | count  |                                                                                   |                                                                          |                      | Cu     | rrent Balance | :          | Rp0,00 |
| C Deta          | ler Account | Acco   | ount Classificatic<br>Account Typ<br>Account Numb<br>Account Na<br>Opening Balant | on: Asset<br>e: A coo<br>e: 1 - <u>1</u><br>e: <u>Aset I</u><br>e: Rp0,0 | 000<br>ancar  <br>00 |        |               | ]          |        |
| ?<br>Help F1    | <u>N</u> ew | 1111   |                                                                                   |                                                                          |                      |        |               | <u>D</u> K |        |

| MYOB Accou    | unting - [Accounts List] |             |                 | Committees     | -       | -          | and the second second |
|---------------|--------------------------|-------------|-----------------|----------------|---------|------------|-----------------------|
| File Edit     | Lists Command Cen        | tres Setup  | Reports W       | Indow Help     | _       | <b>1</b> 0 | ther Other            |
| Accounts      | Asset Liability          | Eguity      | I <u>n</u> come | Sales          | Expensi | e In       | co <u>m</u> e Expense |
| Acc           | ount Name                |             |                 | Туре           | Tax I   | Linked     | Balance               |
| ⇒ 1-0000      | Assets                   |             | Asset           |                |         |            | Rp0,00 🔶              |
| D 1,1101      | V Aset lancar            |             | Bank            |                | NLT     |            | Bo0.00                |
| ⇒ 1.1103      | Piutang Dagang           |             | Accour          | nts Beceivable | N-T     | ž          | Bp0.00                |
| ⇒ 1-9999      | Undeposited Funds        |             | Bank            |                | N-T     | ~          | Rp0,00                |
|               |                          |             |                 |                |         |            |                       |
|               |                          |             |                 |                |         |            |                       |
|               |                          |             |                 |                |         |            |                       |
|               |                          |             |                 |                |         |            |                       |
|               |                          |             |                 |                |         |            |                       |
|               |                          |             |                 |                |         |            |                       |
|               |                          |             |                 |                |         |            |                       |
|               |                          |             |                 |                |         |            |                       |
|               |                          |             |                 |                |         |            |                       |
|               |                          |             |                 |                |         |            |                       |
|               |                          |             |                 |                |         |            |                       |
|               |                          |             |                 |                |         |            |                       |
|               |                          |             |                 |                |         |            |                       |
|               |                          |             |                 |                |         |            |                       |
|               |                          |             |                 |                |         |            |                       |
|               |                          |             |                 |                |         |            |                       |
|               |                          |             |                 |                |         |            |                       |
|               |                          |             |                 |                |         |            |                       |
|               |                          |             |                 |                |         |            |                       |
|               |                          |             |                 |                |         |            |                       |
|               |                          |             |                 |                |         |            |                       |
|               |                          |             |                 |                |         |            |                       |
|               |                          |             |                 |                |         |            |                       |
|               |                          |             |                 |                |         |            |                       |
|               |                          |             |                 |                |         |            |                       |
|               |                          |             |                 |                |         |            |                       |
|               |                          |             |                 |                |         |            | -                     |
| ♠ Цр          | Do <u>w</u> n            | 🔁 Combine A | ccounts         |                |         |            |                       |
| 2             |                          | Budget      |                 |                |         |            | E <u>d</u> it         |
| of an Help F1 | Print New B              | udgets      |                 |                |         |            | Cl <u>o</u> se        |

3. Muncul Aset Lancar secara otomatis pada daftar akun Aset

4. Membuat akun Detail (Anak Akun) Pastikan Klik Asset dari menu tab, untuk membuat akun baru Contoh 1-1102 Kas Kecil, Klik NEW > Pilih akun Detail Account > Account Type Bank > ketik Account Number 1-1102 > Ketik Account Name Kas Kecil

| MYOB Accourt        | nting -           | [Edit Accounts]                                                                    |                                                            |                 |        | Statistics and statistics | COLUMN TWO IS NOT           |
|---------------------|-------------------|------------------------------------------------------------------------------------|------------------------------------------------------------|-----------------|--------|---------------------------|-----------------------------|
| 🖺 File Edit         | Lists             | Command Centres                                                                    | Setup                                                      | Reports         | Window | Help                      |                             |
| <u>P</u> rofile     | <u>D</u> eta      | ails Ban <u>k</u> ing                                                              | His                                                        | tory            |        |                           |                             |
| 1-1102 N            | ew Acc            | ount                                                                               |                                                            |                 | Cu     | rrent Balance ⇔: [        | Rp0,00                      |
| Header /            | Account<br>ccount |                                                                                    |                                                            |                 |        |                           | ☐ Inacti <u>v</u> e Account |
|                     |                   | Account Classificati<br>Account Ty<br>Account Numt<br>Account Nai<br>Opening Balan | on: Assel<br>pe: Bank<br>rer: 1 -<br>ne: Kas K<br>ce: Rp0, | k<br>(<br>(1102 |        |                           |                             |
| <b>?</b><br>Help F1 | <u>N</u> ew       | B <u>u</u> dgets                                                                   |                                                            |                 |        |                           |                             |

5. Buat daftar Akun baru Asset Berikut ini seperti langkah sebelumnya (Notes Perhatikan Header atau Detail, Pastikan juga Menu tab Asset).

| No. Acct | Nama Akun                | Header/Detail | Account /Type       |
|----------|--------------------------|---------------|---------------------|
| 1-1000   | Aset Lancar              | Header        |                     |
| 1-1102   | Kas Kecil                | Detail        | Bank                |
| 1-1104   | Persediaan Barang Dagang | Detail        | Other Current Asset |
| 1-1105   | Perlengkapan             | Detail        | Other Current Asset |
| 1-1106   | PPN Masukan              | Detail        | Other Current Asset |
| 1-1107   | Asuransi dibayar dimuka  | Detail        | Other Current Asset |
| 1-1108   | Iklan Dibayar Dimuka     | Detail        | Other Current Asset |
| 1-1109   | Sewa dibayar dimuka      | Detail        | Other Current Asset |
| 1-2000   | Aset Tetap               | Header        |                     |
| 1-2101   | Tanah                    | Detail        | Fixed Asset         |
| 1-2102   | Gedung                   | Detail        | Fixed Asset         |
| 1-2103   | Akum. Peny. Gedung       | Detail        | Fixed Asset         |
| 1-2104   | Peralatan                | Detail        | Fixed Asset         |
| 1-2105   | Akum. Peny. Peralatan    | Detail        | Fixed Asset         |

6. Setelah Akun-akun baru Menu tab Aset selesai semua kemudian masukkan akun baru Berdasakan kelompok akun Masing-masing, berikut daftar menu tab masing-masing akun tersebut:

| 1- | Assets        |
|----|---------------|
| 2- | Liability     |
| 3- | Equity        |
| 4- | Income        |
| 5- | Cost Of Sales |
| 6- | Expense       |
| 8- | Other Income  |
| 9- | Other Expens  |

| MYOB Acco               | unting - [Ac   | counts List]       |           |                 |                           |                  |                          |                           |
|-------------------------|----------------|--------------------|-----------|-----------------|---------------------------|------------------|--------------------------|---------------------------|
| 🔲 File Edit             | Lists Co       | mmand Cent         | res Setup | Reports W       | /indow Help               | )                |                          |                           |
| <u>A</u> ll<br>Accounts | A <u>s</u> set | Lia <u>b</u> ility | Eguity    | l <u>n</u> come | Cost of<br>Sa <u>l</u> es | E <u>x</u> pense | Other<br>Inco <u>m</u> e | O <u>t</u> her<br>Expense |
| Ac                      | count Name     |                    |           |                 | Туре                      | Tax Link         | ed Balan                 | ce                        |

7. Langkah langkah untuk membuat akun Baru untuk kelompok akun lainnya Juga sama seperti membuat akun baru header atau detail pada kelompok Aset

| No. Acct | Nama Akun                  | Header/Detail | Account /Type           |
|----------|----------------------------|---------------|-------------------------|
| 2-1000   | Liabilitas Jangka Pendek   | Header        |                         |
| 2-1102   | Utang Wesel                | Detail        | Other Current Liability |
| 2-1103   | Pendapatan Diterima Dimuka | Detail        | Other Current Liability |
| 2-1104   | Utang PPN                  | Detail        | Other Current Liability |
| 2-1105   | PPN Keluaran               | Detail        | Other Current Liability |
| 2-1106   | Utang gaji                 | Detail        | Other Current Liability |
| 2-1107   | Utang bunga                | Detail        | Other Current Liability |
| 2-2000   | Liabilitas Jangka Panjang  | Header        |                         |
| 2-2001   | Utang bank                 | Detail        | Long Term Liability     |

#### 8. Akun Baru Pada Kelompok Liabilitas (Pastikan kursor disorot Pada Menu tab liability)

#### 9. Akun Baru Pada Kelompok Ekuitas (Pastikan kursor disorot Pada Menu tab Ekuitas)

| No. Acct | Nama Akun   | Header/Detail | Account /Type |
|----------|-------------|---------------|---------------|
| 3-1000   | Modal Saham | Detail        | Equity        |
| 3-2000   | Dividen     | Detail        | Equity        |

#### 10. Akun Baru Pada Kelompok Income (Pastikan kursor disorot Pada Menu tab Income)

| No. Acct | Nama Akun          | Header/Detail | Account /Type |
|----------|--------------------|---------------|---------------|
| 4-1001   | Penjualan          | Detail        | Income        |
| 4-1002   | Potongan Penjualan | Detail        | Income        |
| 4-1003   | Retur Penjualan    | Detail        | Income        |

# 11. Akun Baru Pada Kelompok Cost Of Sales (Pastikan kursor disorot Pada Menu tab Cost Of Sales )

| No. Acct | Nama Akun              | Header/Detail | Account /Type |
|----------|------------------------|---------------|---------------|
| 5-1001   | Harga Pokok Penjualan  | Detail        | Cost Of Sales |
| 5-1002   | Beban Angkut Pembelian | Detail        | Cost Of Sales |
| 5-1003   | Potongan Pembelian     | Detail        | Cost Of Sales |

#### 12. Akun Baru Pada Kelompok Expense (Pastikan kursor disorot Pada Menu tab Expense)

| No. Acct | Nama Akun      | Header/Detail | Account /Type |
|----------|----------------|---------------|---------------|
| 6-1001   | Beban Gaji     | Detail        | Expense       |
| 6-1002   | Beban Asuransi | Detail        | Expense       |
| 6-1003   | Beban Iklan    | Detail        | Expense       |
| 6-1004   | Beban Sewa     | Detail        | Expense       |

| 6-1005 | Beban Perlengkapan          | Detail | Expense |
|--------|-----------------------------|--------|---------|
| 6-1006 | Beban Kirim Penjualan       | Detail | Expense |
| 6-1007 | Beban Listrik, Air, Telepon | Detail | Expense |
| 6-1008 | Beban Penyusutan Gedung     | Detail | Expense |
| 6-1009 | Beban Penyusutan Peralatan  | Detail | Expense |
| 6-1010 | Beban Komisi Penjualan      | Detail | Expense |
| 6-1011 | Beban Kerugian Piutang      | Detail | Expense |
| 6-1012 | Beban Operasional Lainnya   | Detail | Expense |

# 13. Akun Baru Pada Kelompok Other Income (Pastikan kursor disorot Pada Menu tab Other Income)

| No. Acct | Nama Akun        | Header/Detail | Account /Type |
|----------|------------------|---------------|---------------|
| 8-1001   | Pendapatan Bunga | Detail        | Other Income  |

# 14. Akun Baru Pada Kelompok Other Expense (Pastikan kursor disorot Pada Menu tab Other Expense)

| No. Acct | Nama Akun               | Header/Detail | Account /Type |
|----------|-------------------------|---------------|---------------|
| 9-1001   | Beban Bunga             | Detail        | Other Expense |
| 9-1002   | Beban Administrasi Bank | Detail        | Other Expense |

#### BAB 3

# SET UP: ACCOUNT OPENING BALANCE, LINKED ACCOUNT, CUSTOMER, SUPPLIER DAN PERSEDIAAN BARANG DAGANG

#### SET UP: ACCOUNT OPENING BALANCE

1. Dari Menu bar , Pilih setup >Balances > Account opening Balances.

| Easy Setup Assistant                     | ACCC                                                                | UNTS              |              |           |
|------------------------------------------|---------------------------------------------------------------------|-------------------|--------------|-----------|
| Balances                                 | Account Opening Balances                                            |                   |              |           |
| Linked Accounts Preferences              | <ul> <li>Job Opening Balances</li> <li>Customer Balances</li> </ul> |                   |              |           |
| Customise Forms                          | Supplier Balances                                                   | urchases          | Inventory    | Card File |
| Company Information<br>Business Calendar | countant                                                            | nts List          |              |           |
| Trans                                    | fer Money Record Jo                                                 | e<br>vurnal Entry | Company Data | Auditor   |

2. Masukkan Saldo Awal masing-masing akun

| File     | Edit Lists    | Command Centres              | Setup    | Reports       | Window         | Help         |
|----------|---------------|------------------------------|----------|---------------|----------------|--------------|
|          |               |                              |          |               |                |              |
|          |               | Enter the balance of your a  | ccount   | s as of 01/0  | 03/2014.       |              |
| (Rem     | nember, enter | all balances as positive num | nbers, u | inless the ba | alance really  | was negative |
|          |               |                              |          |               |                |              |
|          | Acct #        | Name                         |          |               | Upening B      | alance       |
| Ass      | 1 1 1 0 1     | Kaa di Baak                  |          |               | De2 075        | 245.00       |
|          | 1-1102        | Kas Kecil                    |          |               | Bp2            | 500.00       |
|          | 1-1103        | Piutang Dagang               |          |               | Bo5            | 000.00       |
|          | 1-1104        | Persediaan barang Dagar      | na       |               | Rp25           | 000,00       |
|          | 1-1105        | Perlengkapan                 |          |               | Řp1            | 000,00       |
|          | 1-1106        | PPN Masukan                  |          |               | Bp             | 500,00       |
|          | 1-1107        | Asuransi Dibayar Dimuka      |          |               | Rp             | 250,00       |
|          | 1-1108        | Iklan Dibayar Dimuka         |          |               | Bp             | 200,00       |
|          | 1-1109        | Sewa Dibayar Dimuka          |          |               | R <sub>F</sub> | 150,00       |
|          | 1-2101        | Tanah                        |          |               | Rp100          | 000,00       |
|          | 1-2102        | Aluma Damu Carluma           |          |               | Hp200          | 000,00       |
|          | 1.2103        | Akum, Peny, Gedung           |          |               | (HDIUU         | 000,001      |
|          | 1-2104        | Akum Panu Peralatan          |          |               | (Rp26          | 000,00       |
|          | 1-9999        | Undeposited Funds            |          |               | (TP20          | Bp0.00       |
| Lia      | hilitu        | ondeposited Funds            |          |               |                | 1100,00      |
|          | 2-1101        | Utang Dagang                 |          |               | Bp15           | 000.00       |
|          | 2-1102        | Utang Wesel                  |          |               | Bc             | 200,00       |
|          | 2-1103        | Pendapatan Diterima Dim      | uka      |               | BE             | 300,00       |
|          | 2-1104        | Utang PPN                    |          |               | Rp             | 125,00       |
|          | 2-1105        | PPN Keluaran                 |          |               | Bp             | 150,00       |
|          | 2-1106        | Utang Gaji                   |          |               | Bp             | 100,00       |
|          | 2-1107        | Utang Bunga                  |          |               | Bp<br>Bp       | 400,00       |
| <b>F</b> | 2-2001        | Utang Bank                   |          |               | Hp75           | .000,00      |
| Equ      | 2,0000        | Laba Ditalana                |          |               | D-1            | 500.00       |
|          | 3-1000        | Modal Saham                  |          |               | Bo200          | 000,00       |
|          | 3-2000        | Dividen                      |          |               | (Br            | 250.001      |
| Inc      | ome           | Bindon                       |          |               | 0.15           | ,200,00,     |
|          | 4-1001        | Penjualan                    |          |               | Rp5.000        | 000,000      |
|          | 4-1002        | Potongan Penjualan           |          |               | (Bp            | 500,00)      |
|          | 4-1003        | Retur Penjualan              |          |               | (Rp            | 300,00)      |
|          |               |                              |          |               |                |              |
| Cos      | t of Sales    |                              |          |               |                |              |
|          | 5-1001        | Harga Pokok Penjualan        |          |               | Rp2.000.       | 000,00       |
|          | 5-1002        | Beban Angkut Pembelian       |          |               | Rp4.           | 000,00       |
|          | 5-1003        | Potongan Pembelian           |          |               | (Rp3.          | 000,00)      |
| Ехр      | ense          |                              |          |               |                |              |
| -        | 6-1001        | Beban Gaii                   |          |               | Bp1.           | 000.00       |
|          | 6-1002        | Beban Asuransi               |          |               | Bo             | 260.00       |
|          | 6-1003        | Beban Iklan                  |          |               | Bo             | 400,00       |
|          | 6-1004        | Beban Sewa                   |          |               | Bo1            | 200.00       |
|          | 6.1005        | Beban Perlengkapan           |          |               | - Pol          | 850.00       |
|          | 6.1006        | Baban Kirim Baniualan        |          |               | Pe             | 450.00       |
|          | 0-1006        | Debari Kilini Ferijualah     |          |               | p              | 430,00       |

| 6-1001        | Beban Gaji                                                                  | Rp1.000,00                   |
|---------------|-----------------------------------------------------------------------------|------------------------------|
| 6-1002        | Beban Asuransi                                                              | Rp260,00                     |
| 6-1003        | Beban Iklan                                                                 | Rp400,00                     |
| 6-1004        | Beban Sewa                                                                  | Rp1.200,00                   |
| 6-1005        | Beban Perlengkapan                                                          | Rp850,00                     |
| 6-1006        | Beban Kirim Penjualan                                                       | Rp450,00                     |
| 6-1007        | Beban Listrik, Air dan Telpon                                               | Rp890,00                     |
| 6-1008        | Beban Penyusutan Gedung                                                     | Rp20.000,00                  |
| 6-1009        | Beban Penyusutan Peralatan                                                  | Rp15.000,00                  |
| 6-1010        | Beban Komisi Penjualan                                                      | Rp450,00                     |
| 6-1011        | Beban Kerugian Piutang                                                      | Rp500,00                     |
| 6-1012        | Beban Operasional Lainnya                                                   | Rp600,00                     |
| Other Income  |                                                                             |                              |
| 8-1001        | Pendapatan Bunga                                                            | Rp650,00                     |
| Other Expense |                                                                             |                              |
| 9-1001        | Beban Bunga                                                                 | Rp700,00                     |
| 9-1002        | Beban Administrasi Bank                                                     | Rp230,00 💌                   |
| This will     | Amount left to be allocated: Rp0<br>be the Opening Balance of the Historica | ,00<br>al Balancing Account. |
| 2             |                                                                             | OK                           |

Notes :

Pada saat mengisi saldo awal MYOB hanya membaca saldo normalnya berdasarkan kode masing masing akun, Jika Saldonya berlawanan arah (akun kontra) itu yang diminuskan, MYOB membaca saldo normal Akun Sbb:

| 1- | Assets    | Debet  |
|----|-----------|--------|
| 2- | Liability | Kredit |

| 3- | Equity        | Kredit |
|----|---------------|--------|
| 4- | Income        | Kredit |
| 5- | Cost Of Sales | Debet  |
| 6- | Expense       | Debet  |
| 8- | Other Income  | Kredit |
| 9- | Other Expense | Debet  |

#### MENGATUR LINKED ACCOUNT

Link transaksi merupakan Hubungan otomatis antar perkiraan satu dengan perkiraan Lain.

- 1. Klik Setup, Klik Linked Account, Klik Account & Banking Account
  - > Equity Account for Current Earnings adalah Laba Periode Berjalan "3-0900" (Otomatis)
  - > Equity Account For Retaines Earning adalah laba Ditahan "3-0800" (Otomatis)
  - Equity Account For Historical Balancing adalah Historical Balancing "3-0999"
  - Bank Account For Undeposited Fund adalah Kas di Bank "1-1101"
  - Klik OK

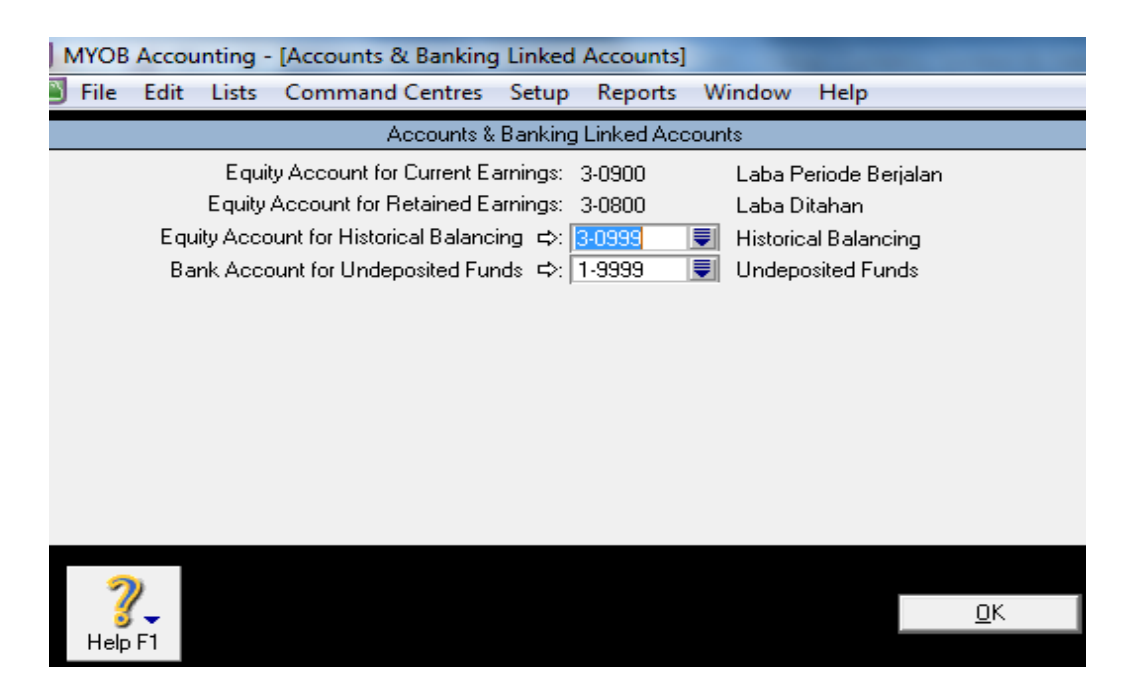

- 2. Klik Setup, Klik Linked Account, Klik Sales Account
  - Asset Account For tracking receivable adalah Piutang Dagang "1-1103"
  - Bank Account for Customer Receipt adalah Kas di Bank "1-1101"

- > Hilangkan tanda Centang pada I Charge Freight on sales
- > Hilangkan tanda centang Pada I Track Deposites Collected From Customers
- Beri tanda centang pada I give discount for early payment Expense For Cost of sales Account for discount adalah Potongan Penjualan "4-1002"
- > Hilangkan tanda centang Pada I Asses Charge For late payment
- ≻ Klik Ok

| File Edit Lists Command Centres Setup Reports Window Help<br>Sales Linked Accounts                                                                           | _ |
|----------------------------------------------------------------------------------------------------|---|
| Sales Linked Accounts                                                                                                    |   |
|                                                                                                    |   |
| Asset Account for Tracking Receivables ⇔: 1-1103 💭 Piutang Dagang<br>Bank Account for Customer Receipts ⇔: 1-1101 💭 Kas di Bank                              |   |
| I charge freight on sales                                                                                                    |   |
| ☐ I trac <u>k</u> deposits collected from customers                                                                                                    |   |
| ✓ I give discounts for early payment<br>Expense or Cost of Sales Account for Discounts ⇒: 4-1002 For Potongan Penjualan<br>I assess charges for late payment |   |
| <u>о</u> к                                                                                                    |   |

- 3. Klik Setup, Klik Linked Account, Klik Purchase Account
  - Liability Account For tracking Payable ble adalah Hutang Dagang "2-1101"
  - Bank Account for Paying Bills adalah Kas di Bank "1-1101"
  - > Hilangkan tanda Centang pada I Can receive items without a Supplier bill
  - > Hilangkan tanda centang Pada I pay freight on purchases
  - > Hilangkan tanda centang Pada I track deposits paid to supplier
  - > Beri tanda centang pada I take discount for early payment

Expense (or Contra) Account for Discount adalah Potongan Pembelian "5-1003"

- > Hilangkan tanda centang Pada / Charges for late payment
- Klik Ok

| MYOB Accounting - [Purchases Linked Accounts]                                                                                                    |            |
|----------------------------------------------------------------------------------------------------|------------|
| File Edit Lists Command Centres Setup Reports Window Help                                                                                                    |            |
| Purchases Linked Accounts                                                                                                    |            |
| Liability Account for Tracking Payables ⇔: 2-1101 📃 Hutang Dagang<br>Bank Account for Paying Bills ⇔: 1-1101 🥃 Kas di Bank                                      |            |
| $\square$ I can receive items without a <u>S</u> upplier bill                                                                                                   |            |
| I pay freight on purchases                                                                                                    |            |
| I track deposits paid to suppliers                                                                                                    |            |
| <ul> <li>✓ I take discounts for early payment</li> <li>Expense (or Contra) Account for Discounts ⇒: 5-1003</li> <li>✓ I pay charges for late payment</li> </ul> |            |
|                                                                                                    |            |
|                                                                                                    | <u>o</u> k |
| Help F1 <u>T</u> erms                                                                                                    |            |

#### MENGISIKAN DAFTAR PELANGGAN/CUSTOMER

- 1. Pada Jendela Command Center Klik Card File
- 2. Klik Card List, Klik tab Customer, Klik Tombol new
- 3. Isikan Nama Custome, Klik enter
- 4. Isikan nomor identitas Customer, alamat dan nomor telpon/fax
- 5. Selanjutnya klik tab selling details
- 6. Pada Sales layout, pilih item
- 7. Pada Income account, Pilih Penjualan "4-1001"
- 8. Pada Tax Code, Pilih N-T
- 9. Pada Freight Tax Code, Pilih N-T
- 10. Pada Payment is due, Pilih "In A Given # Of Days
- 11. Pada Discount days, isi 10
- 12. Pada Balance Due days, Isi 30
- 13. Pada % Discount for early payment, isi 2
- **14.** Klik OK

Notes : Khusus untuk penjualan Tunai, langkah No. 10 untuk pengaturan Payment is Due diisi dengan C.O.D

| MYOB Accountin   | ng - [Card Info  | rmation]     |            |                    |             | _           | -                      | _      |
|------------------|------------------|--------------|------------|--------------------|-------------|-------------|------------------------|--------|
| File Edit Lis    | sts Comman       | d Centres    | Setup Repo | rts Window         | Help        |             |                        |        |
| Profile Ca       | rd Details       | Selling Deta | ails 📔 Pa  | vment Details      | Contact Lo  | Jobs        | History                | ٦<br>ا |
|                  | DA P             |              |            | CSB01              | •           | A/B Balance | = =                    | Bp0.00 |
|                  |                  |              |            |                    |             |             |                        |        |
| Card Type:       | Customer         | -            | Designa    | tion: Company      | -           |             | In <u>a</u> ctive Card |        |
| Name:            | TOKO BARU A      | ADA          |            |                    |             |             |                        |        |
| Card ID:         | CSR01            |              |            |                    |             |             |                        |        |
| Location:        | Address 1: Bill  | To           | -          |                    |             |             |                        |        |
| Address:         | Jin. Kanikir No. | .19          |            |                    | Phone#1:    | 02644888    |                        |        |
|                  |                  |              |            |                    | Phone#2:    |             |                        |        |
| City:            | Malang           |              |            |                    | Phone#3:    |             |                        |        |
| State:           | Po               | ostcode:     |            |                    | Fax:        |             |                        |        |
| Country.         | Indonesia        |              |            |                    | Email:      |             |                        |        |
|                  |                  |              |            |                    | Salutation: | I           |                        |        |
|                  |                  |              |            |                    | Contact:    |             |                        |        |
|                  |                  |              |            |                    |             |             |                        |        |
|                  |                  |              |            |                    |             |             |                        |        |
|                  |                  |              |            |                    |             |             |                        |        |
|                  |                  |              |            |                    |             |             |                        |        |
|                  |                  |              |            |                    |             |             |                        |        |
|                  |                  |              |            |                    |             |             |                        |        |
|                  |                  |              |            |                    |             |             |                        |        |
|                  |                  |              |            |                    |             |             |                        |        |
|                  |                  |              |            |                    |             |             |                        |        |
|                  |                  |              |            |                    |             |             |                        |        |
|                  |                  |              |            |                    |             |             |                        |        |
|                  |                  |              |            |                    |             |             |                        |        |
|                  |                  |              |            |                    |             |             |                        |        |
| 🚘 <u>P</u> rint  | le <u>t</u> ter  | 💽 E          | mail I     | 🈏 We <u>b</u> site |             |             |                        |        |
| 2                | 18° br.          |              |            |                    |             |             |                        |        |
| 💰 – 🖉 🔳          |                  |              |            |                    |             |             | <u> </u>               |        |
| Help F1 <u>N</u> | ew               |              |            |                    |             |             |                        |        |

Selanjutnya klik tab selling details

| MYOB Accounting - [Card I     | nformation]          |            |            |                       | -             |                |      |
|-------------------------------|----------------------|------------|------------|-----------------------|---------------|----------------|------|
| File Edit Lists Comn          | nand Centres Setup   | Reports Wi | indow H    | Help                  |               |                |      |
| Profile Card Details          | Selling Details      | Payment D  | etails 📔   | Contact Log           | Jobs          | History        |      |
|                               |                      | CSB        | 01         | A/B B/                | _<br>alance ⊑ | >: Bp0         | 1.00 |
|                               |                      |            |            |                       |               |                |      |
| Sale Layout:                  | Item                 |            |            | Credit Limit          | :             | Rp0,00         |      |
| Printed Form:                 |                      |            |            |                       |               |                |      |
| Invoice Delivery:             | To be Printed        |            |            |                       |               |                |      |
| Income Account:               | 4-1001 Penjualan     |            |            | UEN Number            |               |                |      |
| Receipt Memo:                 |                      |            |            | Tax ID Number         |               |                |      |
| Salesperson:                  |                      |            |            | Tax Code:             | N-T           | 📃 Non-Taxable  |      |
| Sale Comment:                 |                      |            |            | Freight Tax Code:     | N-T           | 👤 Non-Taxable  |      |
| Shipping Method:              |                      |            |            | <u> </u>              | Jse Custo     | mer's Tax Code |      |
|                               |                      |            |            |                       |               |                |      |
| Customer Terms Information    |                      |            |            |                       |               |                |      |
| Payment is Due:               | In a Given # of Days | -          | % Disco    | unt for Early Payment | : 2%          |                |      |
| Discount Days:                | 10                   | % M        | onthly Cha | arge for Late Payment | : 0%          |                |      |
| Balance Due Days:             | 30                   |            |            | Volume Discount %     | : 0%          |                |      |
|                               |                      |            |            |                       |               |                |      |
|                               |                      |            |            |                       |               |                |      |
|                               |                      |            |            |                       |               |                |      |
|                               |                      |            |            |                       |               |                |      |
|                               |                      |            |            |                       |               |                |      |
|                               |                      |            |            |                       |               |                |      |
|                               |                      |            |            |                       |               |                |      |
|                               |                      |            |            |                       |               |                |      |
|                               |                      |            |            |                       |               |                |      |
|                               |                      |            |            |                       |               |                |      |
|                               |                      |            |            |                       |               |                |      |
|                               |                      |            |            |                       |               |                |      |
| 📧 Credi <u>t</u> Limit & Hold |                      |            |            |                       |               |                |      |
| 2                             |                      |            |            |                       |               | OK             |      |
| 3 - 100                       |                      |            |            |                       |               | <u>U</u> K     | _    |

Untuk Customer CSR 02 TOKO LENGKAP Ulangi Langkah diatas

Untuk Customer CSR 03 PENJUALAN TUNAI pengaturan Payment is Due diisi dengan C.O.D

#### DAFTAR CUSTOMER KESELURUHAN

| MYOB Accounting - [Cards List]      |             |             |                 | -                    | And in case of the local division of the local division of the loc |
|-------------------------------------|-------------|-------------|-----------------|----------------------|----------------------------------------------------------------------------------------------------|
| File Edit Lists Command Centre      | s Setup Rep | orts Window | Help            |                      |                                                                                                    |
| <u>A</u> ll Cards <b>Customer</b> S | upplier 📔 E | mployee     | Personal        |                      |                                                                                                    |
| Search by: Last Name/Co. Name 💌     |             |             |                 | 0                    | Advanced                                                                                                    |
| # Found: 3                          |             |             |                 | ~                    | Au <u>v</u> anceu                                                                                                    |
| Name                                |             | Card ID     | Phone Number    | Type C               | urrent Balance                                                                                                    |
| ⇒ PENJUALAN TUNAI ⇒ TOKO BABU ADA   | CSR<br>CSB  | 03          | 02644888        | Customer<br>Customer | Rp0,00 ▲<br>Bp0.00                                                                                                    |
| TOKO LENGKAP                        | CSR         | 02          | 4546489         | Customer             | Rp0,00                                                                                                    |
|                                     |             |             |                 |                      |                                                                                                    |
|                                     |             |             |                 |                      |                                                                                                    |
|                                     |             |             |                 |                      |                                                                                                    |
|                                     |             |             |                 |                      |                                                                                                    |
|                                     |             |             |                 |                      |                                                                                                    |
|                                     |             |             |                 |                      |                                                                                                    |
|                                     |             |             |                 |                      |                                                                                                    |
|                                     |             |             |                 |                      |                                                                                                    |
|                                     |             |             |                 |                      |                                                                                                    |
|                                     |             |             |                 |                      |                                                                                                    |
|                                     |             |             |                 |                      |                                                                                                    |
|                                     |             |             |                 |                      |                                                                                                    |
|                                     |             |             |                 |                      |                                                                                                    |
|                                     |             |             |                 |                      |                                                                                                    |
|                                     |             |             |                 |                      |                                                                                                    |
|                                     |             |             |                 |                      |                                                                                                    |
|                                     |             |             |                 |                      |                                                                                                    |
|                                     |             |             |                 |                      |                                                                                                    |
|                                     |             |             |                 |                      |                                                                                                    |
|                                     |             |             |                 |                      | -                                                                                                    |
| 🛅 New Log Entry 🛛 🍡 Letter          | 🔍 Log       | Comb        | ine Cards 🛛 🥨 🧐 | Sync C <u>a</u> rds  |                                                                                                    |
| 2                                   |             |             |                 |                      | E <u>d</u> it                                                                                                    |
| Help F1 Print New                   |             |             |                 | C                    | lose                                                                                                    |

#### MENGISIKAN DAFTAR SUPPLIER/PEMASOK/VENDOR

- 1. Pada Jendela Command Center Klik Card File
- 2. Klik Card List, Klik tab Supplier, Klik Tombol new
- 3. Isikan Nama Supplier, Klik enter
- 4. Isikan nomor identitas supplier, alamat dan nomor telpon/fax
- 5. Selanjutnya klik tab buying details
- 6. Pada purchase layout, pilih item
- 7. Pada expense account, Pilih Harga Pokok Penjualan "5-1001"
- 8. Pada Tax Code, Pilih N-T
- 9. Pada Freight Tax Code, Pilih Non Taxable
- 10. Pada Payment is due, Pilih "In A Given # Of Days
- 11. Pada Discount days, isi 10
- 12. Pada Balance Due days, Isi 30
- 13. Pada % Discount for early payment, isi 2
- **14.** Klik OK

| MYOB Accountin | ng - [Card Informati              | on]                  |             |                  |                      |                   |                       | -      |
|----------------|-----------------------------------|----------------------|-------------|------------------|----------------------|-------------------|-----------------------|--------|
| File Edit Lis  | ts Command Cer                    | tres Setup           | Reports     | Window           | Help                 |                   |                       |        |
| Profile Ca     | rd <u>D</u> etails 📔 Buy          | ing Det <u>a</u> ils | Paymer      | nt Details       | Contact Lo           |                   | History               | 1      |
| PT OKE TV      |                                   |                      |             | VEN01            |                      | <br>A/P Balance ⊏ | ⊳: [                  | Rp0,00 |
|                |                                   |                      |             |                  |                      | _                 |                       |        |
| Card Type:     |                                   | L                    | esignation: | Company          |                      | 1                 | n <u>a</u> ctive Card |        |
| Card ID:       | Name: PT UKE TV<br>Card ID: VEN01 |                      |             |                  |                      |                   |                       |        |
|                | ,                                 |                      |             |                  |                      |                   |                       |        |
| Location:      | Address 1                         | -                    | _           |                  |                      |                   |                       |        |
| Address:       | JI. Yos Sudarso Blok              | IV                   |             |                  | Phone#1:             | 464647            |                       |        |
| City:          | Jakarta Utara                     |                      | -           |                  | Phone#2:<br>Phone#3: |                   |                       |        |
| State:         | Postcod                           | e:                   | 5           |                  | Fax:                 |                   |                       |        |
| Country:       | Indonesia                         |                      |             |                  | Email:               |                   |                       |        |
|                |                                   |                      |             |                  | Website:             |                   |                       |        |
|                |                                   |                      |             |                  | Salutation:          |                   |                       |        |
|                |                                   |                      |             |                  | Contact.             | I                 |                       |        |
|                |                                   |                      |             |                  |                      |                   |                       |        |
|                |                                   |                      |             |                  |                      |                   |                       |        |
|                |                                   |                      |             |                  |                      |                   |                       |        |
|                |                                   |                      |             |                  |                      |                   |                       |        |
|                |                                   |                      |             |                  |                      |                   |                       |        |
|                |                                   |                      |             |                  |                      |                   |                       |        |
|                |                                   |                      |             |                  |                      |                   |                       |        |
|                |                                   |                      |             |                  |                      |                   |                       |        |
|                |                                   |                      |             |                  |                      |                   |                       |        |
|                |                                   |                      |             |                  |                      |                   |                       |        |
|                |                                   |                      |             |                  |                      |                   |                       |        |
|                |                                   |                      | 1           |                  | 1                    |                   |                       |        |
| Erint          | Le <u>t</u> ter                   | E <u>m</u> ail       |             | Me <u>b</u> site |                      |                   |                       |        |
| 2              | 100                               |                      |             |                  |                      |                   | OK                    |        |
| Help F1 N      | Piot                              |                      |             |                  |                      |                   | <u>U</u> N            |        |

# Klik Buying Detail

| MYO           | B Acco   | unting        | - [Card Ir      | nformation]   |                 |             |            |             |                 |          | _      | -           | -          | -      |
|---------------|----------|---------------|-----------------|---------------|-----------------|-------------|------------|-------------|-----------------|----------|--------|-------------|------------|--------|
| File          | Edit     | Lists         | Comm            | and Centres   | Setup           | Reports     | Window     | He          | lp              |          |        |             |            |        |
| Profi         | ile 👔    | Card <u>E</u> | <u>)</u> etails | Buying De     | et <u>a</u> ils | Paymer      | nt Detaijs | T           | Contact Log     |          | Jobs   | His         | tory       |        |
| РТ С          | эке т    | ~             |                 |               |                 |             | /EN01      |             | А               | ./P Bal  | ance 🛛 | ⇒: [        |            | Rp0,00 |
|               |          | Purchase      | a Laucut:       | Item          |                 |             |            |             | Cradit          | Limit    |        |             | Bellin     | 0      |
| Printed Form: |          |               | Rein            |               |                 |             |            | Available ( | Credit:         | <u> </u> |        | Rp0.0       | 0          |        |
|               | Purcha   | se Order      | Delivery:       | To be Printed |                 |             |            |             | Currently Pasi  | t Due:   | i      |             | Rp0,0      | 0      |
|               | ,        | xpense        | Account         | 5-1001        | Harga Pr        | okok Peniur | alan       |             | UEN Nu          | mber:    |        |             |            | _      |
|               |          | Paymer        | nt Memo:        |               |                 |             | 2.2.1      |             | Tax ID Nu       | imber:   |        |             |            | -      |
|               | Pu       | irchase C     | Comment:        |               |                 |             |            |             | Tax             | Code:    | N-T    | 🔲 Nor       | n-Taxab    | le     |
|               |          | Shipping      | Method:         |               |                 |             |            |             | Freight Tax     | Code:    | N-T    | 🔍 Nor       | n-Taxab    | le     |
|               |          |               |                 |               |                 |             |            |             |                 |          | se Sup | plier's Ta: | k Code     |        |
|               |          |               |                 |               |                 |             |            |             |                 |          |        |             |            |        |
| _ Sup         | pplier T | erms Info     | ormation —      |               |                 |             |            |             |                 |          |        |             |            |        |
|               |          | Paymer        | nt is Due:      | In a Given #  | of Days         | -           | % Dis      | scoun       | t for Early Pay | ment:    | 2%     |             |            |        |
|               | _        | Discou        | unt Days:       | 10            |                 |             |            |             |                 | _        |        |             |            |        |
|               | в        | alance D      | ue Days:        | 30            |                 |             |            | ``          | Volume Disco    | unt %:   |        |             |            |        |
| L             |          |               |                 |               |                 |             |            |             |                 |          |        |             |            |        |
|               |          |               |                 |               |                 |             |            |             |                 |          |        |             |            |        |
|               |          |               |                 |               |                 |             |            |             |                 |          |        |             |            |        |
|               |          |               |                 |               |                 |             |            |             |                 |          |        |             |            |        |
|               |          |               |                 |               |                 |             |            |             |                 |          |        |             |            |        |
|               |          |               |                 |               |                 |             |            |             |                 |          |        |             |            |        |
|               |          |               |                 |               |                 |             |            |             |                 |          |        |             |            |        |
|               |          |               |                 |               |                 |             |            |             |                 |          |        |             |            |        |
|               |          |               |                 |               |                 |             |            |             |                 |          |        |             |            |        |
|               |          |               |                 |               |                 |             |            |             |                 |          |        |             |            |        |
|               |          |               |                 |               |                 |             |            |             |                 |          |        |             |            |        |
|               |          |               |                 |               |                 |             |            |             |                 |          |        |             |            |        |
|               |          |               | _               |               |                 |             |            |             |                 |          |        |             |            |        |
| -             | 2        |               | ¥.              |               |                 |             |            |             |                 |          |        |             | <u>ο</u> κ |        |
| Hel           | p F1     | New           |                 |               |                 |             |            |             |                 |          |        |             |            |        |
| A ei          | P        | 14600         |                 |               |                 |             |            |             |                 |          |        |             |            |        |

Untuk Vendor PT AC DINGIN ulangi Langkah yang sama

#### DAFTAR VENDOR KESELURUHAN

| MYOB Accounting    | - [Cards List]   |          |           |                  |              | _                     | and the second second |
|--------------------|------------------|----------|-----------|------------------|--------------|-----------------------|-----------------------|
| File Edit Lists    | Command Centre   | es Setup | Reports V | Vindow           | Help         |                       |                       |
| All Cards          | Customer S       | upplier  | Employee  |                  | Personal     |                       |                       |
| Search by: Last Na | ame/Co. Name 📃 💌 | ī        |           |                  |              |                       | 🔍 Advanced            |
| # Found:           | 2                |          |           |                  |              |                       | •                     |
|                    | me               |          | Card I    | ID               | Phone Numb   | er Type               | Current Balance       |
| I → PT OKE TV      |                  | ١        | VEN01     |                  | 464647       | Supplier              | Rp0,00                |
|                    |                  |          |           |                  |              |                       |                       |
|                    |                  |          |           |                  |              |                       |                       |
|                    |                  |          |           |                  |              |                       |                       |
|                    |                  |          |           |                  |              |                       |                       |
|                    |                  |          |           |                  |              |                       |                       |
|                    |                  |          |           |                  |              |                       |                       |
|                    |                  |          |           |                  |              |                       |                       |
|                    |                  |          |           |                  |              |                       |                       |
|                    |                  |          |           |                  |              |                       |                       |
|                    |                  |          |           |                  |              |                       |                       |
|                    |                  |          |           |                  |              |                       |                       |
|                    |                  |          |           |                  |              |                       |                       |
|                    |                  |          |           |                  |              |                       |                       |
|                    |                  |          |           |                  |              |                       |                       |
|                    |                  |          |           |                  |              |                       |                       |
|                    |                  |          |           |                  |              |                       |                       |
|                    |                  |          |           |                  |              |                       |                       |
|                    |                  |          |           |                  |              |                       |                       |
|                    |                  |          |           |                  |              |                       | ~                     |
| 🗾 New Log Entry    | le <u>t</u> ter  | 🚉 Log    |           | 🔁 Co <u>m</u> bi | ne Cards 🛛 🕌 | 🕎 Sync C <u>a</u> rds |                       |
| 2                  |                  |          |           |                  |              |                       | E <u>d</u> it         |
| Help F1            | <u>N</u> ew      |          |           |                  |              |                       | Close                 |

#### MENGISI SALDO AWAL PIUTANG

- 1. Klik Setup Balances Customer Balances
- 2. Klik Add Sale
- 3. Pilih nama Customer dari bagian Customer name
- 4. Pada bagian date, isikan sesuai tanggal faktur
- 5. Pada Memo tuliskan "Saldo Awal Piutang"
- 6. Pada Total Including tax, isikan saldo awal piutang
- 7. Tax Code, Pilih Non Taxable (N-T)
- 8. Klik Record
- 9. Lanjutkan dengan Pengisian saldo awal Piutang yang lain
- 10. Sesudah disi satu persatu Invoice yang masih Outstanding sehingga jumlahnya sama dengan angka di neraca saldo akan keluar Notes "Congratulation! Your total outstanding invoice equal the balance of your linked receivable account"
- 11. Klik Close

| Ν | ИУОВ      | Accou     | inting - | [Historical Sale]     |        |            |     |          |        | Conception in   |
|---|-----------|-----------|----------|-----------------------|--------|------------|-----|----------|--------|-----------------|
| 3 | File      | Edit      | Lists    | Command Centres       | Setup  | Reports    | Win | dow He   | elp    |                 |
|   |           |           |          |                       | Histo  | rical Sale |     |          |        |                 |
|   |           | Custor    | ner Nam  | e: TOKO BARU ADA      |        |            |     | Balance: | Rp0,00 |                 |
|   |           | ٦         | Ferms ⊏  | >: 2% 10 Net 30       |        |            |     |          |        |                 |
|   |           |           | Invoice  | #: SJ-05/02           |        |            |     |          |        |                 |
|   |           |           | Dat      | e: 27/02/2014         |        |            |     |          |        |                 |
|   |           | Custo     | mer PO : | #:                    |        |            |     |          |        |                 |
|   |           |           | Mem      | o: Saldo Awal Piutang |        |            |     |          |        |                 |
|   | To        | tal Inclu | uding Ta | ж Rp2.000,00          | Tax Co | de: N-T    | Ţ   | Tax ⊄>:  | Rp0,00 |                 |
|   |           |           | Jo       | b:                    |        |            |     |          |        |                 |
|   |           |           |          |                       |        |            |     |          |        |                 |
|   | 2         | >         |          |                       |        |            |     |          | R      | lec <u>o</u> rd |
|   | 🥑<br>Help | F1        |          |                       |        |            |     |          | 0      | ancel           |
| <b>1</b> | MYOB Ac         | counting -      | [Historical Sale]      |            |              |      |         |              | Canadian       |
|----------|-----------------|-----------------|------------------------|------------|--------------|------|---------|--------------|----------------|
|          | File Ed         | dit Lists       | Command Centres        | Setup      | Reports      | Wind | low H   | elp          |                |
|          |                 |                 |                        | Histo      | rical Sale   |      |         |              |                |
|          | Cu              | stomer Name     | TOKO LENGKAP           |            |              |      | Balance | : Rp3.000,00 |                |
|          |                 | Terms ⇔         | : 2% 10 Net 30         |            |              |      |         |              |                |
|          |                 | Invoice #       | : SJ-07/02             |            |              |      |         |              |                |
|          |                 | Date            | 28/02/2014             |            |              |      |         |              |                |
|          | Cu              | ustomer PO #    | :                      |            |              |      |         |              |                |
|          |                 | Memo            | : Saldo Awal Piutang   |            |              |      |         |              |                |
|          | Total I         | ncluding Tax    | : Rp3.000,00           | Tax Co     | de: N-T      |      | Tax ⊏>  | : Rp0,00     |                |
|          |                 | Job             | :                      |            |              |      |         |              |                |
|          |                 |                 |                        |            |              |      |         |              |                |
|          | 2               |                 |                        |            |              |      |         | R            | ec <u>o</u> rd |
|          | of<br>€ Help F1 |                 |                        |            |              |      |         | C,           | ancel          |
|          | MYOB            | Accounting      | 9                      |            |              | ×    | )       |              |                |
|          |                 | Congratul       | ations!                |            |              |      |         |              |                |
|          |                 | -<br>Your total | outstanding invoices e | qual the t | balance of y | our  |         |              |                |
| Ш.       |                 | linked rec      | eivables account.      |            |              |      |         |              |                |
|          |                 |                 |                        |            |              |      |         |              |                |
|          | You're          | ready to use    | the Sales Command Ce   | ntre!      |              |      |         |              |                |
|          |                 |                 | ΠΚ                     |            |              |      |         |              |                |
|          |                 |                 |                        |            |              |      |         |              |                |
|          |                 |                 |                        |            |              |      |         |              |                |

# Lanjutkan dengan Pengisian saldo awal Piutang yang lain

# TAMPILAN DAFTAR PELANGGAN BESERTA SALDO PIUTANG MASING\_MASING

| M 🔊    | YOB Accou                       | nting -                   | [Customer Balances] |           |                         |                             |        |                          |
|--------|---------------------------------|---------------------------|---------------------|-----------|-------------------------|-----------------------------|--------|--------------------------|
|        | File Edit                       | Lists                     | Command Centres     | Setup     | Reports                 | Window                      | Help   |                          |
| $\sim$ | Customer <u>D</u>               | etail                     | 1                   |           | Custom                  | er Symmary                  |        |                          |
|        | Cus                             | tomer N                   | ame                 |           | C                       | Card ID                     | /      | Amount Due               |
| ŶŶŶ    | PENJUAL<br>TOKO BAF<br>TOKO LEN | AN TUN<br>RU ADA<br>IGKAP |                     |           | CSR03<br>CSR01<br>CSR02 |                             |        | Rp2.000_00<br>Rp3.000_00 |
|        |                                 |                           |                     |           |                         |                             |        |                          |
|        |                                 |                           |                     |           |                         |                             |        | -                        |
|        |                                 |                           | Link                | ed Receiv | ables Acco              | Total Sales<br>ount Balance | c<br>c | Rp5.000,00<br>Rp5.000,00 |
|        |                                 |                           |                     |           | Out of Bal              | ance Amount                 | -      | Rp0,00                   |
|        | ₹.                              |                           |                     |           |                         |                             | [      | d Sale                   |
|        | Help F1                         |                           |                     |           |                         |                             |        | Close                    |

#### MENGISI SALDO AWAL HUTANG

- 1. Klik Setup Balances Supplier Balances
- 2. Klik Add Purchase
- 3. Pilih nama supplier dari bagian Supplier name
- 4. Pada bagian date, isikan sesuai tanggal faktur
- 5. Pada Memo tuliskan "Saldo Awal Hutang"
- 6. Pada Total Including tax, isikan saldo awal Hutang
- 7. Tax Code, Pilih Non Taxable (N-T)
- 8. Klik Record
- 9. Lanjutkan dengan Pengisian saldo awal Hutang yang lain
- 10. Sesudah disi satu persatu Invoice yang masih Outstanding sehingga jumlahnya sama dengan angka di neraca saldo akan keluar Notes "Congratulation! Your total outstanding invoice equal the balance of your linked Payable account"
- 11. Klik Close

| <b>(</b> ) | ИУОВ      | Acco   | unting -    | [Historical Purchase] |          |             |      |          |        | Case of the local division of the local division of the local divi |
|------------|-----------|--------|-------------|-----------------------|----------|-------------|------|----------|--------|----------------------------------------------------------------------------------------------------|
|            | File      | Edit   | Lists       | Command Centres       | Setup    | Reports     | Wind | dow He   | lp     |                                                                                                    |
|            |           |        |             |                       | Historic | al Purchase | ;    |          |        |                                                                                                    |
|            |           | Supp   | olier Nam   | e: PT OKE TV          |          |             | Ţ    | Balance: | Rp0,00 |                                                                                                    |
|            |           |        | Terms ⊏     | >: 2% 10 Net 30       |          |             |      |          |        |                                                                                                    |
|            |           |        | PO          | #: PJ-10/02           |          |             |      |          |        |                                                                                                    |
|            |           |        | Dat         | e: 25/02/2014         |          |             |      |          |        |                                                                                                    |
|            |           | Sup    | plier Inv : | #:                    |          |             |      |          |        |                                                                                                    |
|            |           |        | Mem         | o: Saldo Awal Hutang  |          |             |      |          |        |                                                                                                    |
|            | Tot       | al Inc | luding Ta   | x: Rp8.000,00         | Tax Co   | de: N-T     | Ţ    | Tax ⇔:   | Rp0,00 |                                                                                                    |
|            |           |        | Jo          | b:                    |          |             |      |          |        |                                                                                                    |
|            |           |        |             |                       |          |             |      |          |        |                                                                                                    |
|            | 2         | )      |             |                       |          |             |      |          | R      | ec <u>o</u> rd                                                                                                    |
|            | 3<br>Help | F1     |             |                       |          |             |      |          | C,     | ancel                                                                                                    |

|     |      | Acco       | unting     | [Historical Purchase]   |           |             |      |          |            | _              |
|-----|------|------------|------------|-------------------------|-----------|-------------|------|----------|------------|----------------|
|     | File | Edit       | Lists      | Command Centres         | Setup     | Reports     | Wind | dow He   | lp         |                |
|     |      |            |            |                         | Historic  | al Purchase | •    |          |            |                |
|     |      | Sup        | plier Nam  | e: PT AC DINGIN         |           |             |      | Balance: | Rp7.000,00 |                |
|     |      |            | Terms 🖣    | ⇒: 2%:10 Net 30         |           |             |      |          |            |                |
|     |      |            | PO         | #: PJ-15/02             |           |             |      |          |            |                |
|     |      |            | Da         | te: 26/02/2014          |           |             |      |          |            |                |
|     |      | Sup        | oplier Inv | #:                      |           |             |      |          |            |                |
|     |      |            | Men        | no:                     |           |             |      |          |            |                |
|     | То   | tal Inc    | luding Ta  | ax: Rp7.000,00          | Tax Co    | de: N-T     |      | Tax ⊏>:  | Rp0,00     |                |
|     |      |            | Jo         | ob:                     |           |             |      |          |            |                |
|     |      |            |            |                         |           |             |      |          |            |                |
|     | 9    | •          |            |                         |           |             |      |          | B          | ec <u>o</u> rd |
|     | 3    |            |            |                         |           |             |      |          |            |                |
|     | нер  |            |            |                         |           |             | ~    |          | L          | ancei          |
|     | MYC  | DB Ac      | countin    | 9                       |           |             |      |          |            |                |
| Ш., |      | <u>,</u> 1 | Congratu   | lations!                |           |             |      |          |            |                |
| 81  |      | ′ ì        | Your tota  | l outstanding purchases | equal the | balance of  | your |          |            |                |
|     |      |            | ii ikeu pa | yables account.         |           |             | - 1  |          |            |                |
|     | You' | re rea     | du to use  | the Purchases Comman    | d Centrel |             | - 1  |          |            |                |
|     |      |            | .,         |                         |           |             |      |          |            |                |
|     |      |            |            | ОК                      |           |             |      |          |            |                |
|     |      |            |            |                         |           |             |      |          |            |                |

## LANJUTKAN DENGAN PENGISIAN SALDO AWAL HUTANG YANG LAIN

# TAMPILAN DAFTAR SUPPLIER BESERTA SALDO HUTANG MASING\_MASING

| MYO    | B Accou             | inting -  | [Supplier Balances] |            |                             |                     |           |                          |   |
|--------|---------------------|-----------|---------------------|------------|-----------------------------|---------------------|-----------|--------------------------|---|
| 🖺 File | Edit                | Lists     | Command Centres     | Setup      | Reports                     | Window              | Help      |                          |   |
| O Su   | pplier <u>D</u> e   | etail     |                     |            | <ul> <li>Supplie</li> </ul> | er S <u>u</u> mmary |           |                          |   |
|        | Sup                 | oplier Na | ame                 |            | C                           | Card ID             |           | Amount Due               |   |
|        | T AC DII<br>T OKE T |           |                     |            | VEN02<br>VEN01              |                     |           | Rp7.000,00<br>Bp8.000.00 |   |
| -      | I OILE I            | ×         |                     |            | VENO:                       |                     |           | 1100.000,00              | _ |
|        |                     |           |                     |            |                             |                     |           |                          |   |
|        |                     |           |                     |            |                             |                     |           |                          |   |
|        |                     |           |                     |            |                             |                     |           |                          |   |
|        |                     |           |                     |            |                             |                     |           |                          |   |
|        |                     |           |                     |            |                             |                     |           |                          |   |
|        |                     |           |                     |            |                             |                     |           |                          |   |
|        |                     |           |                     |            |                             |                     |           |                          |   |
|        |                     |           |                     |            |                             |                     |           |                          |   |
|        |                     |           |                     |            |                             |                     |           |                          |   |
|        |                     |           |                     |            |                             |                     |           |                          |   |
|        |                     |           |                     |            |                             |                     |           |                          |   |
|        |                     |           |                     |            |                             |                     |           |                          |   |
|        |                     |           |                     |            |                             |                     |           |                          |   |
|        |                     |           |                     |            |                             |                     |           |                          |   |
|        |                     |           |                     |            |                             |                     |           |                          |   |
|        |                     |           |                     |            |                             |                     |           |                          |   |
|        |                     |           |                     |            |                             |                     |           |                          |   |
|        |                     |           |                     |            |                             |                     |           |                          |   |
|        |                     |           |                     |            |                             |                     |           |                          | - |
|        |                     |           |                     |            | Tot                         | al Purchase         | s:        | Bp15.000.00              | 1 |
|        |                     |           |                     | Linked Pag | yables Acco                 | ount Balance        | ∋:        | Rp15.000,00              | ) |
|        |                     |           |                     |            | Out of Bala                 | ance Amoun          | it:       | Rp0.00                   | ) |
|        | _                   |           |                     |            |                             |                     |           |                          |   |
| -      | 2                   |           |                     |            |                             |                     | <u>[Ä</u> | dd Purchase              |   |
| Hel    | p F1                |           |                     |            |                             |                     |           | Cl <u>o</u> se           |   |

## MENGISIKAN DAFTAR BARANG YANG DIJUAL (PERSEDIAAN)

- 1. Modul Inventory, Aktifkan kotak dalog item List
- 2. Klik Tombol New
- 3. Kemudian kode barang pada kolom isian item number, Klik enter, isikan nama barang (lihat kolom deskripsi)
- Aktifkan kotak periksa I buy this item, I sell this item, I Inventory this item. Cost of Sales Account adalah Harga Pokok Penjualan "5-1001" Income For tracking sales adalah Penjualan "4-1001" Asset Account for Item Inventory adalah Persediaan Barang dagang "1-1104"
- 5. Klik Tab Buying details, pada buying unit of measure isikan "Unit", Pada Number of Items Per buying unit isikan "1", Pada Tax Code Isikan "N-T"
- 6. Klik tab Selling details, base selling price adalah isikan sesuai kolom harga jual, selling unit of measure adalah "unit" number of item per selling unit adalah "1", Tax code when sold adalah "N-T", beri tanda centang pada tax inclusive/exclusive, calculate sales tax on adalah pilih actual selling price
- 7. Klik OK
- 8. Isikan semua barang yang dijual (Item Berikutnya)
- 9. Kalau sudah selesai, Klik Close

| MYOB Accounting - [Item Infor                                | mation]                                                                           |                                                                                                    | Contraction of the local division of the        |
|--------------------------------------------------------------|-----------------------------------------------------------------------------------|----------------------------------------------------------------------------------------------------|-------------------------------------------------|
| File Edit Lists Command                                      | d Centres Setup Reports                                                           | Window Help                                                                                             |                                                 |
| Profile Item Details                                         | Buying Details 📔 Selling I                                                        | Details History                                                                                         | Auto-Build                                      |
| Item Number: PRODO1<br>Name: TELEVISI                        |                                                                                   | Quantity On Hand ⇔:<br>Current Value ⇔:<br>Average Cost:<br>Committed ⇔:<br>On Order ⇔:<br>Available ⇔: | ngotive Item<br>0<br>Rp0.00<br>Rp0.00<br>0<br>0 |
| I Buy This Item<br>I Sell This Item<br>I Inventory This Item | Cost of Sales Acc<br>Income Account for Tracking S<br>Asset Account for Item Inve | aunt ⇔: <u>5-1001 </u> Hargu<br>Sales ⇔: <u>4-1001                                  </u>                | a Pokok Penjualan<br>Ialan<br>Ialaan Barang Dag |
| Copy From BSS Spell                                          |                                                                                   |                                                                                                    |                                                 |
| Image: Principal state       Help F1                         |                                                                                   |                                                                                                    | <u>o</u> k                                      |

# **Buying Detail**

| MYOB Accounting - [Item Information]                        | Constant Contractory on Annual Contractory |
|-------------------------------------------------------------|--------------------------------------------|
| File Edit Lists Command Centres Setup Reports Window Help   |                                            |
| Profile Item Details Buying Details Selling Details History | Auto-Build                                 |
| PROD01 TELEVISI                                             |                                            |
| Last Purchase Price: Rp0,00 Including Tax                   |                                            |
| Standard Cost: Rp0,00 Tax Code When Bought 🖘: N             | I-T 👿 Non-Taxable                          |
| Buying Unit of Measure: UNIT                                |                                            |
| Number of Items per Buying Unit: 1                          |                                            |
| - Optional Restocking Information for the To Do List        |                                            |
| Minimum Level for Restocking Alert: 0                       |                                            |
| Primary Supplier for Reorders :                             |                                            |
| Supplier Item Number:                                       |                                            |
| Default Reorder Quantity: 0                                 |                                            |
|                                                             |                                            |
|                                                             |                                            |
|                                                             |                                            |
|                                                             |                                            |
|                                                             |                                            |
|                                                             |                                            |
|                                                             |                                            |
|                                                             |                                            |
|                                                             |                                            |
|                                                             |                                            |
|                                                             |                                            |
|                                                             |                                            |
|                                                             |                                            |
|                                                             |                                            |
|                                                             |                                            |
|                                                             |                                            |
|                                                             |                                            |
| 2                                                           | OK                                         |
| Help F1 New                                                 | <u> 10</u>                                 |

# Selling Details

| MYOB Acco   | unting - [Item Information]    |                                   | Complete and in case of the |
|-------------|--------------------------------|-----------------------------------|-----------------------------|
| 🔎 File Edit | Lists Command Centres Setup    | Reports Window Help               |                             |
| Profile     | Item Details Buying Details    | Selling Details History           | Auto-Build                  |
| PROD01      | TELEVISI                       |                                   |                             |
|             | Base Selling Price: Rp3.000,00 | Tax Code When Sold ⇔: N-T 🧊       | Non-Taxable                 |
|             | Selling Unit of Measure: UNIT  | Inclusive/Exclusive: 🗖 Prices     | are Tax <u>I</u> nclusive   |
| Number      | of Items per Selling Unit: 1   | Calculate Sales Tax on: Actual Se | elling Price 💌              |
|             |                                |                                   |                             |
|             |                                |                                   |                             |
|             |                                |                                   |                             |
|             |                                |                                   |                             |
|             |                                |                                   |                             |
|             |                                |                                   |                             |
|             |                                |                                   |                             |
|             |                                |                                   |                             |
|             |                                |                                   |                             |
|             |                                |                                   |                             |
|             |                                |                                   |                             |
|             |                                |                                   |                             |
|             |                                |                                   |                             |
|             |                                |                                   |                             |
|             |                                |                                   |                             |
|             |                                |                                   |                             |
|             |                                |                                   |                             |
|             |                                |                                   |                             |
|             |                                |                                   |                             |
|             |                                |                                   |                             |
|             |                                |                                   |                             |
|             |                                |                                   |                             |
|             |                                |                                   |                             |
|             |                                |                                   |                             |
|             |                                |                                   |                             |
| 7           |                                |                                   | OK                          |
| Help F1     | New                            |                                   | <u>UN</u>                   |
|             |                                |                                   |                             |

#### LANJUTKAN MEMBUAT PERSEDIAAN AC

## TAMPILAN KESELURUHAN PERSEDIAAN

| MYOB Accounting   | - [Items List]      |              |                         |               |
|-------------------|---------------------|--------------|-------------------------|---------------|
| File Edit Lists   | Command Centres S   | etup Reports | Window Help             |               |
|                   | Sold <u>B</u> ought | Inventori    | ed ]                    |               |
| Search by: Item N | umber 💌             |              |                         |               |
| # Found: 2        |                     |              |                         |               |
| Item Number       | Name                | On Hand      | Last Cost               | Sell Price    |
| ⇒ PRODO1          |                     | 0            | Rp0,00                  | Rp3.000,00    |
| PRODU2            | AC                  | 0            | Hp0,00                  | Hp2.000,00    |
|                   |                     |              |                         |               |
|                   |                     |              |                         |               |
|                   |                     |              |                         |               |
|                   |                     |              |                         |               |
|                   |                     |              |                         |               |
|                   |                     |              |                         |               |
|                   |                     |              |                         |               |
|                   |                     |              |                         |               |
|                   |                     |              |                         |               |
|                   |                     |              |                         |               |
|                   |                     |              |                         |               |
|                   |                     |              |                         |               |
|                   |                     |              |                         |               |
|                   |                     |              |                         |               |
|                   |                     |              |                         |               |
|                   |                     |              |                         |               |
|                   |                     |              |                         |               |
|                   |                     |              |                         |               |
|                   |                     |              |                         |               |
|                   |                     |              |                         |               |
|                   |                     |              |                         |               |
|                   |                     |              |                         | -             |
|                   |                     | * Indicate   | es that the amount is " | Tax Inclusive |
| 2                 |                     |              |                         | E <u>d</u> it |
|                   |                     |              |                         | Close         |
| Help F1 Print     | New                 |              |                         | Liose         |

#### MENGISIKAN SALDO AWAL PERSEDIAAN BARANG DAGANG

- 1. Klik Inventory, Klik Count Inventory
- Pada Kolom "Counted" Isikan : PROD 01 sebanyak "10" Unit PROU02 Sebanyak "10" Unit
- 3. Klik Adjust Inventory
- 4. Pada Default Adjustment Account , Pilih "Persediaan Barang Dagang (1-1104)"
- 5. Klik "Use Account", Klik "Continue", Klik "Opening Balances", Klik Adjust Balances
- 6. Inventory Journal Number adalah "IJ0001
- 7. Date adalah 1/3/2014
- 8. Memo adalah "Persediaan Awal Barang"
- 9. Unit Cost Isikan Sesuai nilai "Price/unit"
- 10. Klik Record

## Counted

| MYOB A  | ccount | ting - | [Count Inventory] |       |         |        |        |         |         |                 |          |
|---------|--------|--------|-------------------|-------|---------|--------|--------|---------|---------|-----------------|----------|
| )File E | idit L | ists   | Command Centres   | Setup | Reports | Window | Help   |         |         |                 |          |
|         |        |        |                   |       |         |        |        |         |         |                 |          |
|         |        |        |                   |       |         |        |        |         |         |                 |          |
|         |        |        |                   |       |         |        |        |         |         | 6.77            |          |
| PB0D01  |        | Ite    | em Number         |       | ELEVISI | Iter   | n Name | Un Hand | Lounted | Difference      |          |
| PROD02  | 2      |        |                   | Á     | AC      |        |        | Ō       | 10      | 1               | ō'       |
|         |        |        |                   |       |         |        |        |         |         |                 |          |
|         |        |        |                   |       |         |        |        |         |         |                 |          |
|         |        |        |                   |       |         |        |        |         |         |                 |          |
| -       |        |        |                   |       |         |        |        |         |         |                 |          |
|         |        |        |                   |       |         |        |        |         |         |                 |          |
|         |        |        |                   |       |         |        |        |         |         |                 |          |
|         |        |        |                   |       |         |        |        |         |         |                 |          |
|         |        |        |                   |       |         |        |        |         |         |                 |          |
|         |        |        |                   |       |         |        |        |         |         |                 |          |
|         |        |        |                   |       |         |        |        |         |         |                 |          |
|         |        |        |                   |       |         |        |        |         |         |                 |          |
|         |        |        |                   |       |         |        |        |         |         |                 |          |
|         |        |        |                   |       |         |        |        |         |         |                 |          |
|         |        |        |                   |       |         |        |        |         |         |                 |          |
|         |        |        |                   |       |         |        |        |         |         |                 |          |
|         |        |        |                   |       |         |        |        |         |         |                 |          |
| L       |        |        |                   |       |         |        |        |         |         |                 |          |
|         |        |        |                   |       |         |        |        |         |         |                 |          |
|         |        |        |                   |       |         |        |        |         |         |                 |          |
|         |        |        |                   |       |         |        |        |         |         |                 |          |
|         |        |        |                   |       |         |        |        |         |         |                 |          |
|         |        |        |                   |       |         |        |        |         | 1       | 1               | <b>_</b> |
| 7       |        |        |                   |       |         |        |        |         | Adju    | st Inventory    |          |
| Help F1 | 1      | Print  |                   |       |         |        |        |         |         | C <u>a</u> ncel |          |

**Adjust Inventory** 

|   | ИУОВ | Accou    | inting - | [Count Inventory] |          |         |                           |                                           | -                             |                                     | -                          |                 |
|---|------|----------|----------|-------------------|----------|---------|---------------------------|-------------------------------------------|-------------------------------|-------------------------------------|----------------------------|-----------------|
|   | File | Edit     | Lists    | Command Centres   | Setup F  | leports | Window                    | Help                                      |                               |                                     |                            |                 |
|   |      |          |          |                   |          |         |                           |                                           |                               |                                     |                            |                 |
|   |      |          | lti      | em Number         |          |         | lte                       | m Name                                    |                               | On Hand                             | Counted                    | Difference      |
|   | PROD | 01<br>02 |          |                   | TE<br>AC | LEVISI  |                           |                                           |                               | C                                   | 0 10 10                    | 10              |
|   |      |          |          |                   |          |         | Adjustme                  | ent Information                           |                               | _                                   |                            | ×               |
|   |      |          |          |                   |          | 10      | Default Expe              | ense Account                              |                               |                                     |                            |                 |
|   |      |          |          |                   |          |         | MYOB is a<br>quantities   | about to prepare ar<br>to match your cou  | n Inventory /<br>nted quantit | Adjustment trar<br>ties.            | saction to adjus           | the on-hand     |
|   |      |          |          |                   |          |         | As a ''shor<br>account-f  | tcut" you may ento<br>or something like s | er a default<br>shrinkage or  | allocation acco<br>robsolescence.   | ountusually an e           | xpense          |
| - |      |          |          |                   |          |         | If you leav<br>every line | e the default acco<br>of the upcoming Ir  | ount blank, y<br>oventory Adj | you'll need to er<br>justments Wind | nter an allocation<br>low. | account on      |
|   |      |          |          |                   |          |         |                           |                                           |                               | -1104 💌 r                           | reiseulaan barar           |                 |
|   |      |          |          |                   |          |         | ?.                        |                                           |                               | [                                   | C <u>o</u> nti             | nue             |
|   |      |          |          |                   |          |         | Help F1                   |                                           |                               |                                     | C <u>a</u> n               | cel             |
|   |      |          |          |                   |          | _       |                           |                                           |                               |                                     |                            | <b>_</b>        |
|   | 2    | /        |          | 0                 |          |         |                           |                                           |                               |                                     | Adju                       | st Inventory    |
|   | Help | F1       | Print    |                   |          |         |                           |                                           |                               |                                     |                            | C <u>a</u> ncel |

## Continue

| MYOB Accou                 | unting - | [Count Inventory] |              |                                                                                                    | Construction of the                                                                                             |                                                                                                    |                                                         |
|----------------------------|----------|-------------------|--------------|----------------------------------------------------------------------------------------------------|----------------------------------------------------------------------------------------------------|----------------------------------------------------------------------------------------------------|---------------------------------------------------------|
| File Edit                  | Lists    | Command Centres   | Setup Repo   | orts Window Help                                                                                                    |                                                                                                    |                                                                                                    |                                                         |
|                            |          |                   |              |                                                                                                    |                                                                                                    |                                                                                                    |                                                         |
|                            | lt       | em Number         |              | Item Name                                                                                                    | On Hand                                                                                                    | Counted                                                                                                    | Difference                                              |
| PRODO1<br>PRODO2           |          |                   | TELEVI<br>AC | ISI                                                                                                    | 000000000000000000000000000000000000000                                                                         | 10<br>10                                                                                                    | 10 -                                                    |
|                            |          |                   | (            | Adjustment Information                                                                                                    |                                                                                                    |                                                                                                    | ×                                                       |
|                            |          |                   |              | Opening Balance Check<br>MYOB noticed that the previou<br>set to zero. Are you entering of<br>If you are entering your opening<br>Balances. Otherwise click Con<br>NOTE: ONCE IN THE INVENT<br>ENTER THE PER-UNIT COST | s on-hand quantity of at l<br>bening inventory balances, clic<br>tinue.<br>IFORY ADJUSTMENTS Y<br>OF EACH ITEM. | least one of you<br>st for these item<br>sk the button ca<br>WINDOW BE S<br>Opening <u>F</u><br>C <u>o</u> nti | r items was<br>s?<br>lled Opening<br>URE TO<br>galances |
| 2                          |          | ín.               |              |                                                                                                    |                                                                                                    | Adju                                                                                                    | st Inventory                                            |
| of an arrow of the Help F1 | Print    |                   |              |                                                                                                    |                                                                                                    |                                                                                                    | C <u>a</u> ncel                                         |

**Opening Balances** 

| MYOB Accounting - [Adjust Inventor | ry]            |                          |             |         |     | NAME OF TAXABLE ADDRESS |   |
|------------------------------------|----------------|--------------------------|-------------|---------|-----|-------------------------|---|
| File Edit Lists Command Cen        | tres Setup     | Reports Wii              | ndow Help   |         |     |                         |   |
| Inventory Journal Number: 13000001 |                |                          |             |         |     |                         |   |
| Date: 01/03/20                     | 014            |                          |             |         |     |                         |   |
| Memo: Persedia                     | an Awal Barang |                          |             |         |     |                         |   |
| Item Number                        | Quantity       | Unit Cost                | Amount      | Account | Job | Memo                    |   |
| ⇔PR0D01<br>⇔PR0D02                 | 10<br>10       | Rp1.500,00<br>Rp1.000,00 | Rp10.000,00 | 1-1104  |     |                         | - |
|                                    |                |                          |             |         |     |                         |   |
|                                    |                |                          |             |         |     |                         |   |
|                                    |                |                          |             |         |     |                         |   |
|                                    |                |                          |             |         |     |                         |   |
|                                    |                |                          |             |         |     |                         |   |
|                                    |                |                          |             |         |     |                         |   |
|                                    |                |                          |             |         |     |                         |   |
|                                    |                |                          |             |         |     |                         |   |
|                                    |                |                          |             |         |     |                         |   |
|                                    |                |                          |             |         |     |                         |   |
|                                    |                |                          |             |         |     |                         |   |
|                                    |                |                          |             |         |     |                         |   |
|                                    |                |                          |             |         |     |                         |   |
|                                    |                |                          |             |         |     |                         |   |
|                                    |                |                          |             |         |     |                         |   |
|                                    |                |                          |             |         |     |                         |   |
|                                    |                |                          |             |         |     |                         |   |
|                                    |                |                          |             |         |     |                         | - |
| I                                  |                |                          |             |         |     |                         |   |
| <b>n</b>                           |                |                          |             |         |     | Rec <u>o</u> rd         | 1 |
| Help F1 Journal Register           |                |                          |             |         |     | C <u>a</u> ncel         | 1 |

#### BAB 4

#### **INPUT TRANSAKSI**

#### TRANSAKSI 1 PEMBELIAN SECARA KREDIT

| Tanggal | Transaksi                                                                       |
|---------|---------------------------------------------------------------------------------|
| 1 Maret | Perusahaan Membeli secara kredit 10 Unit TV dengan harga per unit Rp 1.500 dari |
|         | PT OKe TV dengan termin 2/10 - n/30 (Bukti No. PJ-01)                           |

## Langkah-Langkah:

- 1. Klik Purchase dari Command Center, klik Enter Purchase
- 2. Pada bagian Supplier Isikan PT OKE TV
- 3. Terms pastikan 2/10 n/30
- 4. Hilangkan tanda centang pada tax inclusive
- 5. Purchase # isikan No bukti PJ-01
- 6. Date Isikan 01/03/2014
- 7. Pada Bagian Bill Isikan 10 Kemudian tekan Tab 2x Isikan Pada Bagian item number PROD01 Lalu tekan tab
- 8. Price isikan harga beli Rp 1.500, pada tax pilih N-T
- 9. Klik OK

|   | MYOB           | Acc    | ounting       | g - [Purc | hases -             | Edit Item]         |               |         |           |       |                     | -     | States in case of    | -   |                 |       |
|---|----------------|--------|---------------|-----------|---------------------|--------------------|---------------|---------|-----------|-------|---------------------|-------|----------------------|-----|-----------------|-------|
|   | File           | Ed     | it List       | s Com     | nmand C             | Centres S          | etup Rep      | orts W  | indow     | Help  |                     |       |                      |     |                 |       |
| E | BILL           |        |               |           |                     |                    |               |         |           |       |                     |       |                      |     |                 |       |
|   |                |        | Supplie       | er ⊏>: F  | т оке т             | v                  |               |         |           | Terms | ⇔: 2% 10 Net 3      | 30    |                      |     | Tax Inclu       | usive |
|   |                |        | Ship to       |           | T MAJU              | JAYA SANT          | OSA (NAM      | 4       |           |       |                     |       |                      |     |                 |       |
|   |                |        |               | J         | n. Raya I           | WAJ<br>Rungkut Ind | dustri N0.124 | 1   I   |           |       | Date:               | 01703 | /2014                |     |                 |       |
|   |                |        |               | F         | ungkut, 9           | Surabaya           |               |         |           |       | Supplier Inv#:      |       |                      |     |                 |       |
|   | Bill           | 10     | eceived<br>10 | Backord   | er Item I<br>I⇔PB00 | Number             | TELEVISI      | De      | scription |       | Price<br>to1 500 00 | Disc% | 1 otal<br>p15 000 00 | Job | N-T             |       |
|   |                |        |               |           |                     |                    | TEEE VISI     |         |           |       | 1011000,00          |       | p10.000,00           |     |                 |       |
|   |                |        |               |           |                     |                    |               |         |           |       |                     |       |                      |     |                 | -     |
|   |                |        |               |           |                     |                    |               |         |           |       |                     |       |                      |     |                 |       |
|   |                |        |               |           |                     |                    |               |         |           |       |                     |       |                      |     |                 |       |
|   |                |        |               |           |                     |                    |               |         |           |       |                     |       |                      |     | -               | -     |
|   |                |        |               |           |                     |                    |               |         |           |       |                     |       |                      |     |                 |       |
|   |                |        |               |           |                     |                    |               |         |           |       |                     |       |                      |     |                 | -     |
|   |                |        |               |           |                     |                    |               |         |           |       |                     |       |                      |     |                 |       |
|   |                |        |               |           |                     |                    |               |         |           |       |                     |       |                      |     |                 |       |
|   |                |        |               |           |                     |                    |               |         |           |       |                     |       |                      |     |                 | -     |
|   |                |        |               |           |                     |                    |               |         |           |       |                     |       |                      |     |                 |       |
|   |                |        |               |           |                     |                    |               |         |           |       |                     |       |                      |     |                 | -     |
|   |                |        |               |           |                     |                    |               |         |           |       |                     |       |                      |     |                 |       |
|   | L              |        |               |           | 1                   |                    | 1             |         |           |       | Subtotal:           | Bp    | 15.000,00            |     | 1               |       |
|   |                |        | Com           | ment:     |                     |                    |               |         |           |       | Freight             |       | Rp0,00               |     | N-T 📘           |       |
|   |                | _      | Shi           | p Via:    |                     |                    |               |         |           |       | Tax ⊏>:             | _     | Rp0,00               |     |                 |       |
|   |                | P      | romised       | Date:     |                     |                    |               |         |           |       | Total Amount:       | Rp    | 15.000,00            |     |                 |       |
|   |                | J      | lournal M     | temo: F   | urchase;            | PT OKE TV          | /             |         |           |       | Applied to Date:    | B     | p3.000,00            |     | History         |       |
|   |                |        | r 6           |           |                     |                    |               |         |           |       |                     |       | 10,000,00            |     |                 |       |
|   | 1              | 5111 D | envery S      |           | o be Prin           | ned                | 1             |         |           |       | Balance Due:        | Нр    | 12.000,00            |     |                 |       |
| - | ( <b>2</b> ) S | a⊻e    | as Recu       | rring     | 🔤 Pay <u>m</u> e    | ent 🔤 Sp           | pelį          |         |           |       |                     |       |                      |     |                 |       |
|   | 2              | >      |               |           | - <b>2</b> 7        |                    |               | 01 mil  | Þ         |       |                     |       |                      |     | <u>0</u> K      |       |
|   | Help           | F1     | Prin          | nt S      | end To              | Journal            | Layout        | Registe | er        |       |                     |       |                      |     | C <u>a</u> ncel |       |

## TRANSAKSI 2 PEMBELIAN SECARA KREDIT

| Tanggal | Transaksi                                                                       |
|---------|---------------------------------------------------------------------------------|
| 2 Maret | Perusahaan Membeli secara kredit 10 Unit AC dengan harga per unit Rp 1.000 dari |
|         | PT AC Dingin dengan termin 2/10 - n/30 (Bukti No. PJ-02)                        |
|         |                                                                                 |

## Langkah-Langkah:

- 1. Klik Purchase dari Command Center, klik Enter Purchase
- 2. Pada bagian Supplier Isikan PT AC DINGIN
- 3. Terms pastikan 2/10 n/30
- 4. Hilangkan tanda centang pada tax inclusive
- 5. Purchase # isikan No bukti PJ-02
- 6. Date Isikan 02/03/2014
- 7. Pada Bagian Bill Isikan 10 Kemudian tekan Tab 2x Isikan Pada Bagian item number PROD02 Lalu tekan tab
- 8. Price isikan harga beli Rp 1.000, pada tax pilih N-T
- 9. Klik OK

| MYOE         | Acco           | ounting   | - [Pu         | rchases - Edit Ite | m]            |            |          |            |              |       |             |     |                 |       |
|--------------|----------------|-----------|---------------|--------------------|---------------|------------|----------|------------|--------------|-------|-------------|-----|-----------------|-------|
| File         | Edit           | Lists     | Co            | mmand Centres      | Setup R       | eports Win | ndow     | Help       |              |       |             |     |                 |       |
| BILL         |                |           | 1             |                    |               |            |          |            |              |       |             |     |                 |       |
|              |                | Supplie   | r <b>⊑</b> >: | PT AC DINGIN       |               |            |          | Terms ⇔: 3 | 2% 10 Net 3  | 30    |             | Г   | Tax Inclu       | usive |
|              | 9              | Ship to   | -             | PT MAJU JAYA SA    | NTOSA (NA     | .MA        |          | F          | Purchase #:  | PJ -  | 02          |     |                 |       |
|              |                |           |               | Jin. Raya Rungkut  | Industri N0.1 | 24         |          |            |              |       |             |     |                 |       |
|              |                |           |               | Rungkut, Surabay   | 3             |            |          | Su         | pplier Inv#: |       |             |     |                 |       |
| Bil          | Re             |           | Backo         | rder Item Number   |               | Desc       | cription |            | Price        | Disc% | Total       | Job | Tax             |       |
|              | 10             | 10        |               | ⇒PR0D02            | AC            |            |          |            | ip1.000,00   | 1     | ip10.000,00 |     | N-1             |       |
|              |                |           |               |                    |               |            |          |            |              |       |             |     |                 |       |
|              |                |           |               |                    |               |            |          |            |              |       |             |     |                 | -     |
|              |                |           |               |                    |               |            |          |            |              |       |             |     |                 |       |
|              |                |           |               |                    |               |            |          |            |              |       |             |     |                 | -     |
|              |                |           |               |                    |               |            |          |            |              |       |             |     |                 |       |
|              |                |           |               |                    |               |            |          |            |              |       |             |     |                 | -     |
|              |                |           |               |                    |               |            |          |            |              |       |             |     |                 | -     |
|              |                |           |               |                    |               |            |          |            |              |       |             |     |                 |       |
|              |                |           |               |                    |               |            |          |            |              |       |             |     |                 | -     |
|              |                |           |               |                    |               |            |          |            |              |       |             |     |                 |       |
|              |                |           |               |                    |               |            |          |            |              |       |             |     | _               | -     |
|              |                |           |               |                    |               |            |          |            |              |       |             |     |                 |       |
|              |                |           |               |                    |               |            |          |            |              |       |             |     |                 | -     |
|              |                |           |               |                    |               |            |          |            |              |       |             |     |                 | -     |
|              |                |           |               |                    |               |            |          |            | Subtotal:    | F     | 3p10.000,00 |     |                 | _     |
|              |                | Comr      | nent:         |                    |               |            |          |            | Freight:     |       | Rp0,00      |     | N-T             | 2     |
|              |                | Ship      | Via:          |                    | -             |            |          | -          | Tax ⊏>:      |       | Rp0,00      |     |                 |       |
|              | Pro            | omised L  | Jate:         |                    |               |            |          | 10         | tal Amount:  | - F   | (p10.000,00 |     |                 |       |
|              | Jo             | ournal M  | emo:          | Purchase; PT AC    | DINGIN        |            |          | Appl       | ied to Date: | F     | Rp10.000,00 |     | History         |       |
|              | 3ill De        | livery St | atus:         | To be Printed      |               | -          |          | Ba         | alance Due:  |       | Rp0,00      |     |                 |       |
| <b>(8)</b> S | a <u>v</u> e a | s Recur   | ring          | Payment R          | Spell         |            |          |            |              |       |             |     |                 |       |
| 1            | 2              |           | Ì             |                    | ¥ <           |            | )        |            |              |       |             |     | <u>0</u> K      |       |
| Help         | F1             | Prin      | t             | Send To Journ      | al Layou      | t Register |          |            |              |       |             |     | C <u>a</u> ncel |       |

## TRANSAKSI 3 PENJUALAN SECARA KREDIT

| Tanggal     | Transaksi                                                                                                    |
|-------------|----------------------------------------------------------------------------------------------------|
| 4 Maret     | Menjual Secara Kredit 10 Unit TV Kepada Toko BARU ADA dengan harga Per Unit<br>Rp 3.000 termin 2/10 – n/30 (Bukti No SJ-01) |
| Langkah- La | ingkah :                                                                                                    |

- 1. Klik Sales dari Command Center, klik Enter Sales
- 2. Pada bagian Customer Isikan TOKO BARU ADA
- 3. Terms pastikan 2/10 n/30
- 4. Hilangkan tanda centang pada tax inclusive
- 5. Invoice # isikan No bukti SJ-01
- 6. Date Isikan 04/03/2014
- Pada Bagian Ship Isikan 10 Kemudian tekan Tab 2x Isikan Pada Bagian item number PROD01 Lalu tekan tab
- 8. Price isikan harga jual Rp 3.000, pada tax pilih N-T
- 9. Klik OK

| 5 M | IYOB Ad   | countir                  | ng - [Sa           | ales - New I         | item]    |       | -                |             |       | -                          | -              |               |     |                 |       |
|-----|-----------|--------------------------|--------------------|----------------------|----------|-------|------------------|-------------|-------|----------------------------|----------------|---------------|-----|-----------------|-------|
|     | File E    | dit Lis                  | ts C               | ommand C             | entres 3 | Setup | Reports          | Window      | Help  |                            |                |               |     |                 |       |
| 11  | VOICE     |                          |                    |                      |          |       |                  |             |       |                            |                |               |     |                 |       |
|     |           | Custom                   | ner ⊏>:            | TOKO BAR             | RU ADA   |       |                  |             | Terms | ⇔: 2% 10 N                 | et 30          |               | E   | Tax Inclu       | usive |
|     |           | Ship to                  | . 💌 :              | TOKO BAF             | No 19    |       |                  | ]           |       | Invoice                    | #: SJ-0        | 01            |     |                 |       |
|     |           |                          |                    | Malang               | NO.15    |       |                  |             |       | Da                         | te: 04/        | 03/2014       |     |                 |       |
|     | Ship      | Back                     | order              | Indonesia<br>Item Nu | mber     |       |                  | Description |       | Customer PO<br>Price       | #:  <br>Disc3  | Total X       | Job | Tav             |       |
|     | Julip -   | 10                       |                    | >PRODO1              | Inder    | TELE  | VISI             | Description |       | Ip3.000                    | 00             | [ip30.000,00] | 300 | N-T             | _     |
|     |           | -                        |                    |                      |          |       |                  |             |       |                            |                |               |     |                 | -     |
|     |           |                          |                    |                      |          |       |                  |             |       |                            |                |               |     |                 | -     |
|     |           |                          |                    |                      |          |       |                  |             |       |                            |                |               |     |                 |       |
|     |           |                          |                    |                      |          |       |                  |             |       |                            |                |               |     |                 | -     |
|     |           |                          |                    |                      |          |       |                  |             |       |                            |                |               |     |                 | - 1   |
|     |           |                          |                    |                      |          |       |                  |             |       |                            |                |               |     |                 | _     |
|     |           |                          |                    |                      |          |       |                  |             |       |                            |                |               |     |                 | -     |
|     |           |                          |                    |                      |          |       |                  |             |       |                            |                |               |     |                 | - 1   |
|     |           |                          |                    |                      |          |       |                  |             |       |                            |                |               |     |                 | - 1   |
|     |           |                          |                    |                      |          |       |                  |             |       |                            |                |               |     |                 | -     |
|     |           |                          |                    |                      |          |       |                  |             |       |                            |                |               |     |                 | _     |
|     |           |                          |                    |                      |          |       |                  |             |       |                            |                |               |     |                 |       |
|     | s         | alespers                 | on :               |                      |          | 1     |                  |             |       | Subto                      | al: I          | Rp30.000,00   |     |                 |       |
|     |           | Cor                      | mment:             |                      |          |       |                  |             |       | Freig                      | ht:            | Rp0,00        |     | N-T 📘           | 21    |
|     |           | Sł                       | hip Via:           |                      |          |       |                  |             |       | Tax                        | ⇒:             | Rp0,00        |     |                 |       |
|     |           | Promised                 | d Date:            |                      |          |       |                  |             |       | l otal Amou                | nt:            | Hp30.000,00   |     |                 |       |
|     | _         | Journal                  | Memo:              | Sale; TOK            | D BARU A | .DA   |                  | ]           |       | Paid Tod                   | ay:            | Rp0,00        |     |                 |       |
|     | Invoice [ | leterrar 5<br>Deliverv 1 | Source:<br>Status: | To be Print          | ted      |       |                  | -           |       | Payment Meth<br>Balance Di | ad: Las<br>Je: | h 💌           | L _ | Details         | _     |
| <   | 😰 Save    | as Rec                   | urring             | ( Use Re             | curring  | 🈹 Re  | im <u>b</u> urse | 🗝 Spell     |       |                            |                |               |     |                 |       |
|     | 2         |                          |                    | <b>1</b>             |          | ~     |                  |             |       |                            |                |               |     | Rec <u>o</u> rd | 1     |
|     | Help F1   | E                        | rint               | Send To              | Journal  | Lay   | you <u>t</u> R   | egister     |       |                            |                |               |     | C <u>a</u> ncel | -     |

## TRANSAKSI 4 PENJUALAN SECARA KREDIT

| Tangg          | gal Transaksi                                                                                                    |      |
|----------------|----------------------------------------------------------------------------------------------------|------|
| 5 Mare         | ret Menjual Secara Kredit 10 Unit AC Kepada Toko LENGKAP dengan harga Per U<br>Rp 2.000 termin 2/10 – n/30 (Bukti No SJ-02)                            | Jnit |
| Langkal        | ah- Langkah :                                                                                                    |      |
| 1.<br>2.<br>3. | Klik <b>Sales</b> dari Command Center, klik <b>Enter Sales</b><br>Pada bagian Customer Isikan <b>TOKO LENGKAP</b><br>Terms pastikan <b>2/10 – n/30</b> |      |

- 4. Hilangkan tanda centang pada tax inclusive
- 5. Invoice # isikan No bukti SJ-02
- 6. Date Isikan 05/03/2014
- 7. Pada Bagian Ship Isikan 10 Kemudian tekan Tab 2x Isikan Pada Bagian item number PROD02 Lalu tekan tab
- 8. Price isikan harga jual Rp 2.000, pada tax pilih N-T
- 9. Klik OK

|   | ИУОВ   | Acco            | unting - [        | Sales - New Item]               |       |                   |             | Contraction in the local | -       | -           | -       |                 |       |
|---|--------|-----------------|-------------------|---------------------------------|-------|-------------------|-------------|--------------------------|---------|-------------|---------|-----------------|-------|
|   | File   | Edit            | Lists             | Command Centres                 | Setup | Reports           | Window      | Help                     |         |             |         |                 |       |
| Г | INVOIC | E               | I                 |                                 |       |                   |             |                          |         |             |         |                 |       |
|   |        | С               | ustomer 🛱         | TOKO LENGKAP                    |       |                   | 1           | Terms ⇔: 2% 10 Net       | 30      |             | <b></b> | Tax Incļu       | usive |
|   |        | S               | ihip to 💌         | : TOKO LENGKAP                  |       |                   |             | Invoice ‡                | : SJ-0  | 2           |         |                 |       |
|   |        |                 |                   | JI. Mawar No. 11<br>Pare Kediri |       |                   |             | Date                     | 0570    | 3/2014      |         |                 | - 1   |
|   |        |                 |                   | Indonesia                       |       |                   |             | Customer PO ‡            | :       |             |         |                 |       |
|   | Shi    | P<br>10         | Backorder         | Item Number                     | AC.   |                   | Description | Price                    | Disc%   | Contral     | Job     | Tax             |       |
|   |        |                 |                   |                                 |       |                   |             | 152.000,0                |         | 1020.000,00 |         | IN-1            |       |
|   |        |                 |                   |                                 |       |                   |             |                          |         |             |         | -               | -     |
|   |        |                 |                   |                                 |       |                   |             |                          |         |             |         |                 |       |
|   |        |                 |                   |                                 |       |                   |             |                          |         |             |         |                 | -     |
|   |        |                 |                   |                                 |       |                   |             |                          |         |             |         |                 |       |
|   |        |                 |                   |                                 |       |                   |             |                          |         |             |         |                 |       |
|   |        |                 |                   |                                 |       |                   |             |                          |         |             |         |                 |       |
|   |        |                 |                   |                                 |       |                   |             |                          |         |             |         |                 |       |
|   |        |                 |                   |                                 |       |                   |             |                          |         |             |         | -               | -     |
|   |        |                 |                   |                                 |       |                   |             |                          |         |             |         |                 |       |
|   |        |                 |                   |                                 |       |                   |             |                          |         |             |         |                 | - 1   |
|   |        |                 |                   |                                 |       |                   |             |                          |         |             |         |                 |       |
|   |        |                 |                   |                                 |       |                   |             |                          |         |             |         |                 |       |
|   |        |                 |                   |                                 |       |                   | 2           |                          |         |             |         |                 | -     |
|   |        | Sale            | sperson<br>Commen | :                               |       |                   | 1           | Subtota                  | . F     | 1p20.000,00 |         | N.T.            | .     |
|   |        |                 | Ship Via          | a:                              |       |                   | i           | Tax ⇔                    | :       | Rp0.00      |         |                 | -     |
|   |        | Pro             | mised Date        |                                 |       |                   | -           | Total Amoun              | :: F    | 3p20.000,00 |         |                 | I     |
| Ì |        | Jo              | urnal Memo        | : Sale; TOKO LENG               | KAP   |                   | 1           | Paid Toda                | e       | Rp0,00      |         |                 |       |
|   |        | Refe            | erral Source      |                                 |       |                   | 1           | Payment Method           | I: Cash | <u>ا</u>    |         | <u>D</u> etails |       |
|   | Invoic | e Del           | ivery Statu       | s: To be Printed                |       | -                 | l l         | Balance Due              | c F     | 3p20.000,00 |         |                 |       |
|   | 🙁 Sa   | a <u>v</u> e as | Recurring         | 💿 Use Recurring                 | 😹 Be  | eim <u>b</u> urse | 🕵 Spelj     |                          |         |             |         |                 |       |
|   | 2      | >               |                   |                                 | / 🔿   |                   |             |                          |         |             |         | Rec <u>o</u> rd |       |
|   | Help   | F1              | Print             | Send To Journa                  | al La | yout Re           | egister     |                          |         |             |         | C <u>a</u> ncel |       |

## TRANSAKSI 5 RETUR PENJUALAN SECARA KREDIT

| Tanggal | Transaksi                                                                                                    |
|---------|----------------------------------------------------------------------------------------------------|
| 6 Maret | Menerima retur barang yang telah dijual kepada toko LENGKAP pada tanggal 5<br>Maret berupa AC sebanyak 3 Unit dengan harga jual Rp 2.000 Per Unit dan Harga<br>Pokok penjualannya Rp 1.000. (Bukti No. SR-01) |

Langkah-Langkah 1 :

- 1. Klik Sales dari Command Center, klik Enter Sales
- 2. Pada bagian Customer Isikan TOKO LENGKAP
- 3. Terms pastikan 2/10 n/30
- 4. Hilangkan tanda centang pada tax inclusive
- 5. Invoice # isikan No bukti SR-01
- 6. Date Isikan 06/03/2014
- 7. Pada Bagian Ship Isikan 3 ( Minus Tiga) Kemudian tekan Tab 2x Isikan Pada Bagian item number PROD02 Lalu tekan tab
- 8. Price isikan harga jual Rp 2.000 (INGAT HARGA JUAL), pada tax pilih N-T
- 9. Klik **OK**

|    | IYOB Ac         | counting -   | [Sales - New Item]   |         | -                |             |          | and the second |       | -                     |     |                        |
|----|-----------------|--------------|----------------------|---------|------------------|-------------|----------|----------------|-------|-----------------------|-----|------------------------|
|    | File Eo         | dit Lists    | Command Centres      | Setup   | Reports          | Window      | Help     |                |       |                       |     |                        |
|    | VOICE           | -            |                      |         |                  |             |          |                |       |                       |     |                        |
|    |                 | Customer     | ⇒: TOKO LENGKAP      |         |                  |             | Terms ⇔: | 2% 10 Net 3    | 30    |                       |     | Tax Inc <u>l</u> usive |
|    |                 | Ship to 📘    | : TOKO LENGKAP       |         |                  |             |          | Invoice #:     | SR-01 | 1                     |     |                        |
|    |                 |              | Pare Kediri          |         |                  |             |          | Date:          | 06703 | 3/2014                |     |                        |
|    |                 |              | Indonesia            |         |                  | <b>N</b>    | Cus      | tomer PO #:    | D' ** | <b>T</b>              |     |                        |
|    | Ship            | -3           | PB0D02               | AC      |                  | Description |          | Price          |       | 1 otal<br>366.000.001 | JOD | N-T                    |
|    |                 |              | 11100000             | 1.0     |                  |             |          | 1,22.000,00    |       | .po.oco,co,           | _   |                        |
|    |                 |              |                      |         |                  |             |          |                |       |                       |     |                        |
|    |                 |              |                      |         |                  |             |          |                |       |                       |     |                        |
|    |                 |              |                      |         |                  |             |          |                |       |                       |     |                        |
|    |                 |              |                      |         |                  |             |          | _              |       |                       |     |                        |
|    |                 |              |                      |         |                  |             |          |                |       |                       |     |                        |
|    |                 |              |                      |         |                  |             |          |                |       |                       |     |                        |
|    |                 |              |                      |         |                  |             |          |                |       |                       |     |                        |
|    |                 |              |                      |         |                  |             |          |                |       |                       |     |                        |
|    |                 |              |                      |         |                  |             |          |                |       |                       |     |                        |
|    |                 |              |                      |         |                  |             |          |                |       |                       |     |                        |
|    |                 |              |                      |         |                  |             |          |                |       |                       |     |                        |
|    |                 |              |                      |         |                  |             |          |                |       |                       |     |                        |
|    | S               | alesperson   | · [                  |         |                  |             |          | Subtotal       | (E    |                       |     |                        |
|    | _               | Comme        | nt:                  |         |                  |             |          | Freight        |       | Rp0,00                |     | N-T 💻                  |
|    |                 | Ship V       | /ia:                 |         |                  |             |          | Tax ⇔:         |       | Rp0,00                |     |                        |
|    |                 | Promised Da  | ite:                 |         |                  |             | т        | otal Amount:   | (F    | Rp6.000,00)           |     |                        |
|    |                 | Journal Mer  | no: Sale; TOKO LENI  | GKAP    |                  |             |          | Paid Today:    |       | Rp0,00                |     |                        |
|    | R               | eferral Sour | ce:                  |         |                  |             | Paym     | ent Method:    | Cash  |                       |     | etails                 |
|    | Invoice E       | elivery Stat | us:   To be Printed  |         | -                |             | В        | alance Due:    | (F    | Rp6.000,00)           |     |                        |
| () | 😰 Sa <u>v</u> e | as Recurrin  | g 🚺 😟 🗓 se Recurring | ) 🥕 Re  | im <u>b</u> urse | 🕵 Spelj     |          |                |       |                       |     |                        |
|    | 2               |              |                      | 2       | <u> </u>         | <b>3</b>    |          |                |       |                       |     | Rec <u>o</u> rd        |
|    | Help F1         | Print        | Send To Jour         | nal Lay | you <u>t</u> Re  | gister      |          |                |       |                       |     | C <u>a</u> ncel        |

Langkah-Langkah 2 :

- 1. Klik Sales dari Command Center, klik Sales Register
- 2. Pada bagian tab All Sales Isikan Date Form 01/03/2014 to 31/03/2014
- 3. Pilih tab Return & Credit

| MYOB Accounting      | - [Sales Regi | ster]           |                           |                      |                    |                |        |
|----------------------|---------------|-----------------|---------------------------|----------------------|--------------------|----------------|--------|
| File Edit Lists      | s Command     | Centres Set     | up Reports Window         | Help                 |                    |                |        |
| <u>A</u> ll<br>Sales | Quotes        | Or <u>d</u> ers | Open<br>In <u>v</u> oices | Retyrns<br>& Credits | Closed<br>Invoices |                |        |
| Search by: A         | Customers     | -               |                           |                      |                    |                |        |
| Dated From: 🚺        | 1/03/2014     | To: 31/03/20    | 14                        |                      |                    |                |        |
| Date                 | Invoice #     | Cust PO#        | Customer                  | A                    | mount              | Amt Due        | Status |
| ⇒ 04/03/2014         | SJ-01         |                 | TOKO BARU ADA             | 8                    | P30.000,00         | Rp30.000,00    | Open 🔶 |
|                      | SJ-02         |                 | TOKO LENGKAP              | B                    |                    | Rp20.000,00    | Upen   |
| \$ 08/03/2014        | SH-01         |                 | TORO LENGRAF              |                      | ND8.000,00)        | (Ap8.000,00)   | Credit |
|                      |               |                 |                           |                      |                    |                |        |
|                      |               |                 |                           |                      |                    |                |        |
|                      |               |                 |                           |                      |                    |                |        |
|                      |               |                 |                           |                      |                    |                |        |
|                      |               |                 |                           |                      |                    |                |        |
|                      |               |                 |                           |                      |                    |                |        |
|                      |               |                 |                           |                      |                    |                |        |
|                      |               |                 |                           |                      |                    |                |        |
|                      |               |                 |                           |                      |                    |                |        |
|                      |               |                 |                           |                      |                    |                |        |
|                      |               |                 |                           |                      |                    |                |        |
|                      |               |                 |                           |                      |                    |                |        |
|                      |               |                 |                           |                      |                    |                |        |
|                      |               |                 |                           |                      |                    |                |        |
|                      |               |                 |                           |                      |                    |                |        |
|                      |               |                 |                           |                      |                    |                |        |
|                      |               |                 |                           |                      |                    |                |        |
|                      |               |                 |                           |                      |                    |                |        |
|                      |               |                 |                           |                      |                    |                |        |
|                      |               |                 |                           |                      |                    |                |        |
|                      |               |                 |                           |                      |                    |                |        |
|                      |               |                 |                           |                      |                    |                |        |
|                      |               |                 |                           |                      |                    |                |        |
|                      |               |                 |                           |                      |                    |                |        |
|                      |               |                 |                           |                      |                    |                | - 1    |
|                      |               |                 |                           |                      |                    |                |        |
|                      |               |                 |                           |                      |                    |                |        |
| 2                    |               |                 |                           |                      |                    | <u>N</u> ew Sa | ale    |
| Help F1 Prin         | nt            |                 |                           |                      |                    | Close          |        |
|                      |               |                 |                           |                      |                    |                |        |

Langkah- Langkah 3 :

- 1. Klik Transaksi TOKO LENGKAP tanggal 6/03/2014 Senilai Rp 6.000
- 2. Klik Apply To Sales

| MYOB Accountin                        | ng - [Sales Regi | ister]          |             |           |                      |                   |         |                  |   |
|---------------------------------------|------------------|-----------------|-------------|-----------|----------------------|-------------------|---------|------------------|---|
| File Edit Lis                         | sts Command      | d Centres Set   | up Reports  | Window    | Help                 |                   |         |                  |   |
| <u>A</u> ll<br>Sales                  | Quotes           | Or <u>d</u> ers |             | en<br>Ses | Returns<br>& Credits | Closed<br>Invoice | t<br>ss |                  |   |
| Search by:                            | All Customers    | -               |             |           |                      |                   |         |                  |   |
|                                       |                  |                 |             |           |                      |                   |         |                  |   |
| Date                                  | Invoice #        | Cust PO#        | TOKOLENCK   | Customer  |                      | Amou              | nt      | Credit Amt       |   |
| □ □ □ □ □ □ □ □ □ □ □ □ □ □ □ □ □ □ □ | SH-UI            |                 | TUKU LENGK. | AP        |                      | (Hpb.             | 000,001 | [Hp5.000,00]     |   |
|                                       |                  |                 |             |           |                      |                   |         |                  |   |
|                                       |                  |                 |             |           |                      |                   |         |                  |   |
|                                       |                  |                 |             |           |                      |                   |         |                  |   |
|                                       |                  |                 |             |           |                      |                   |         |                  |   |
|                                       |                  |                 |             |           |                      |                   |         |                  |   |
|                                       |                  |                 |             |           |                      |                   |         |                  |   |
|                                       |                  |                 |             |           |                      |                   |         |                  |   |
|                                       |                  |                 |             |           |                      |                   |         |                  |   |
|                                       |                  |                 |             |           |                      |                   |         |                  |   |
|                                       |                  |                 |             |           |                      |                   |         |                  |   |
|                                       |                  |                 |             |           |                      |                   |         |                  |   |
|                                       |                  |                 |             |           |                      |                   |         |                  |   |
|                                       |                  |                 |             |           |                      |                   |         |                  |   |
|                                       |                  |                 |             |           |                      |                   | _       |                  |   |
|                                       |                  |                 |             |           |                      |                   |         |                  |   |
|                                       |                  |                 |             |           |                      |                   |         |                  |   |
|                                       |                  |                 |             |           |                      |                   |         |                  |   |
|                                       |                  |                 |             |           |                      |                   |         |                  | - |
| 🍋 Pay Refund                          |                  | a Apply to Sale | 8           |           |                      | (Bp6.             | 000,00) | (Rp6.000,00)     |   |
| 2 =                                   |                  |                 |             |           |                      |                   |         | <u>N</u> ew Sale |   |
| Help F1 P                             | rint             |                 |             |           |                      |                   |         | Cl <u>o</u> se   |   |

## Langkah-Langkah 4 :

- 1. Ketik di ID **# SR-01**
- 2. Date isikan **06/03/2014**
- 3. Pastikan dibagian kredit amount terisi **Rp 6.000**
- 4. Dibagian discount Kosongkan dengan cara dihapus manual
- 5. Klik dibagian **amount Applied** di baris kedua atau transaksi tanggal 05/03/2014 sampai keluar Rp 6.000.
- 6. Klik Record

| MYOB Acc<br>File Edi | ounting - [S<br>t Lists C                 | ettle Returns & Cr                            | edits]<br>Setup | Reports  | Window   | Help | Contraction of the local division of the local division of the loc | and the second second                        |   |
|----------------------|-------------------------------------------|-----------------------------------------------|-----------------|----------|----------|------|----------------------------------------------------------------------------------------------------|----------------------------------------------|---|
| Cu:<br>Crea          | stomer ⊏>: `<br>dit Amount: ∏<br>Memo: [` | TOKO LENGKAP<br>Rp6.000,00<br>TOKO LENGKAP: C | iredit from S   | 5R-01    |          |      | ID #: SR-0<br>Date: 0670                                                                                                    | 3/2014                                       |   |
| Cust PO              | # Status                                  | : Date                                        | Amou            | int      | Discount |      | Total Due                                                                                                    | Amount Applied                               |   |
|                      | ⇔ Open<br>⇔ Open                          | 28/02/2014<br>05/03/2014                      | Rp3<br>Rp20     | 3.000,00 |          |      | R <sub>p</sub> 3.000.00<br>R <sub>p</sub> 20.000,00                                                                                                    | Rp6.000.00                                   | 4 |
|                      |                                           |                                               |                 |          |          |      |                                                                                                    |                                              | - |
| 🗖 Inclu              | de Closed Sa                              | les                                           |                 |          |          | Fi   | Total Applied:<br>inance Charge:<br>Credit Amount:<br>Out of Balance:                                                                                                    | Rp6.000,00<br>Rp0,00<br>Rp6.000,00<br>Rp0,00 | 1 |
| 2                    |                                           |                                               |                 |          |          |      |                                                                                                    | Rec <u>o</u> rd                              |   |
| Help F1              | Journal                                   |                                               |                 |          |          |      |                                                                                                    | C <u>a</u> ncel                              |   |

## TRANSAKSI 6 RETUR PEMBELIAN SECARA KREDIT

| Tanggal | Transaksi                                                                                                    |
|---------|----------------------------------------------------------------------------------------------------|
| 7 Maret | Perusahaan Mengembalikan 2 Unit TV yang dibeli pada Tanggal 1 Maret kepada<br>PT OKE TV karena ada kerusakan harga beli per unit sebesar Rp 1.500 (Bukti No.<br>PR-01) |
|         |                                                                                                    |

Langkah-Langkah:

- 1. Klik Purchase dari Command Center, klik Enter Purchase
- 2. Pada bagian Supplier Isikan PT OKE TV
- 3. Terms pastikan 2/10 n/30
- 4. Hilangkan tanda centang pada tax inclusive
- 5. Purchase # isikan No bukti PR-01
- 6. Date Isikan 07/03/2014
- 7. Pada Bagian Bill Isikan 2 (Minus Dua) Kemudian tekan Tab 2x Isikan Pada Bagian item number PROD01 Lalu tekan tab
- 8. Price isikan harga beli Rp 1.500, pada tax pilih N-T
- 9. Klik Record

| M     | YOB A         | ccount   | ing -           | [Purcha      | ases - I       | New Item  | 1         | -      |          |         |       | -     | -                     | -     | -           |     |                 |          |
|-------|---------------|----------|-----------------|--------------|----------------|-----------|-----------|--------|----------|---------|-------|-------|-----------------------|-------|-------------|-----|-----------------|----------|
| - 🕒 F | ile           | Edit Li  | ists            | Comn         | nand C         | entres    | Setup     | Report | ts Wind  | dow     | Help  |       |                       |       |             |     |                 |          |
| BI    | LL            |          | -               |              |                |           |           |        |          |         |       |       |                       |       |             |     |                 |          |
|       |               | Supp     | olier 🖻         | ⇒: PT        | OKE T          | v         |           |        |          |         | Terms | =⇒: 2 | 2% 10 Net 3           | 30    |             | 1   | Tax Inc         | Jusive   |
|       |               | Ship     | to 💌            | : PT         |                | JAYA SAN  | TOSA (    | (NAMA  |          |         |       | F     | ourchase #:           | PR-0  | 11          |     |                 |          |
|       |               |          |                 | Jin.         | Raya F         | angkut In | idustri N | 0.124  |          |         |       |       | Date:                 | 07/0  | 3/2014      |     |                 |          |
|       | Dill          | Receive  | ad R av         | Rur          | ngkut, s       | Jumber    |           |        | Desci    | ription |       | Su    | pplier Inv#:<br>Price | Diec? | Total       | lob | Tav             |          |
|       | -2            | 2        | -2              |              | ⇒PROD          | 01        | TELE      | VISI   | Desc     | npaon   |       |       | p1.500,00             | 0180% | (Rp3.000,0  | 300 | N-T             | <b>^</b> |
|       |               |          |                 |              |                |           |           |        |          |         |       |       |                       |       |             |     |                 | -        |
|       |               |          |                 |              |                |           |           |        |          |         |       |       |                       |       |             |     |                 |          |
|       |               |          |                 |              |                |           |           |        |          |         |       |       |                       |       |             |     |                 |          |
|       |               |          |                 |              |                |           |           |        |          |         |       |       |                       |       |             |     |                 | _        |
|       |               |          |                 |              |                |           |           |        |          |         |       |       |                       |       |             |     |                 | _        |
|       |               |          |                 |              |                |           |           |        |          |         |       |       |                       |       |             |     |                 | _        |
|       |               |          |                 |              |                |           |           |        |          |         |       |       |                       |       |             |     |                 | _        |
|       |               |          |                 |              |                |           | -         |        |          |         |       |       |                       |       |             |     |                 | -        |
|       |               |          |                 |              |                |           | -         |        |          |         |       |       |                       |       |             |     |                 | _        |
|       |               |          |                 |              |                |           |           |        |          |         |       |       |                       |       |             |     |                 | _        |
|       |               |          |                 |              |                |           |           |        |          |         |       |       |                       |       |             |     |                 |          |
|       |               |          |                 |              |                |           |           |        |          |         |       |       |                       |       |             |     |                 | -        |
|       |               | _        |                 |              |                |           |           |        | -        |         |       |       | Subtotal:             | (     | Rp3.000,00) |     |                 |          |
|       |               |          | ommei<br>Shin V | nt  <br>'ia: |                |           |           |        |          |         |       |       | Freight:<br>Tax ⊨≻:   |       | Bp0.00      |     | N-f             | -        |
|       |               | Promise  | ed Dal          | te:          |                |           |           |        |          |         |       | То    | tal Amount:           | (     | Rp3.000,00) |     |                 |          |
|       |               | Journa   | l Mem           | no: Pur      | chase;         | РТ ОКЕ Т  | v         |        |          |         |       | F     | Paid Today:           |       | Rp0.00      |     |                 |          |
|       |               |          |                 |              |                |           |           |        |          |         |       |       |                       |       |             |     |                 |          |
|       | Bil           | Delivery | Statu           | us: To       | be Prin        | ted       |           |        | -        |         |       | Ba    | lance Due:            | (     | Rp3.000,00) |     |                 |          |
| 0     | D Say         | e as Re  | curring         | 9 🙆          | <u>U</u> se Re | ecurring  | R Sp      | eļ     |          |         |       |       |                       |       |             |     |                 |          |
|       | 2             |          |                 |              | 34             |           |           |        | Mm D     |         |       |       |                       |       |             |     | Rec <u>o</u> rd | 1        |
|       | 🥑 -<br>Help F | 1 1      | Print           | Ser          | pd To          | Journal   | Lay       | yout   | Register |         |       |       |                       |       |             |     | C <u>a</u> ncel |          |

## Langkah- Langkah 2 :

- 1. Klik Purchases dari Command Center, klik Purchases Register
- 2. Pada bagian tab All Sales Isikan Date Form 01/03/2014 to 31/03/2014
- 3. Pilih tab Return & Debits

| MYOB Accounting     | - [Purchases | Register]        |                       |                              |                 |              |        |
|---------------------|--------------|------------------|-----------------------|------------------------------|-----------------|--------------|--------|
| File Edit Lists     | Command      | l Centres – Setu | up Reports Window     | Help                         |                 |              |        |
|                     | Quotes       | Orders           | Open<br><u>B</u> ills | Ret <u>u</u> rns<br>& Debits | Closed<br>Bills |              |        |
| Search bu: All      | Suppliers    | -                |                       |                              |                 |              |        |
| Dated From: 01      | /03/2014     | To: 26/04/201    | 5                     |                              |                 |              |        |
|                     |              |                  |                       |                              |                 |              |        |
| Date                | PU#          | Supplier Inv#    | Supplier              |                              | Amount          | Amt Due      | Status |
| ⇒ 02/03/2014        | PJ-02        | 1 1              | PT AC DINGIN          | F                            | Rp10.000,00     | Rp10.000,00  | Open   |
| ⇔ 07/03/2014        | PR-01        |                  | PT OKE TV             |                              | (Åp3.000,00)    | (Řp3.000,00) | Debit  |
|                     |              |                  |                       |                              |                 |              |        |
|                     |              |                  |                       |                              |                 |              |        |
|                     |              |                  |                       |                              |                 |              |        |
|                     |              |                  |                       |                              |                 |              |        |
|                     |              |                  |                       |                              |                 |              |        |
|                     |              |                  |                       |                              |                 |              |        |
|                     |              |                  |                       |                              |                 |              |        |
|                     |              |                  |                       |                              |                 |              |        |
|                     |              |                  |                       |                              |                 |              |        |
|                     |              |                  |                       |                              |                 |              |        |
|                     |              |                  |                       |                              |                 |              |        |
|                     |              |                  |                       |                              |                 |              |        |
|                     |              |                  |                       |                              |                 |              |        |
|                     |              |                  |                       |                              |                 |              |        |
|                     |              |                  |                       |                              |                 |              |        |
|                     |              |                  |                       |                              |                 |              |        |
|                     |              |                  |                       |                              |                 |              |        |
|                     |              |                  |                       |                              |                 |              |        |
|                     |              |                  |                       |                              |                 |              |        |
|                     |              |                  |                       |                              |                 |              |        |
|                     |              |                  |                       |                              |                 |              |        |
|                     |              |                  |                       |                              |                 |              | - 1    |
| L                   |              |                  |                       |                              |                 |              |        |
|                     |              |                  |                       |                              |                 |              |        |
|                     |              |                  |                       |                              |                 | New Breel    |        |
| <u> </u>            |              |                  |                       |                              |                 | New Purci    | nase   |
| Help F1 <u>Prin</u> | it.          |                  |                       |                              |                 | Close        |        |

## Langkah-Langkah 3 :

- 1. Klik Transaksi PT OKE TV tanggal 07/03/2014 Senilai Rp 3.000
- 2. Klik Apply To Purchases

| муов              | Accou              | nting    | - [Purchase | es Register] |           |                      |          |                              |                 |            |              |          |
|-------------------|--------------------|----------|-------------|--------------|-----------|----------------------|----------|------------------------------|-----------------|------------|--------------|----------|
| File              | Edit               | Lists    | Comma       | nd Centres   | Setup     | Reports              | Window   | Help                         |                 |            |              |          |
| Purc              | 네<br>hases         | Ι        | Quotes      | 012          | ļers      | Ope<br><u>B</u> ills | n<br>:   | Ret <u>u</u> rns<br>& Debits | Closed<br>Bills |            |              |          |
| s                 | earch b            | y: All ! | Suppliers   | -            |           |                      |          |                              |                 |            |              |          |
|                   |                    |          |             |              |           |                      |          |                              |                 |            |              |          |
|                   | Date               |          | PO#         | Supplier I   | nv#       |                      | Supplier |                              | <br>Amount      |            | Debit Amt    | _        |
|                   | 1770372            | 014      | PR-01       |              | PT        | OKE TV               |          |                              | (Rp3.000,       | 001        | (Rp3.000,00) | <u> </u> |
|                   |                    |          |             |              |           |                      |          |                              |                 |            |              |          |
|                   |                    |          |             |              |           |                      |          |                              |                 |            |              |          |
|                   |                    |          |             |              |           |                      |          |                              |                 |            |              |          |
|                   |                    |          |             |              |           |                      |          |                              |                 |            |              |          |
|                   |                    | _        |             |              |           |                      |          |                              |                 |            |              |          |
|                   |                    |          |             |              |           |                      |          |                              |                 |            |              |          |
|                   |                    |          |             |              |           |                      |          |                              |                 |            |              |          |
|                   |                    |          |             |              |           |                      |          |                              |                 |            |              |          |
|                   |                    |          |             |              |           |                      |          |                              |                 |            |              |          |
|                   |                    | _        |             |              |           |                      |          |                              |                 |            |              |          |
|                   |                    |          |             |              |           |                      |          |                              |                 |            |              |          |
|                   |                    |          |             |              |           |                      |          |                              |                 |            |              |          |
|                   |                    |          |             |              |           |                      |          |                              |                 |            |              |          |
|                   |                    |          |             |              |           |                      |          |                              |                 |            |              |          |
|                   |                    |          |             |              |           |                      |          |                              |                 |            |              |          |
|                   |                    |          |             |              |           |                      |          |                              |                 |            |              |          |
|                   |                    |          |             |              |           |                      |          |                              |                 |            |              |          |
|                   |                    |          |             |              |           |                      |          |                              |                 |            |              |          |
|                   |                    |          |             |              |           |                      |          |                              |                 |            |              |          |
|                   |                    |          |             |              |           |                      |          |                              |                 |            |              | -        |
| <u>&gt;&gt;</u> ₽ | lecei <u>v</u> e l | Refund   | 1 I         |              | o Purcha: |                      |          |                              | (Rp3.000,       | 00)        | (Rp3.000,00) |          |
| 2                 | >                  |          | Ě.          |              |           |                      |          |                              |                 | <u>N</u> e | w Purchase   |          |
| Help              | F1                 | Print    | -           |              |           |                      |          |                              |                 |            | Close        |          |

## Langkah-Langkah 4 :

- 1. Ketik di ID **# PR-01**
- 2. Date isikan 07/03/2014
- 3. Pastikan dibagian Debit amount terisi **Rp 3.000**
- 4. Dibagian **discount** Kosongkan dengan cara dihapus manual
- 5. Klik dibagian **amount Applied** di baris kedua atau transaksi tanggal 01/03/2014 sampai keluar **Rp 3.000**
- 6. Klik Record

| MYOB /      | Accou<br>Edit   | inting -                     | [Settle Returns & D                         | ebits]            | Reports                     | Window   | Help                         | -                    | and the second second              |          |
|-------------|-----------------|------------------------------|---------------------------------------------|-------------------|-----------------------------|----------|------------------------------|----------------------|------------------------------------|----------|
|             | Sup<br>Debit    | plier ⇔:<br>Amount:<br>Memo: | PT OKE TV<br>Rp3.000,00<br>PT OKE TV: Debit | from PR-01        | Reports                     | window   | ID #                         | : PR-01<br>: 07/03/2 | 2014                               |          |
| Supp        | lier's #        | ⊧ Stati<br>⇔ Open<br>⇔ Open  | us Date<br>25/02/2014<br>01/03/2014         | Amor<br>Bp<br>Bp1 | unt<br>8.000,00<br>5.000,00 | Discount | Total Owe<br>Rp8.0<br>Rp15.0 | ed<br>100,00         | Amount Applied                     | <b>^</b> |
|             |                 |                              |                                             |                   |                             |          |                              |                      |                                    |          |
|             |                 |                              |                                             |                   |                             |          |                              |                      |                                    |          |
|             |                 |                              |                                             |                   |                             |          |                              |                      |                                    |          |
|             |                 |                              |                                             |                   |                             |          |                              |                      |                                    |          |
|             |                 |                              |                                             |                   |                             |          |                              |                      |                                    |          |
|             |                 |                              |                                             |                   |                             |          | Total Ap                     | plied:               | Rp3.000,00                         | -        |
| 🗖 Ir        | nclu <u>d</u> e | Closed F                     | Purchases                                   |                   |                             |          | Debit Am<br>Out of Bal       | ance:                | Rp3.000,00<br>Rp0,00               |          |
|             |                 |                              |                                             |                   |                             |          |                              |                      |                                    |          |
| 7<br>Help I | F1              | <u>J</u> ournal              |                                             |                   |                             |          |                              |                      | Rec <u>o</u> rd<br>C <u>a</u> ncel |          |

## TRANSAKSI 7 PELUNASAN PIUTANG DENGAN POTONGAN PENJUALAN

| Tangg   | gal Transaksi                                                                                         |  |
|---------|----------------------------------------------------------------------------------------------------|--|
| 11 Mar  | ret Menerima Pelunasan Piutang dagang transaski tanggal 4 Maret 2014 Toko BARU ADA (Bukti No. BKM-01) |  |
| Langkał | ih- Langkah 1 :                                                                                       |  |
| 1.      | Klik Sales dari Command Center, klik Enter Receive Payment                                            |  |

- 2. Pilih Deposit to Account: 1-1101 Kas di Bank
- 3. Pada bagian Customer Isikan TOKO BARU ADA
- 4. ID # Isikan **BKM-01**
- 5. Date Isikan 11/03/2014
- 6. Amount Receive Isikan Rp 29.400
- 7. Pada Transaksi tanggal 04/03/2014, Discount secara otomatis Keluar **Rp 600** dan dibaris Bagian Kolom Amount Applied Klik secara otomatis Keluar **Rp 29.400**
- 8. Klik Record
- 9. Pilih Print Later

| MYOB Accounting - [Red                                                | ceive Payments]                           |               |          | Concession of the local division of the local division of the loca |                   |
|-----------------------------------------------------------------------|-------------------------------------------|---------------|----------|----------------------------------------------------------------------------------------------------|-------------------|
| File Edit Lists Co                                                    | mmand Centres                             | Setup Reports | Window H | elp                                                                                                    |                   |
| <ul> <li>Deposit to Account:</li> <li>Group with Undeposit</li> </ul> | 1-1101 🔳<br>ed Funds:                     | Kas di Bank   |          | Balance ⇔: Rp3.07                                                                                                    | <b>'</b> 5.245,00 |
| Customer ⇔<br>Amount Received                                         | :   <u>TOKO BARU A</u><br>t:  Rp29.400,00 |               |          | ID #: BKM-0<br>Date: 11/03/                                                                                                    | 1                 |
| Payment Method                                                        | d:                                        | Deta          | ails     |                                                                                                    |                   |
| Memo                                                                  | : Payment; TOK                            | O BARU ADA    |          |                                                                                                    |                   |
| Cust PO# Status                                                       | Date                                      | Amount        | Discount | Total Due                                                                                                    | Amount Applied    |
| ⇒ Open<br>⇔ Open                                                      | 27/02/2014                                | Bp30.000.00   | Bo600.00 | Rp2.000,00<br>Bp29.400.00                                                                                                    | Bo29 400 00       |
| r opon                                                                | 0110012011                                |               |          |                                                                                                    |                   |
|                                                                       |                                           |               |          |                                                                                                    |                   |
|                                                                       |                                           |               |          |                                                                                                    |                   |
|                                                                       |                                           |               |          |                                                                                                    |                   |
|                                                                       |                                           |               |          |                                                                                                    |                   |
|                                                                       |                                           |               |          |                                                                                                    |                   |
|                                                                       |                                           |               |          |                                                                                                    |                   |
|                                                                       |                                           |               |          |                                                                                                    |                   |
|                                                                       |                                           |               |          |                                                                                                    |                   |
|                                                                       |                                           |               |          |                                                                                                    |                   |
|                                                                       |                                           |               |          |                                                                                                    | -                 |
|                                                                       |                                           |               |          | Total Applied:                                                                                                    | Rp29.400,00       |
|                                                                       |                                           |               |          | Finance Charge:                                                                                                    | Rp0,00            |
| 🗖 Justinda Classed Salar                                              |                                           |               |          | Total Received:                                                                                                    | Rp29.400,00       |
|                                                                       | \$                                        |               |          | Out or Balance:                                                                                                    | Нр0,00            |
| C Receive All                                                         |                                           |               |          |                                                                                                    |                   |
| 2                                                                     |                                           |               |          |                                                                                                    | Record            |
| Help F1 Journal                                                       | Register                                  |               |          |                                                                                                    | Cancel            |

## TRANSAKSI 8 PELUNASAN PIUTANG BULAN LALU (TANPA POTONGAN PENJUALAN)

| Tangg    | gal Transaksi                                                                                                    |
|----------|----------------------------------------------------------------------------------------------------|
| 13 Mar   | ret Menerima Pelunasan Piutang dagang Bulan lalu Toko LENGKAP (Bukti No. BKM-<br>02)                                            |
| Langkal  | h-Langkah :                                                                                                    |
| 1.<br>2. | Klik <b>Sales</b> dari Command Center, klik <b>Enter Receive Payment</b><br>Pilih Deposit to Account: <b>1-1101 Kas di Bank</b> |

- 3. Pada bagian Customer Isikan TOKO LENGKAP
- 4. ID # Isikan **BKM-02**
- 5. Date Isikan 13/03/2014
- 6. Amount Receive Isikan Rp 3.000
- 7. Pada Transaksi tanggal 28/02/2014, dibaris Bagian Kolom Amount Applied Klik secara otomatis Keluar **Rp 3.000**
- 8. Klik Record

| MYOB Accounting<br>File Edit Lists                                   | - [Receive Payments<br>Command Centre                                                 | s]<br>es Setup Reports | Window   | Help                           | and the second second |
|----------------------------------------------------------------------|---------------------------------------------------------------------------------------|------------------------|----------|--------------------------------|-----------------------|
| <ul> <li>Deposit to Acco</li> <li><u>G</u>roup with Under</li> </ul> | unt: 1-1101 軍<br>eposited Funds:                                                      | Kas di Bank            |          | Balance ⇔: Rp3.10              | 14.645,00             |
| Custon<br>Amount Red<br>Payment M                                    | ner ⇔: <mark> TOKO LENG </mark><br>seived: Rp3.000,00<br>lethod:<br>Memo: Payment; TO |                        | ails     | ID #: [BKM-0;<br>Date: [13/03/ | 2 2014                |
| Cust PO# Sta                                                         | atus Date                                                                             | Amount                 | Discount | Total Due                      | Amount Applied        |
|                                                                      | n 28/02/2014                                                                          | Rp3.000,00             |          | Bp3.000,00                     | Rp3.000,00            |
|                                                                      |                                                                                       |                        |          |                                |                       |
|                                                                      |                                                                                       |                        |          | Total Applied:                 | Rp3.000,00            |
|                                                                      |                                                                                       |                        |          | Finance Charge:                | Rp0,00                |
|                                                                      | Sales                                                                                 |                        |          | Out of Balance:                | Bp0.00                |
| Receive All                                                          |                                                                                       |                        |          | out of Balance.                | N00,00                |
| 2                                                                    |                                                                                       |                        |          |                                | Rec <u>o</u> rd       |
| Help F1 Journa                                                       | al Register                                                                           |                        |          |                                | C <u>a</u> ncel       |

# TRANSAKSI 9 KAS KELUAR PEMBAYARAN BEBAN KOMISI PENJUALAN DAN BIAYA LISTRIK, AIR DAN

## TELPON

| Tangg  | gal           | Transaksi                                                                |
|--------|---------------|--------------------------------------------------------------------------|
|        |               |                                                                          |
| 15 Mai | ret           | Perusahaan Membayar komisi Penjualan Rp 250 dan biaya telpon dan listrik |
|        |               | sebesar Rp 500 (Bukti No. BKK-01)                                        |
| Langka | h- Lan        | ngkah :                                                                  |
| 1.     | Klik <b>E</b> | Banking dari Command Center, klik Spend Money                            |
| 2.     | Acco          | ount Pastikan <b>1-1101 Kas di Bank</b>                                  |

- 3. Beri tanda Centang pada tax inclusive
- 4. Cheque No. Isikan BKK-01
- 5. Date Isikan 15/03/2014
- 6. Amount Isikan Rp 750
- 7. Memo Isikan Pembayaran Komisi penjualan dan Beban Listrik, Air dan Telpon
- Lalu Pada Tabel Isikan Sbb Acct # isikan 6-1010 Name Beban Komisi Penjualan Amount Rp 250 Tax N-T Enter Acct # isikan 6-1007 Name Beban Listrik Air dan Telpon Amount Rp 500 Tax N-T
- 9. Klik OK

| MYOB Acco                                                                                                    | unting - [Spend Money]                                                  | and the second second second second second second second second second second second second second second second |             | the second second second second second second second second second second second second second second second s |         |  |  |  |  |  |  |  |
|----------------------------------------------------------------------------------------------------|-------------------------------------------------------------------------|----------------------------------------------------------------------------------------------------|-------------|----------------------------------------------------------------------------------------------------|---------|--|--|--|--|--|--|--|
| File Edit                                                                                                    | Lists Command Centres                                                   | Setup Reports                                                                                                    | Window Help | <b>)</b>                                                                                                    |         |  |  |  |  |  |  |  |
| Account:                                                                                                    | Account: 1-1101 ■ Kas di Bank Balance ⇔: Rp3.101.895,00 🔽 Tax Inclusive |                                                                                                    |             |                                                                                                    |         |  |  |  |  |  |  |  |
| Card : Cheque No.: BKK-01<br>Payee : Date: 15/04/2014<br>Amount: Rp750,00<br>Seven Hundred Fifty Singapore Dollars Only<br>Memo: Pembayaran Komisi Penjualan dan Biaya Telpo |                                                                         |                                                                                                    |             |                                                                                                    |         |  |  |  |  |  |  |  |
| Acet #                                                                                                    | Name                                                                    | Amount                                                                                                    | Job         | Memo                                                                                                    | Tax     |  |  |  |  |  |  |  |
| 6-1007                                                                                                    | Beban Listrik, Air, Telepon                                             | Rp500,00                                                                                                    |             |                                                                                                    | N-T     |  |  |  |  |  |  |  |
|                                                                                                    |                                                                         |                                                                                                    |             |                                                                                                    | -       |  |  |  |  |  |  |  |
|                                                                                                    | Total Allocated:                                                        | Rp750,00                                                                                                    |             |                                                                                                    |         |  |  |  |  |  |  |  |
|                                                                                                    |                                                                         | Hp0,00                                                                                                    | Der '       | que Already Prin <u>t</u> ed                                                                                   | Chabin  |  |  |  |  |  |  |  |
|                                                                                                    | Lotal Paid:                                                             | Rp750,00                                                                                                    | To be F     | ripted                                                                                                    | status: |  |  |  |  |  |  |  |
| <br>(112) Sa <u>v</u> e a:                                                                                                    | s Recurring ( 🍥 <u>U</u> se Recurring                                   | g                                                                                                    | [ TO BE !   | inted                                                                                                    |         |  |  |  |  |  |  |  |
|                                                                                                    |                                                                         | -                                                                                                    |             |                                                                                                    |         |  |  |  |  |  |  |  |
| Help F1                                                                                                    | Print Journal Regis                                                     | iter                                                                                                    |             | <u>U</u> ≮<br>C <u>a</u> n                                                                                     | cel     |  |  |  |  |  |  |  |

## TRANSAKSI 10 PELUNASAN HUTANG BULAN LALU

Tanggal

Transaksi

18 Maret Membayar hutang bulan lalu Kepada PT OK TV (Bukti No. BKK-02)

#### Langkah-Langkah :

- 1. Klik Purchases dari Command Center, klik Pay Bills
- 2. Pilih Account: 1-1101 Kas di Bank
- 3. Pada bagian Supplier Isikan PT OKE TV
- 4. Cheque No. Isikan **BKK-02**
- 5. Date Isikan 18/03/2014
- 6. Amount Isikan Rp 8.000
- Pada Transaksi tanggal 25/02/2014, dibaris Bagian Kolom Amount Applied Klik secara otomatis Keluar Rp 8.000
- 8. Klik Record

| MYOB.                                                                                                    | AYOB Accounting - [Pay Bills]                                                                                                    |                              |                           |          |                           |                 |  |  |  |  |  |  |
|----------------------------------------------------------------------------------------------------|----------------------------------------------------------------------------------------------------|------------------------------|---------------------------|----------|---------------------------|-----------------|--|--|--|--|--|--|
| File                                                                                                    | File Edit Lists Command Centres Setup Reports Window Help                                                                                                    |                              |                           |          |                           |                 |  |  |  |  |  |  |
|                                                                                                    | Account: 1-1101 ■ Kas di Bank Balance ⇔: Rp3.106.895,00                                                                                                    |                              |                           |          |                           |                 |  |  |  |  |  |  |
| Supplier ⇔:       PT OKE TV       Image: Cheque No.:       BKK-02         Payee       Image: PT OKE TV       Ji, Yos Sudarso Blok IV       Date:       18/03/2015         Jakarta Utara       Eight Thousand Singapore Dollars Only       Amount:       Image: Rp8.000.00         Memo:       Payment; PT OKE TV       Image: Amount Amount Amoun |                                                                                                    |                              |                           |          |                           |                 |  |  |  |  |  |  |
| Supp                                                                                                    | olier's # Sta                                                                                                    | atus Date                    | Amount                    | Discount | Total Owed                | Amount Applied  |  |  |  |  |  |  |
| PJ-01                                                                                                    | ⇔ Ope<br>⇔ Ope                                                                                                    | n 25/02/2014<br>n 01/03/2014 | Bp8.000,00<br>Bp12.000,00 |          | Rp8.000.00<br>Rp12.000.00 | Rp8.000,00 ▲    |  |  |  |  |  |  |
|                                                                                                    |                                                                                                    |                              |                           |          |                           |                 |  |  |  |  |  |  |
| E l <u>i</u><br>E C<br>Remi                                                                                                    | Igolude Closed Purchases     Total Applied:     Rp8.000,00       Cheque Already Printed     Finance Charge:     Rp0,00       Remittance Advice Delivery Status:     To be Printed     Total Paid:     Rp8.000,00       Service Advice Delivery Status:     To be Printed     Out of Balance:     Rp0,00 |                              |                           |          |                           |                 |  |  |  |  |  |  |
| 2                                                                                                    |                                                                                                    | 1 🔊 🚅                        |                           |          |                           | Rec <u>o</u> rd |  |  |  |  |  |  |
| Help                                                                                                    | F1 <u>Print</u>                                                                                                    | Journal Reg                  | gister                    |          |                           | C <u>a</u> ncel |  |  |  |  |  |  |

## TRANSAKSI 11 PELUNASAN HUTANG

| Tangg  | gal Transaksi                                                                                |
|--------|----------------------------------------------------------------------------------------------|
| 19 Mai | ret Membayar hutang transaksi tanggal 2 Maret 2014 Kepada PT AC DINGIN (Bukti<br>No. BKK-03) |
| Langka | h-Langkah :                                                                                  |
| 1.     | Klik Purchases dari Command Center, klik Pay Bills                                           |
| 2.     | Pilih Account: 1-1101 Kas di Bank                                                            |
| 3.     | Pada bagian Supplier Isikan PT AC DINGIN                                                     |
| 4.     | Cheque No. Isikan <b>BKK-03</b>                                                              |
| _      |                                                                                              |

- 5. Date Isikan 19/03/2014
- 6. Amount Isikan Rp 10.000
- 7. Pada Transaksi tanggal 02/03/2014, dibaris Bagian Kolom Amount Applied Klik secara otomatis Keluar **Rp 10.000**
- 8. Klik Record

| 1YOB Accounting - [Pay Bills]                                                                                                    |                                                         |           |          |          |                           |                 |  |  |  |  |  |  |
|----------------------------------------------------------------------------------------------------|---------------------------------------------------------|-----------|----------|----------|---------------------------|-----------------|--|--|--|--|--|--|
| File Edit Lists C                                                                                                    | Command Centre                                          | s Setup   | Reports  | Window   | Help                      |                 |  |  |  |  |  |  |
| Account: 1-                                                                                                    | Account: 1-1101 ■ Kas di Bank Balance ⇔: Rp3.098.895,00 |           |          |          |                           |                 |  |  |  |  |  |  |
| Supplier \$\Dimension: PT AC DINGIN       Cheque No.: Auto #         Payee       PT AC DINGIN         Jakarta Utara       Date: 19/03/2014         Ten Thousand Singapore Dollars Only       Memo: Payment: PT AC DINGIN       |                                                         |           |          |          |                           |                 |  |  |  |  |  |  |
| Supplier's # Status                                                                                                    | : Date                                                  | Amou      | unt      | Discount | Total Owed                | Amount Applied  |  |  |  |  |  |  |
| PJ-02 ⇔ Open                                                                                                    | 26/02/2014<br>02/03/2014                                | Rp<br>Rp1 | 7.000,00 |          | Вр7,000,00<br>Вр10.000,00 | Rp10.000,00     |  |  |  |  |  |  |
|                                                                                                    |                                                         |           |          |          |                           |                 |  |  |  |  |  |  |
| Include Closed Purchases     Total Applied:     Rp10.000,00       Cheque Already Printed     Finance Charge:     Rp0,00       Remittance Advice Delivery Status:     To be Printed     Out of Balance:       Search     Rp0,00 |                                                         |           |          |          |                           |                 |  |  |  |  |  |  |
| 2                                                                                                    |                                                         |           |          |          |                           | Record          |  |  |  |  |  |  |
| Help F1 <u>Print</u>                                                                                                    | Journal Reg                                             | ister     |          |          |                           | C <u>a</u> ncel |  |  |  |  |  |  |

## TRANSAKSI 12 PENJUALAN TUNAI

| Tangg    | gal Transaksi                                                                                                    |
|----------|----------------------------------------------------------------------------------------------------|
| 21 Mar   | ret Perusahaan Menjual Tunai 5 Unit TV seharga Rp 3.000 Kepada Toko BARU ADA (Bukti No. BKM-03)                      |
| Langkah  | h- Langkah :                                                                                                    |
| 1.<br>2. | Klik <b>Sales</b> dari Command Center, klik <b>Enter Sales</b><br>Pada bagian Customer Isikan <b>PENJUALAN TUNAI</b> |

- 3. Terms pastikan C.O.D
- 4. Hilangkan tanda centang pada tax inclusive
- 5. Invoice # isikan No bukti **BKM-03**
- 6. Date Isikan 21/03/2014
- Pada Bagian Ship Isikan 5 Kemudian tekan Tab 2x Isikan Pada Bagian item number PROD01 Lalu tekan tab
- 8. Price isikan harga jual Rp 3.000, pada tax pilih N-T
- 9. Paid today Isikan **Rp 15.000**
- 10. Klik Record

| ИУОВ А  | ccounting - [Sa                   | ales - New Item]         |                      | _           | And in case of the local division of the | -                  |               |       |                 |          |
|---------|-----------------------------------|--------------------------|----------------------|-------------|------------------------------------------|--------------------|---------------|-------|-----------------|----------|
| File E  | Edit Lists Co                     | ommand Centres           | Setup Report         | s Window    | Help                                     |                    |               |       |                 |          |
| NVOICE  |                                   |                          |                      |             |                                          |                    |               |       |                 |          |
|         | Customer ⇔:                       | PENJUALAN TUNA           | I [                  |             | Terms ⇔: C.O.                            | .D.                |               |       | 🥅 Tax Incl      | ļusive   |
|         | Ship to 💌 :                       | PENJUALAN TUNAI          |                      |             | Inv                                      | voice #:           | BKM-03        |       |                 |          |
|         |                                   | FENSOADAN TONA           |                      |             |                                          | Date:              | 21/03/2014    |       |                 | - 1      |
| Ship    | Backorder                         | Item Number              |                      | Description | Custome                                  | er PO #:<br>Price  | Disc% Tot     | əl lo | b Tav           | ]        |
| Ship    | 5 4                               | >PROD01                  | TELEVISI             | Description | ip3                                      | 3.000,00           | p15.00        | 0,00  | N-T             | <b>^</b> |
|         |                                   |                          |                      |             |                                          |                    |               |       |                 | _        |
|         |                                   |                          |                      |             |                                          |                    |               |       |                 | _        |
|         |                                   |                          |                      |             |                                          |                    |               |       |                 | - 1      |
|         |                                   |                          |                      |             |                                          |                    |               |       |                 | - 1      |
|         |                                   |                          |                      |             |                                          |                    |               |       |                 | _        |
|         |                                   |                          |                      |             |                                          |                    |               |       |                 | - 1      |
|         |                                   |                          |                      |             |                                          |                    |               |       |                 | _        |
|         |                                   |                          |                      |             |                                          |                    |               |       |                 | _        |
|         |                                   |                          |                      |             |                                          |                    |               |       |                 | _        |
|         |                                   |                          |                      |             |                                          |                    |               |       |                 | - 1      |
|         |                                   |                          |                      |             |                                          |                    |               |       |                 | - 1      |
|         |                                   |                          |                      |             |                                          |                    |               |       |                 | - 1      |
|         |                                   |                          |                      |             |                                          |                    |               |       |                 | -        |
| 5       | Galesperson :                     |                          |                      |             | s                                        | Subtotal:          | Rp15.00       | 0,00  |                 |          |
|         | Comment:                          |                          |                      |             |                                          | Freight:           | Rp            | 0,00  | N-T             | ■∣       |
|         | Promised Date:                    |                          |                      |             | Total                                    | Tax 5>:<br>Amount: | нр<br>Во15.00 | 0,00  |                 | - 1      |
|         |                                   |                          |                      |             | - Ditain                                 |                    |               |       |                 |          |
|         | Journal Memo:<br>Referral Source: | Sale; PENJUALAN I        | UNAI                 |             | Paid                                     | d Loday:           | Rp15.00       |       | Details         |          |
| Invoice | Delivery Status:                  | To be Printed            |                      | -           | Balan                                    | nce Due:           | Rp            | 0,00  | Details         | _        |
| 🙁 Sav   | e as Recurring                    | () <u>U</u> se Recurring | 🨹 Reim <u>b</u> urse | 🙉 Spell     |                                          |                    |               |       |                 |          |
| 2       |                                   |                          |                      |             |                                          |                    |               |       | Rec <u>o</u> rd | 1        |
| Help F  | 1 <u>Print</u>                    | Send To Journal          | Layout I             | Register    |                                          |                    |               |       | C <u>a</u> ncel |          |

## TRANSAKSI 9 KAS KELUAR PEMBAYARAN BEBAN GAJI

| Tang   | gal Transaksi                                                              |
|--------|----------------------------------------------------------------------------|
| 25 Mai | ret Membayar gaji Karyawan bulan Maret sebesar Rp 2.000 (Bukti No. BKK-04) |
| Langka | h- Langkah :                                                               |
| 1.     | Klik Banking dari Command Center, klik Spend Money                         |
| 2.     | Account Pastikan 1-1101 Kas di Bank                                        |
| 3.     | Beri tanda Centang pada <b>tax inclusive</b>                               |
| 4.     | Cheque No. Isikan <b>BKK-04</b>                                            |
| 5.     | Date Isikan <b>25/03/2014</b>                                              |
| -      |                                                                            |

- 6. Amount Isikan **Rp 2.000**
- 7. Memo Isikan Pembayaran Gaji Karyawan
- Lalu Pada Tabel Isikan Sbb Acct # isikan 6-1001 Name Beban Gaji Amount Rp 2.000 Tax N-T
- 9. Klik Record

| MYOB Acco                                                                                                    | ounting - [S | pend Money]      |               |                   | Contraction of the local division of the local division of the loc |                |  |  |  |  |
|----------------------------------------------------------------------------------------------------|--------------|------------------|---------------|-------------------|----------------------------------------------------------------------------------------------------|----------------|--|--|--|--|
| File Edit                                                                                                    | t Lists C    | Command Centres  | Setup Reports | Window Help       |                                                                                                    |                |  |  |  |  |
| Account:                                                                                                    | 1-1101       | 👅 Kas di Bank    | Ba            | ance ⇔: Rp3.103.8 | 395,00 🔽 Tax                                                                                                    | Inclusive      |  |  |  |  |
| Card       :       Cheque No.: bkk-04         Payee       :       Date: [25/03/2014         Two Thousand Singapore Dollars Only       Memo: Pembayaran Gaji Karyawan       UX/.43/24 S4WT0554 [M4444 A444445 |              |                  |               |                   |                                                                                                    |                |  |  |  |  |
| Acct #                                                                                                    |              | Name             | Amount        | Job               | Memo                                                                                                    | Tax            |  |  |  |  |
|                                                                                                    |              |                  |               |                   |                                                                                                    |                |  |  |  |  |
|                                                                                                    | 1            | Total Allocated: | Bp2.000,00    | · · · ·           |                                                                                                    |                |  |  |  |  |
|                                                                                                    |              | Tax ⇔:           | Bp0,00        | 🖂 Chequ           | e Already Printed                                                                                                    | ±              |  |  |  |  |
|                                                                                                    |              | Total Paid:      | Bp2.000,00    | Remittanc         | e Advice Deliver                                                                                                    | y Status:      |  |  |  |  |
|                                                                                                    |              | Out of Balance:  | Rp0,00        | To be Pri         | nted                                                                                                    |                |  |  |  |  |
| (B) Sa <u>v</u> e a                                                                                                    | as Recurring | 💿 🛛 se Recurring | -             |                   |                                                                                                    |                |  |  |  |  |
| ?.                                                                                                    |              |                  | $\mathbb{P}$  |                   | Be                                                                                                    | ec <u>o</u> rd |  |  |  |  |
| Help F1                                                                                                    | Print        | Journal Regis    | ter           |                   | C <sub>é</sub>                                                                                                    | ancel          |  |  |  |  |

## TRANSAKSI INFORMASI PENYESUAIAN PADA 31 MARET 2014

- Bayar angsuran hutang bank Rp 10.000 dan biaya Bunga Rp 1.000
- Beban Penyusutan gedung Rp 1.600 dan Penyusutan Peralatan 1.000
- Perlengkapan yang tersisa sebesar Rp 200
- Gaji pegawai yang masih harus dibayar Rp 1.200
- Dari Laporan bank diperoleh informasi bahwa pendapatan bunga Rp 500,- dan beban administrasi bank sebesar Rp 250.

## Langkah-Langkah:

- 1. Klik Account dari Command Center, klik Record Journal Entry
- 2. Hilangkan tanda Centang pada tax inclusive
- 3. General Journal Entri Otomatis GJ00001
- 4. Date Isikan 31/03/2014
- 5. Memo Isikan Ayat Jurnal Penyesuaian
- 6. Lalu Pada Tabel Isikan jurnal penyesuaiannya
- 7. Klik Record

| MYOB Ac                   | counting - [Record Journal Ent               | try]            |             | Sector Sec. 1 |          | The Connection  |   |
|---------------------------|----------------------------------------------|-----------------|-------------|---------------|----------|-----------------|---|
| E File Ed                 | dit Lists Command Centres                    | Setup Reports   | Window Help |               |          |                 |   |
|                           |                                              |                 |             | 🗖 Tax li      | ncjusive |                 |   |
| Gene                      | eral Journal #: GJ000001<br>Date: 31/03/2014 |                 |             |               |          |                 |   |
|                           | Memo: Ayat Jurnal Penyes                     | uaian           |             |               |          |                 |   |
| Acct #                    | Name                                         | Debit           | Credit      | Job           | Memo     | Tax             |   |
| 2-2001                    | Hutang Bank                                  | Rp10.000,00     |             |               |          | N-T             | - |
| 9-1001                    | Beban Bunga                                  | Rp1.000,00      |             |               |          | N-T             | _ |
| 1-1101                    | Kas di Bank                                  |                 | Rp11.000,00 |               |          | N-T             |   |
| 6-1008                    | Beban Penyusutan Gedung                      | Rp1.600,00      |             |               |          | N-T             |   |
| 1-2103                    | Akum, Peny, Gedung                           |                 | Rp1.600,00  |               |          | N-T             |   |
| 6-1009                    | Beban Penyusutan Peralatan                   | Rp1.000,00      |             |               |          | N-T             |   |
| 1-2105                    | Akum, Peny, Peralatan                        |                 | Rp1.000,00  |               |          | N-T             |   |
| 6-1005                    | Beban Perlengkapan                           | Rp800.00        |             |               |          | N-T             |   |
| 1.1105                    | Perlengkapan                                 |                 | Rp800.00    |               |          | N-T             |   |
| 6-1001                    | Beban Gaii                                   | Bp1.200.00      |             |               |          | N-T             |   |
| 2-1106                    | Hutang Gaii                                  |                 | Bp1.200.00  |               |          | N-T             |   |
| 9-1002                    | Behan Administrasi Bank                      | Bp250.00        |             |               |          | N-T             |   |
| 1-1101                    | Kas di Bank                                  | Bp250.00        |             |               |          | N-T             |   |
| 8-1001                    | Pendapatan Bunga                             |                 | Rp500,00    |               |          | N-T             |   |
|                           |                                              |                 |             |               |          |                 |   |
|                           |                                              |                 |             |               |          |                 |   |
|                           |                                              |                 |             |               |          |                 |   |
|                           |                                              |                 |             |               |          |                 |   |
|                           |                                              |                 |             |               |          |                 | - |
|                           |                                              | Total Debit:    | Rp16.100,00 |               |          |                 |   |
|                           |                                              | Total Credit:   | Rp16.100,00 |               |          |                 |   |
|                           |                                              | Tax ⇔:          | Rp0,00      |               |          |                 |   |
|                           |                                              | Out of Balance: | Rp0,00      |               |          |                 |   |
| <b>(11)</b> Sa <u>v</u> e | as Recurring 🛛 🙆 🛛 se Recur                  | ring            |             |               |          |                 |   |
| 2                         |                                              |                 |             |               |          | Rec <u>o</u> rd | 1 |
|                           |                                              |                 |             |               |          |                 |   |
| HelpFI                    | Journal                                      |                 |             |               |          | Cancel          |   |

## BAB 5 REPORT

## Laporan (Report)

- ✓ Laporan Laba Rugi (Profit & Loss Acrual)
- ✓ Neraca (Standar Balanced Sheet)
- ✓ Laporan Arus Kas (Statement Of Cash Flow)
- ✓ Neraca saldo (Trial balance)

Langkah langkah :

- 1. Klik Reports > Index To Report
- 2. Pilih Bagian Account
- 3. Contoh Untuk Laporan laba Rugi Pilih (Profit & Loss Acrual)
- 4. Atur Periode Dated From 1/1/2014 to 31/3/2014

| and Centre]       | Carlos and Carlos and Carlos and Carlos and Carlos and Carlos and Carlos and Carlos and Carlos and Carlos and C | manager and statements of | sectors in the second | A 100        |            |
|-------------------|----------------------------------------------------------------------------------------------------|---------------------------|-----------------------|--------------|------------|
| Reports Window He | lp                                                                                                    |                           |                       |              |            |
| Index to Reports  | Ctrl+I                                                                                                    | ACCC                      | UNTS                  |              |            |
| Report Batches    |                                                                                                    |                           |                       |              |            |
| <b>1</b>          |                                                                                                    | MM02                      |                       |              |            |
|                   | Cal Contraction                                                                                                 |                           |                       |              |            |
| Accounts          | Banking                                                                                                    | Sales                     | Purchases             | Inventory    | Card File  |
| Ira               | nsfer Money                                                                                                    | Record Jo                 | ♥<br>ournal Entr⊻     | Company Data | Auditor    |
|                   |                                                                                                    |                           | <b>P</b>              |              |            |
|                   | ·····                                                                                                    | ······· 🕭 Transacti       | on <u>J</u> ournal    |              |            |
| To Do List 🤻      | Find T                                                                                                    | ransactions 👻             | Repor                 | ts 🔻         | Analysis 🔻 |

| MYOB                                                                                                    | Acco                                                                                                    | unting -                                                                                                    | [Index to Rep                                                                                                    | orts]      |       |            |                        |                                                     |                                                      | And in the last                                       |
|----------------------------------------------------------------------------------------------------|----------------------------------------------------------------------------------------------------|----------------------------------------------------------------------------------------------------|----------------------------------------------------------------------------------------------------|------------|-------|------------|------------------------|-----------------------------------------------------|------------------------------------------------------|-------------------------------------------------------|
| 🔰 File                                                                                                    | Edit                                                                                                    | Lists                                                                                                    | Command Ce                                                                                                    | entres     | Setup | ) F        | Reports                | Window H                                            | Help                                                 |                                                       |
| Accoun <u>t</u>                                                                                                    | sĬ⊑                                                                                                    | anking                                                                                                    | GST/<br>Sales Ta <u>x</u>                                                                                                    | Saļ        | es    | P <u>u</u> | ırchases               | Inventory                                           | C <u>a</u> rd File                                   | Custom                                                |
|                                                                                                    |                                                                                                    |                                                                                                    | Name                                                                                                    |            |       |            | Usin                   | g an accrual a                                      | accounting me                                        | thod calculates                                       |
| Accou<br>Ac<br>Ac<br>Ac<br>Ac<br>Ac<br>Ac<br>Ac<br>Ac<br>Ac<br>Ac<br>Ac<br>Bu<br>Bu<br>Bu<br>Bu<br>Bu<br>Bu<br>Cash I<br>Ac<br>Bu<br>Cash I<br>Ac<br>Bu<br>Cash I<br>Ac<br>Bu<br>Cash I<br>Ac<br>Bu<br>Cash I<br>Ac<br>Bu<br>Bu<br>Cash I<br>Ac<br>Bu<br>Bu<br>Cash I<br>Ac<br>Ac<br>Bu<br>Bu<br>Bu<br>Cash I<br>Ac<br>Bu<br>Bu<br>Cash I<br>Ac<br>Bu<br>Bu<br>Cash I<br>Ac<br>Bu<br>Bu<br>Cash I<br>Ac<br>Bu<br>Bu<br>Cash I<br>Ac<br>Cas<br>Bu<br>Bu<br>Cash I<br>Ac<br>Cas<br>Bu<br>Bu<br>Bu<br>Cash I<br>Ac<br>Cas<br>Bu<br>Bu<br>Cas<br>Bu<br>Bu<br>Cas<br>Cas<br>Cas<br>Bu<br>Bu<br>Bu<br>Cas<br>Cas<br>Cas<br>Cas<br>Cas<br>Cas<br>Cas<br>Cas<br>Cas<br>Cas | Ints<br>count<br>count<br>count<br>count<br>count<br>count<br>and an<br>and an<br>an<br>an (an<br>and an<br>an<br>an (an<br>and an<br>an<br>an<br>an<br>an<br>an<br>an<br>an<br>an<br>an | ts List Sur<br>ts List Det<br>t Transact<br>t History [t<br>Ledger S<br>Ledger S<br>Ledger S<br>Ledger C<br>ance<br>Accounts<br>teet<br>d Balance<br>tiod Sprea<br>tiod Sprea<br>tiod Spr | Name nmary ail ions [Accrua] DificeLink] ummary etail Sheet adsheet et Spreadsheet et Spreadsheet alysis ts tions [Cash] h] seconciliation iliation seactions ons als |            |       |            | Usin<br>incom<br>other | g an accrual a<br>e, cost of sale<br>r expense valu | accounting me<br>is, expenses, o<br>les for the sele | thod calculates<br>ther income and<br>cted period(s). |
| <u> </u>                                                                                                    | Saut                                                                                                    |                                                                                                    |                                                                                                    | - actornic |       |            |                        |                                                     |                                                      |                                                       |
| ?                                                                                                    | <u> </u>                                                                                                    |                                                                                                    | ) 🚅                                                                                                    |            |       |            |                        |                                                     |                                                      | <u>D</u> isplay                                       |
| Help                                                                                                    | F1                                                                                                    | Print                                                                                                    | Send To                                                                                                    |            |       |            |                        |                                                     |                                                      | Close                                                 |

# Laba Rugi (Profit & Loss Acrual)

| 🗿 File Edit Lists Command Centres Setuj                                                                                                    | o Reports Winde    | ow Help                                                                                                    |                                |                |   |  |  |  |  |  |  |  |
|----------------------------------------------------------------------------------------------------|--------------------|----------------------------------------------------------------------------------------------------|--------------------------------|----------------|---|--|--|--|--|--|--|--|
| Dated From: 01/01/2014 To: 31/03/2014                                                                                                    |                    | Redisplay                                                                                                    | View: So                       | creen Report   | - |  |  |  |  |  |  |  |
| Profit & Loss Statement                                                                                                    |                    |                                                                                                    |                                |                |   |  |  |  |  |  |  |  |
| January 2014 through March 2014                                                                                                    |                    |                                                                                                    |                                |                |   |  |  |  |  |  |  |  |
| Harga Pokok Penjualan<br>Harga Pokok Penjualan<br>Beban Angkut Pembelian<br>Potongan Pembelian<br>Total Harga Pokok Penjualan<br>Gross Profit                                                                                                    | R                  | p2.029.500,00<br>Rp4.000,00<br>(Rp3.000,00)<br>                                                                                              | <u>30.500,00</u><br>27.100,00  |                |   |  |  |  |  |  |  |  |
| BIAYA-BIAYA<br>Beban Gaji<br>Beban Asuransi<br>Beban Iklan<br>Beban Sewa<br>Beban Perlengkapan<br>Beban Kirim Penjualan<br>Beban Kirim Penjualan<br>Beban Penyusutan Gedung<br>Beban Penyusutan Gedung<br>Beban Penyusutan Peralatan<br>Beban Komisi Penjualan<br>Beban Kerugian Piutang<br>Beban Operasional Lainnya<br>Total BIAYA-BIAYA |                    | Rp4.200,00<br>Rp260,00<br>Rp1.200,00<br>Rp1.650,00<br>Rp450,00<br>Rp890,00<br>Rp21.600,00<br>Rp16.000,00<br>Rp500,00<br>Rp500,00<br>Rp600,00 |                                |                |   |  |  |  |  |  |  |  |
| Operating Profit<br>PENDAPATAN LAIN-LAIN<br>Pendapatan Bunga<br>Total PENDAPATAN LAIN-LAIN                                                                                                    |                    | Rp2.93<br>Rp1.150,00                                                                                                    | 7 <u>8.900,00</u><br>01.150,00 |                |   |  |  |  |  |  |  |  |
| BEBAN LAIN-LAIN<br>Beban Bunga<br>Beban Administrasi Bank<br>Total BEBAN LAIN-LAIN                                                                                                    |                    | Rp1.700,00<br>Rp480,00<br><u>Rp2.180,00</u>                                                                                                  |                                |                |   |  |  |  |  |  |  |  |
| Net Profit / (Loss)                                                                                                    |                    | Rp2.97                                                                                                    | 77.870,00                      |                |   |  |  |  |  |  |  |  |
| 4                                                                                                    |                    |                                                                                                    |                                |                |   |  |  |  |  |  |  |  |
| ?, (Interpret Print Send To                                                                                                    | Cus <u>t</u> omise | Save <u>A</u>                                                                                                    | s                              | Cl <u>o</u> se |   |  |  |  |  |  |  |  |

# Neraca (Standar Balanced Sheet)

| File Edit Lists Command Cent                                                                                                    | res Setup | Reports           | Window Hel                                                                           | р                                                                                                    |                |  |
|----------------------------------------------------------------------------------------------------|-----------|-------------------|--------------------------------------------------------------------------------------|----------------------------------------------------------------------------------------------------|----------------|--|
| As Of: 31/03/2014                                                                                                    |           |                   | Redispla                                                                             | y View:                                                                                                   | Screen Report  |  |
| Balance Sheet                                                                                                    |           |                   |                                                                                      |                                                                                                    |                |  |
|                                                                                                    | As of     | March 3           | 2014                                                                                 |                                                                                                    |                |  |
| PPN Masukan<br>Asuransi Dibayar Dimuka<br>Iklan Dibayar Dimuka<br>Sewa Dibayar Dimuka<br>AKTIVA TETAP<br>Tanah<br>Gedung<br>Akum. Peny. Gedung<br>Peralatan<br>Akum. Peny. Peralatan<br>Total AKTIVA TETAP<br>Total AKTIVA                              |           |                   | Rp100.000,<br>Rp200.000,<br>(Rp101.600,<br>Rp65.000,<br>(Rp27.000,<br>               | Rp500,00<br>Rp250,00<br>Rp200,00<br>Rp150,00<br>00<br>00<br>00<br>00<br>00<br>00<br>8p236.400,00<br>Rp3.3 | 65.595,00      |  |
| HUTANG<br>HUTANG JANGKA PENDEK<br>Hutang Dagang<br>Hutang Wesel<br>Pendapatan Diterima Dimuka<br>Hutang PPN<br>PPN Keluaran<br>Hutang Gaji<br>Hutang Bunga<br>Total HUTANG JANGKA PANJANG<br>Hutang Bank<br>Total HUTANG JANGKA PANJANG<br>Total HUTANG |           |                   | Rp19.000,<br>Rp200,<br>Rp300,<br>Rp125,<br>Rp150,<br>Rp1.300,<br>Rp400,<br>Rp65.000, | 00<br>00<br>00<br>00<br>00<br>Rp21.475,00<br>00<br>Rp65.000,00<br>Rp                                      | 86.475,00      |  |
| Net Assets                                                                                                    |           |                   |                                                                                      | Rp3.2                                                                                                    | 79.120,00      |  |
| Equity<br>Current Year Earnings<br>Modal Saham<br>Dividen<br>Laba Ditahan<br>Total Equity                                                                                                    |           |                   | 8F                                                                                   | o2.977.870,00<br>Rp300.000,00<br>(Rp250,00)<br>Rp1.500,00<br>Rp3.2                                        | 79.120,00      |  |
| ?         Image: Second Top           Help F1         Print         Second Top                                                                                                    |           | Cus <u>t</u> omis | e S                                                                                  | Gave <u>A</u> s                                                                                           | Cl <u>o</u> se |  |

| File Edit Lists Command Centres Set                                                                                                    | up Reports        | Window Hel                                                                                                    | р                                                                         |                            |   |  |
|----------------------------------------------------------------------------------------------------|-------------------|----------------------------------------------------------------------------------------------------|---------------------------------------------------------------------------|----------------------------|---|--|
| Dated From: 01/01/2014 To: 31/03/2014                                                                                                    |                   | Redispla                                                                                                    | v View:                                                                   | Screen Report              | - |  |
| Statemen                                                                                                    | t of Cash         | Flow                                                                                                    |                                                                           |                            |   |  |
| January 2014 t                                                                                                    | hrough M          | arch 2014                                                                                                    |                                                                           |                            |   |  |
|                                                                                                    |                   |                                                                                                    |                                                                           |                            |   |  |
| Piutang Dagang<br>Persediaan Barang Dagang<br>Perlengkapan<br>PPN Masukan<br>Asuransi Dibayar Dimuka<br>Iklan Dibayar Dimuka<br>Sewa Dibayar Dimuka<br>Hutang Dagang<br>Hutang Wesel<br>Pendapatan Diterima Dimuka<br>Hutang PPN<br>PPN Keluaran<br>Hutang Baji<br>Hutang Bunga |                   | (Rp16.000,<br>(Rp17.500,<br>(Rp200,<br>(Rp250,<br>(Rp250,<br>(Rp200,<br>Rp19.000,<br>Rp19.000,<br>Rp200,<br>Rp19.000,<br>Rp150,<br>Rp150,<br>Rp150,<br>Rp150,<br>Rp400, | 00)<br>00)<br>00)<br>00)<br>00)<br>00)<br>00<br>00<br>00<br>00<br>00<br>0 |                            |   |  |
| Net Cash Flows from Operating Activities                                                                                                    |                   | Nµ400,                                                                                                    | Bp2.964.5                                                                 | 545,00                     |   |  |
| Cash Flow from Investing Activities<br>Tanah<br>Gedung<br>Akum, Peny. Gedung<br>Peralatan<br>Akum, Peny. Peralatan<br>Net Cash Flows from Investing Activities                                                                                                    |                   | (Rp100.000,<br>(Rp200.000,<br>Rp101.600,<br>(Rp65.000,<br>Rp27.000,                                                                                                    | 00)<br>00)<br>00<br>00)<br>00)<br>00<br>(Rp236.4                          | 400,00)                    |   |  |
| Cash Flow from Financing Activities<br>Hutang Bank<br>Modal Saham<br>Dividen<br>Laba Ditahan<br>Net Cash Flows from Financing Activities                                                                                                    |                   | Rp65.000,<br>Rp300.000,<br>(Rp250,<br>Rp1.500,                                                                                                    | 00<br>00<br>00)<br><u>00</u><br>                                          | 250,00                     |   |  |
| Net Increase/Decrease for the period<br>Cash at the Beginning of the period<br>Cash at the End of the period                                                                                                    |                   |                                                                                                    | Rp3.094.3<br>R<br>Rp3.094.3                                               | 395,00<br>1p0,00<br>395,00 |   |  |
| <u>ـ</u>                                                                                                    |                   |                                                                                                    |                                                                           |                            |   |  |
|                                                                                                    |                   |                                                                                                    |                                                                           |                            |   |  |
| Help E1 Print Send To                                                                                                    | Cus <u>t</u> omis | e S                                                                                                    | Gave <u>A</u> s                                                           | Cl <u>o</u> se             |   |  |

# Laporan Arus Kas (Statement Of Cash Flow) > Reports >Indek To reports > Banking

# SOAL KASUS

## KASUS 1

Berikut ini disajikan mengenai kegiatan operasional Perusahaan Dagang **UD DAGANG JAYA** selama bulan Desember 2014, adalah sebagai berikut :

| Nama Perusahaan  | : UD DAGANG JAYA (Nama Masing-masing)          |
|------------------|------------------------------------------------|
| Alamat           | : Jln. Durian Runtuh No 22. E, Grogol, Jakarta |
| Telephone Number | : 021 - 568567                                 |
| Fax Number       | : 021 – 768456                                 |

E-Mail : <u>uddagangjaya@gmail.com</u>

| NO.<br>ACCT | NAMA ACCOUNT                 | Header/Detail | Account /Type           | Debet     | Kredit  |
|-------------|------------------------------|---------------|-------------------------|-----------|---------|
| 1-0000      | ΑΚΤΙVΑ                       | Header        |                         |           |         |
| 1-1000      | AKTIVA LANCAR                | Header        |                         |           |         |
| 1-1101      | Kas                          | Detail        | Bank                    | 7.127.300 |         |
| 1-1201      | Piutang usaha                | Detail        | Account Receivable      | 56.789    |         |
| 1-1501      | Persediaan Barang Dagang     | Detail        | Other Current Asset     | 200.000   |         |
| 1-1502      | Perlengkapan kantor          | Detail        | Other Current Asset     | 36.124    |         |
| 1-1301      | Asuransi dibayar dimuka      | Detail        | Other Current Asset     | 12.567    |         |
| 1-1302      | Sewa dibayar dimuka          | Detail        | Other Current Asset     | 9.127     |         |
| 1-2000      | ΑΚΤΙVΑ ΤΕΤΑΡ                 | Header        |                         |           |         |
| 1-2100      | Peralatan Toko               | Detail        | Fixed Asset             | 156.000   |         |
| 1-2101      | Akum. Peny. Peralatan Toko   | Detail        | Fixed Asset             |           | 189.765 |
| 1-2200      | Peralatan Kantor             | Detail        | Fixed Asset             | 60.000    |         |
| 1-2201      | Akum. Peny. Peralatan Kantor | Detail        | Fixed Asset             |           | 23.456  |
| 2-0000      | HUTANG                       | Header        |                         |           |         |
| 2-1000      | HUTANG JANGKA PENDEK         | Header        |                         |           |         |
| 2-1100      | Hutang usaha                 | Detail        | Account Payable         |           | 41.235  |
| 2-1200      | Hutang gaji                  | Detail        | Other Current Liability |           | 21.567  |
| 2-1300      | Hutang bunga                 | Detail        | Other Current Liability |           | 58.763  |

| 2-1400 | Pendapatan diterima dimuka           | Detail | Other Current Liability |         | 04.004    |
|--------|--------------------------------------|--------|-------------------------|---------|-----------|
| 36557  | HUTANG JANGKA PANJANG                | Header |                         |         | 31.234    |
| 73082  | Hutang bank                          | Detail | Long Term Liability     |         | 212.398   |
| 3-0000 | MODAL                                | Header |                         |         |           |
| 3-1000 | Modal                                | Detail | Equity                  |         | 7.701.988 |
| 3-2000 | Prive                                | Detail | Equity                  | 69,878  |           |
| 4-0000 | PENDAPATAN                           | Header |                         |         |           |
| 4-1001 | Penjualan                            | Detail | Income                  |         | 1.073.598 |
| 4-1002 | Potongan Penjualan                   | Detail | Income                  | 305 123 |           |
| 4-1003 | Retur Penjualan                      | Detail | Income                  | 19.865  |           |
|        |                                      |        |                         |         |           |
| 5-0000 | Harga Pokok Pembelian                | Header |                         |         |           |
| 5-1001 | Pembelian                            | Detail | Cost Of Sales           | 537.564 |           |
| 5-1002 | Potongan Pembelian                   | Detail | Cost Of Sales           |         | 85.765    |
| 5-1003 | Retur Pembelian                      | Detail | Cost Of Sales           |         | 93.087    |
| 5-1003 | Beban Angkut Pembelian               | Detail | Cost Of Sales           | 162.135 |           |
| 5-1004 | Harga Pokok Pembelian                | Detail | Cost Of Sales           | _       |           |
|        |                                      |        |                         |         |           |
| 6-0000 | BIAYA-BIAYA                          | Header |                         |         |           |
| 6-1001 | Beban Gaji Penjualan                 | Detail | Expense                 | 111.312 |           |
| 6-1002 | Beban Sewa                           | Detail | Expense                 | 278.765 |           |
| 6-1003 | Beban Penyusutan - Peralatan<br>Toko | Detail | Expense                 | 9.932   |           |
| 6-1004 | Beban Perlengkapan Toko              | Detail | Expense                 | 3.654   |           |
| 6-1005 | Beban Kirim Penjualan                | Detail | Expense                 | 10.312  |           |
| 6-1006 | Beban Listrik, Air, Telepon- Toko    | Detail | Expense                 | 13.212  |           |
| 6-1007 | Beban Iklan                          | Detail | Expense                 | 27 123  |           |
| 6-1008 | Beban Penjualan Lain-Lain            | Detail | Expense                 | 43 200  |           |
| 6-1009 | Beban Gaji Administrasi              | Detail | Expense                 | 50.654  |           |
| 6-1010 | Beban Penyusutan - Peralatan kantor  | Detail | Expense                 | 32.123  |           |
| 6-1011 | Beban Asuransi                       | Detail | Expense                 | 92.235  |           |

| 6-1012 | Beban Listrik, Air, Telepon- Kantor | Detail | Expense       |           |           |
|--------|-------------------------------------|--------|---------------|-----------|-----------|
|        |                                     |        |               | 2.312     |           |
| 6-1013 | Beban administrasi Lainnya          | Detail | Expense       |           |           |
|        |                                     |        |               | 27.765    |           |
|        |                                     |        |               |           |           |
| 8-0000 | PENDAPATAN LAIN-LAIN                | Header |               |           |           |
| 8-1001 | Pendapatan Bunga                    | Detail | Other Income  |           |           |
|        |                                     |        |               |           | 5.234     |
|        |                                     |        |               |           |           |
| 9-0000 | BEBAN LAIN-LAIN                     | Header |               |           |           |
| 9-1001 | Beban Bunga                         | Detail | Other Expense |           |           |
|        |                                     |        |               | 8.654     |           |
| 9-1002 | Beban Administrasi Bank             | Detail | Other Expense |           |           |
|        |                                     |        |               | 74.365    |           |
|        |                                     |        |               |           |           |
|        |                                     |        |               |           |           |
|        | Jumlah                              |        |               | 9.538.090 | 9.538.090 |

# Transaksi yang terjadi selama bulan Desember 2014 adalah sbb :

| No | Tanggal | Transaksi                                                                                    |
|----|---------|----------------------------------------------------------------------------------------------|
| 1  | 1 Des.  | Biaya pemasangan iklan bulan Desember 2014 Rp. 16.123                                        |
| 2  | 2 Des.  | Penjualan tunai barang dagangan kepada Fa. Toserba Rp. 575.456                               |
| 3  | 4 Des.  | Pembelian barang dagangan secara kredit pada PT. Rahmat Rp. 275.300 dengan syarat 2/10, n/30 |
| 4  | 6 Des.  | Dibayar biaya angkut pembelian dari PT. Rahmat Rp. 25.560                                    |
| 5  | 10 Des. | Pembelian barang dagangan tunai Rp. 52.350                                                   |
| 6  | 12 Des. | Dari pembelian tgl 4 Des. dikembalikan barang seharga Rp. 30.100 karena rusak                |
| 7  | 14 Des. | Dibayar utang kepada PT. Rahmat (pembelian tgl. 4 Des)                                       |
| 8  | 17 Des. | Dijual barang dagangan secara kredit kepada CV. Madinah Rp. 358.000 - 2/10,n/30              |
| 9  | 19 Des. | Biaya sewa kantor bulan Desember 2014 Rp. 27.865                                             |
| 10 | 21 Des. | Diterima kembali barang dagangan yang dijual tgl 17 Des. seharga Rp. 40.000 karena rusak     |

| 11 | 27 Des. | Diterima pembayaran CV. Madinah atas pembelian tgl. 17 Des.                                                                   |
|----|---------|----------------------------------------------------------------------------------------------------|
| 12 | 30 Des. | Gaji pegawai bagian penjualan yang dibayar tunai bulan Desember 2014 Rp<br>187.200 dan bagian administrasi sebesar Rp 120.000 |
| 13 | 30 Des. | Pemilik mengambil uang Rp. 12.432 untuk keperluan pribadi                                                                     |
| 14 | 31 Des. | Dibayar utang kepada CV. ABC Rp. 25.175 atas pembelian bulan lalu tanpa syarat potongan                                       |

## Informasi penyesuaian pada 31 Desember 2014 adalah sebagai berikut :

- Persediaan barang dagangan per 31 Des 2014 adalah Rp. 50.230 (Jurnal Pendekatan HPP)
- Asuransi yang telah jatuh tempo Rp 1.150
- Sisa Perlengkapan toko yang tersisa sebesar Rp 21.000
- Gaji pegawai bagian penjualan yang masih harus dibayar Rp 9.750
- Biaya Penyusutan Peralatan toko dan Peralatan Kantor masing masing adalah 5% setahun (disusut setiap bulan hitunglah penyusutan bulan Desember )
- Dari Laporan bank diperoleh informasi bahwa pendapatan bunga Rp 2.520,- dan beban administrasi bank sebesar Rp 570.

# KASUS 2

Berikut ini disajikan mengenai kegiatan operasional Perusahaan Dagang **Maju Lancar** selama bulan Desember 2014, adalah sebagai berikut :

| Nama Perusahaan  | : MAJU LANCAR (Nama Masing-masing)             |
|------------------|------------------------------------------------|
| Alamat           | : Jln. Rambutan No 21. A, Cengkareng , Jakarta |
| Telephone Number | : 021 - 568234                                 |
| Fax Number       | : 021 – 768456                                 |
|                  |                                                |

E-Mail : <u>majulancar@gmail.com</u>

| NO. ACCT | NAMA ACCOUNT   |        | Account /Type      | Debet     | Kredit |
|----------|----------------|--------|--------------------|-----------|--------|
| 1-0000   | ΑΚΤΙVΑ         | Header |                    |           |        |
| 1-1000   | AKTIVA LANCAR  | Header |                    |           |        |
| 1-1101   | Kas            | Detail | Bank               | 8.127.300 |        |
| 1-1201   | Piutang Dagang | Detail | Account Receivable | 56.000    |        |
| 1-1501                                                                                                    | Persediaan Barang Dagang                                                                                                    | Detail                                                                                                    | Other Current Asset                                                                                                    | 200.000                                                                                                    |                             |
|----------------------------------------------------------------------------------------------------|----------------------------------------------------------------------------------------------------|----------------------------------------------------------------------------------------------------|----------------------------------------------------------------------------------------------------|----------------------------------------------------------------------------------------------------|-----------------------------|
| 1-1502                                                                                                    | Perlengkapan Toko                                                                                                    | Detail                                                                                                    | Other Current Asset                                                                                                    | 36.000                                                                                                    |                             |
| 1-1301                                                                                                    | Asuransi Dibayar Dimuka                                                                                                    | Detail                                                                                                    | Other Current Asset                                                                                                    | 12.000                                                                                                    |                             |
| 1-1302                                                                                                    | Iklan Dibayar Dimuka                                                                                                    | Detai                                                                                                    | Other Current Asset                                                                                                    | 1.000                                                                                                    |                             |
| 1-1302                                                                                                    | Sewa dibayar Dimuka                                                                                                    | Detail                                                                                                    | Other Current Asset                                                                                                    | 9.000                                                                                                    |                             |
| 1-2000                                                                                                    | ΑΚΤΙVΑ ΤΕΤΑΡ                                                                                                    | Header                                                                                                    |                                                                                                    |                                                                                                    |                             |
| 1-2100                                                                                                    | Peralatan Toko                                                                                                    | Detail                                                                                                    | Fixed Asset                                                                                                    | 156.000                                                                                                    |                             |
| 1-2101                                                                                                    | Akum. Peny. Peralatan Toko                                                                                                    | Detail                                                                                                    | Fixed Asset                                                                                                    |                                                                                                    | 18.900                      |
| 1-2200                                                                                                    | Peralatan Kantor                                                                                                    | Detail                                                                                                    | Fixed Asset                                                                                                    | 60.000                                                                                                    |                             |
| 1-2201                                                                                                    | Akum. Peny. Peralatan Kantor                                                                                                    | Detail                                                                                                    | Fixed Asset                                                                                                    |                                                                                                    | 20.000                      |
| 2-0000                                                                                                    | HUTANG                                                                                                    | Header                                                                                                    |                                                                                                    |                                                                                                    |                             |
| 2-1000                                                                                                    | HUTANG JANGKA PENDEK                                                                                                    | Header                                                                                                    |                                                                                                    |                                                                                                    |                             |
| 2-1100                                                                                                    | Hutang Dagang                                                                                                    | Detail                                                                                                    | Account Payable                                                                                                    |                                                                                                    | 40.000                      |
| 2-1200                                                                                                    | Hutang Gaji                                                                                                    | Detail                                                                                                    | Other Current Liability                                                                                                    |                                                                                                    | 2.000                       |
| 2-1300                                                                                                    | Hutang Bunga                                                                                                    | Detail                                                                                                    | Other Current Liability                                                                                                    |                                                                                                    | 5.000                       |
| 2-1400                                                                                                    | Pendapatan Diterima Dimuka                                                                                                    | Detail                                                                                                    | Other Current Liability                                                                                                    |                                                                                                    | 3.000                       |
| 2-1500                                                                                                    | Hutang Biaya                                                                                                    | Detail                                                                                                    | Other Current Liability                                                                                                    |                                                                                                    | 1.000                       |
| 36557                                                                                                    | HUTANG JANGKA PANJANG                                                                                                    | Header                                                                                                    |                                                                                                    |                                                                                                    |                             |
| 73082                                                                                                    | Hutang Bank                                                                                                    | Detail                                                                                                    | Long Term Liability                                                                                                    |                                                                                                    | 20.000                      |
| 3-0000                                                                                                    | MODAL                                                                                                    | Header                                                                                                    |                                                                                                    |                                                                                                    |                             |
| 3-1000                                                                                                    | Modal                                                                                                    | Detail                                                                                                    | Equity                                                                                                    |                                                                                                    | 7.336.000                   |
| 3-2000                                                                                                    | Prive                                                                                                    | Detail                                                                                                    | Equity                                                                                                    | 6.000                                                                                                    |                             |
| 4-0000                                                                                                    | PENDAPATAN                                                                                                    | Header                                                                                                    |                                                                                                    |                                                                                                    |                             |
|                                                                                                    |                                                                                                    |                                                                                                    |                                                                                                    |                                                                                                    |                             |
| 4-1001                                                                                                    | Peniualan                                                                                                    | Detail                                                                                                    | Income                                                                                                    |                                                                                                    | 2.073.500                   |
| 4-1001<br>4-1002                                                                                                    | Penjualan<br>Potongan Penjualan                                                                                                    | Detail<br>Detail                                                                                                    | Income<br>Income                                                                                                    | 30,500                                                                                                    | 2.073.500                   |
| 4-1001<br>4-1002<br>4-1003                                                                                                    | Penjualan<br>Potongan Penjualan<br>Retur Penjualan                                                                                                    | Detail<br>Detail<br>Detail                                                                                                    | Income<br>Income<br>Income                                                                                                    | 30.500<br>19.800                                                                                                    | 2.073.500                   |
| 4-1001<br>4-1002<br>4-1003                                                                                                    | Penjualan<br>Potongan Penjualan<br>Retur Penjualan                                                                                                    | Detail<br>Detail<br>Detail                                                                                                    | Income<br>Income<br>Income                                                                                                    | 30.500<br>19.800                                                                                                    | 2.073.500                   |
| 4-1001<br>4-1002<br>4-1003<br>5-0000                                                                                                    | Penjualan<br>Potongan Penjualan<br>Retur Penjualan<br>Harga Pokok Pembelian                                                                                                    | Detail<br>Detail<br>Detail<br>Header                                                                                                    | Income<br>Income<br>Income                                                                                                    | 30.500<br>19.800                                                                                                    | 2.073.500                   |
| 4-1001<br>4-1002<br>4-1003<br><b>5-0000</b><br>5-1001                                                                                                    | Penjualan<br>Potongan Penjualan<br>Retur Penjualan<br>Harga Pokok Pembelian<br>Pembelian                                                                                                    | Detail<br>Detail<br>Detail<br>Header<br>Detail                                                                                                    | Income<br>Income<br>Income<br>Cost Of Sales                                                                                                    | 30.500<br>19.800<br>537.000                                                                                                    | 2.073.500                   |
| 4-1001<br>4-1002<br>4-1003<br><b>5-0000</b><br>5-1001<br>5-1002                                                                                                    | Penjualan<br>Potongan Penjualan<br>Retur Penjualan<br>Harga Pokok Pembelian<br>Pembelian<br>Potongan Pembelian                                                                                                    | Detail<br>Detail<br>Detail<br>Header<br>Detail<br>Detail                                                                                                    | Income<br>Income<br>Income<br>Cost Of Sales<br>Cost Of Sales                                                                                                    | 30.500<br>19.800<br>537.000                                                                                                    | 2.073.500                   |
| 4-1001<br>4-1002<br>4-1003<br><b>5-0000</b><br>5-1001<br>5-1002<br>5-1003                                                                                                    | Penjualan<br>Potongan Penjualan<br>Retur Penjualan<br>Harga Pokok Pembelian<br>Pembelian<br>Potongan Pembelian<br>Retur Pembelian                                                                                                    | Detail<br>Detail<br>Detail<br>Header<br>Detail<br>Detail<br>Detail                                                                                                    | Income<br>Income<br>Income<br>Cost Of Sales<br>Cost Of Sales<br>Cost Of Sales                                                                                                    | 30.500<br>19.800<br>537.000                                                                                                    | 2.073.500<br>8.500<br>9.300 |
| 4-1001<br>4-1002<br>4-1003<br><b>5-0000</b><br>5-1001<br>5-1002<br>5-1003<br>5-1003                                                                                                    | Penjualan<br>Potongan Penjualan<br>Retur Penjualan<br>Harga Pokok Pembelian<br>Pembelian<br>Potongan Pembelian<br>Retur Pembelian<br>Beban Angkut Pembelian                                                                                                    | Detail<br>Detail<br><b>Header</b><br>Detail<br>Detail<br>Detail<br>Detail                                                                                                    | Income<br>Income<br>Income<br>Cost Of Sales<br>Cost Of Sales<br>Cost Of Sales<br>Cost Of Sales                                                                                                    | 30.500<br>19.800<br>537.000<br>16.200                                                                                                    | 2.073.500<br>8.500<br>9.300 |
| 4-1001<br>4-1002<br>4-1003<br>5-0000<br>5-1001<br>5-1002<br>5-1003<br>5-1003<br>5-1003<br>5-1004                                                                                                    | Penjualan<br>Potongan Penjualan<br>Retur Penjualan<br>Harga Pokok Pembelian<br>Pembelian<br>Potongan Pembelian<br>Retur Pembelian<br>Beban Angkut Pembelian<br>Harga Pokok Pembelian                                                                                                    | Detail<br>Detail<br>Detail<br>Header<br>Detail<br>Detail<br>Detail<br>Detail<br>Detail                                                                                                    | Income<br>Income<br>Income<br>Cost Of Sales<br>Cost Of Sales<br>Cost Of Sales<br>Cost Of Sales<br>Cost Of Sales                                                                                                    | 30.500<br>19.800<br>537.000<br>16.200                                                                                                    | 2.073.500<br>8.500<br>9.300 |
| 4-1001<br>4-1002<br>4-1003<br><b>5-0000</b><br>5-1001<br>5-1002<br>5-1003<br>5-1003<br>5-1004                                                                                                    | Penjualan<br>Potongan Penjualan<br>Retur Penjualan<br>Harga Pokok Pembelian<br>Pembelian<br>Potongan Pembelian<br>Retur Pembelian<br>Beban Angkut Pembelian<br>Harga Pokok Pembelian                                                                                                    | Detail<br>Detail<br>Header<br>Detail<br>Detail<br>Detail<br>Detail<br>Detail                                                                                                    | Income<br>Income<br>Income<br>Cost Of Sales<br>Cost Of Sales<br>Cost Of Sales<br>Cost Of Sales<br>Cost Of Sales                                                                                                    | 30.500<br>19.800<br>537.000<br>16.200<br>-                                                                                                | 2.073.500<br>8.500<br>9.300 |
| 4-1001<br>4-1002<br>4-1003<br>5-0000<br>5-1001<br>5-1002<br>5-1003<br>5-1003<br>5-1004<br>6-0000                                                                                                    | Penjualan<br>Potongan Penjualan<br>Retur Penjualan<br>Harga Pokok Pembelian<br>Pembelian<br>Potongan Pembelian<br>Retur Pembelian<br>Beban Angkut Pembelian<br>Harga Pokok Pembelian<br>BIAYA-BIAYA                                                                                                    | Detail<br>Detail<br>Header<br>Detail<br>Detail<br>Detail<br>Detail<br>Detail<br>Header                                                                                                    | Income<br>Income<br>Income<br>Cost Of Sales<br>Cost Of Sales<br>Cost Of Sales<br>Cost Of Sales<br>Cost Of Sales<br>Cost Of Sales                                                                                                    | 30.500<br>19.800<br>537.000<br>16.200<br>-                                                                                                | 2.073.500<br>8.500<br>9.300 |
| 4-1001<br>4-1002<br>4-1003<br>5-0000<br>5-1001<br>5-1002<br>5-1003<br>5-1003<br>5-1003<br>5-1004<br>6-0000<br>6-1001                                                                                                    | Penjualan<br>Potongan Penjualan<br>Retur Penjualan<br>Harga Pokok Pembelian<br>Pembelian<br>Potongan Pembelian<br>Retur Pembelian<br>Beban Angkut Pembelian<br>Harga Pokok Pembelian<br>BIAYA-BIAYA<br>Beban Gaji Penjualan                                                                                                    | Detail<br>Detail<br>Header<br>Detail<br>Detail<br>Detail<br>Detail<br>Detail<br>Header<br>Detail                                                                                                    | Income<br>Income<br>Income<br>Cost Of Sales<br>Cost Of Sales<br>Cost Of Sales<br>Cost Of Sales<br>Cost Of Sales<br>Cost Of Sales<br>Cost Of Sales<br>Expense                                                                                                    | 30.500<br>19.800<br>537.000<br>16.200<br>-<br>111.300                                                                                     | 2.073.500<br>8.500<br>9.300 |
| 4-1001<br>4-1002<br>4-1003<br><b>5-0000</b><br>5-1001<br>5-1003<br>5-1003<br>5-1003<br>5-1004<br><b>6-0000</b><br>6-1001<br>6-1002                                                                                                    | Penjualan<br>Potongan Penjualan<br>Retur Penjualan<br>Harga Pokok Pembelian<br>Pembelian<br>Potongan Pembelian<br>Retur Pembelian<br>Beban Angkut Pembelian<br>Harga Pokok Pembelian<br>Baban Gaji Penjualan<br>Beban Sewa                                                                                                    | Detail<br>Detail<br>Header<br>Detail<br>Detail<br>Detail<br>Detail<br>Detail<br>Header<br>Detail<br>Detail                                                                                                    | Income<br>Income<br>Income<br>Cost Of Sales<br>Cost Of Sales<br>Cost Of Sales<br>Cost Of Sales<br>Cost Of Sales<br>Cost Of Sales<br>Expense<br>Expense                                                                                                    | 30.500<br>19.800<br>537.000<br>16.200<br>-<br>111.300<br>27.800                                                                           | 2.073.500<br>8.500<br>9.300 |
| 4-1001<br>4-1002<br>4-1003<br><b>5-0000</b><br>5-1001<br>5-1002<br>5-1003<br>5-1003<br>5-1004<br><b>6-0000</b><br>6-1001<br>6-1002<br>6-1003                                                                                                    | Penjualan<br>Potongan Penjualan<br>Retur Penjualan<br>Harga Pokok Pembelian<br>Pembelian<br>Potongan Pembelian<br>Retur Pembelian<br>Beban Angkut Pembelian<br>Harga Pokok Pembelian<br>BIAYA-BIAYA<br>Beban Gaji Penjualan<br>Beban Sewa<br>Beban Penyusutan - Peralatan Toko                                                                                                    | Detail<br>Detail<br>Header<br>Detail<br>Detail<br>Detail<br>Detail<br>Detail<br>Header<br>Detail<br>Detail<br>Detail                                                                                           | Income<br>Income<br>Income<br>Cost Of Sales<br>Cost Of Sales<br>Cost Of Sales<br>Cost Of Sales<br>Cost Of Sales<br>Expense<br>Expense<br>Expense<br>Expense                                                                                                    | 30.500<br>19.800<br>537.000<br>16.200<br>-<br>16.200<br>-<br>111.300<br>27.800<br>9.000                                                   | 2.073.500                   |
| 4-1001<br>4-1002<br>4-1003<br><b>5-0000</b><br>5-1001<br>5-1002<br>5-1003<br>5-1003<br>5-1004<br><b>6-0000</b><br>6-1001<br>6-1002<br>6-1003<br>6-1004                                                                                                    | Penjualan<br>Potongan Penjualan<br>Retur Penjualan<br>Harga Pokok Pembelian<br>Pembelian<br>Potongan Pembelian<br>Retur Pembelian<br>Beban Angkut Pembelian<br>Harga Pokok Pembelian<br>Balaya-Blaya<br>Beban Gaji Penjualan<br>Beban Sewa<br>Beban Penyusutan - Peralatan Toko<br>Beban Perlengkapan Toko                                                                                                    | Detail<br>Detail<br><b>Header</b><br>Detail<br>Detail<br>Detail<br>Detail<br><b>Header</b><br>Detail<br>Detail<br>Detail<br>Detail<br>Detail                                                                   | Income<br>Income<br>Income<br>Cost Of Sales<br>Cost Of Sales<br>Cost Of Sales<br>Cost Of Sales<br>Cost Of Sales<br>Cost Of Sales<br>Expense<br>Expense<br>Expense<br>Expense<br>Expense                                                                                                    | 30.500<br>19.800<br>537.000<br>16.200<br>-<br>16.200<br>-<br>111.300<br>27.800<br>9.000<br>3.000                                          | 2.073.500                   |
| 4-1001<br>4-1002<br>4-1003<br><b>5-0000</b><br>5-1001<br>5-1003<br>5-1003<br>5-1003<br>5-1004<br><b>6-0000</b><br>6-1001<br>6-1001<br>6-1002<br>6-1003<br>6-1004<br>6-1005                                                                                                    | Penjualan<br>Potongan Penjualan<br>Retur Penjualan<br>Harga Pokok Pembelian<br>Pembelian<br>Potongan Pembelian<br>Retur Pembelian<br>Beban Angkut Pembelian<br>Harga Pokok Pembelian<br>Baban Gaji Penjualan<br>Beban Gaji Penjualan<br>Beban Sewa<br>Beban Penyusutan - Peralatan Toko<br>Beban Perlengkapan Toko<br>Beban Angkut Penjualan                                                                                                  | Detail<br>Detail<br>Detail<br>Header<br>Detail<br>Detail<br>Detail<br>Detail<br>Header<br>Detail<br>Detail<br>Detail<br>Detail<br>Detail<br>Detail                                                             | Income<br>Income<br>Income<br>Cost Of Sales<br>Cost Of Sales<br>Cost Of Sales<br>Cost Of Sales<br>Cost Of Sales<br>Cost Of Sales<br>Expense<br>Expense<br>Expense<br>Expense<br>Expense<br>Expense<br>Expense<br>Expense                                                                                                    | 30.500<br>19.800<br>537.000<br>16.200<br>16.200<br>-<br>111.300<br>27.800<br>9.000<br>3.000<br>10.300                                     | 2.073.500                   |
| 4-1001<br>4-1002<br>4-1003<br>5-0000<br>5-1001<br>5-1002<br>5-1003<br>5-1003<br>5-1004<br>6-1004<br>6-1001<br>6-1002<br>6-1003<br>6-1004<br>6-1005<br>6-1006                                                                                                    | Penjualan Potongan Penjualan Retur Penjualan Harga Pokok Pembelian Pembelian Potongan Pembelian Retur Pembelian Beban Angkut Pembelian Harga Pokok Pembelian BalaYA-BIAYA Beban Gaji Penjualan Beban Sewa Beban Penyusutan - Peralatan Toko Beban Angkut Penjualan Beban Listrik, Air, Telepon- Toko                                                                                                    | Detail<br>Detail<br>Detail<br>Header<br>Detail<br>Detail<br>Detail<br>Detail<br>Detail<br>Detail<br>Detail<br>Detail<br>Detail<br>Detail<br>Detail<br>Detail<br>Detail                                         | Income<br>Income<br>Income<br>Cost Of Sales<br>Cost Of Sales<br>Cost Of Sales<br>Cost Of Sales<br>Cost Of Sales<br>Cost Of Sales<br>Expense<br>Expense<br>Expense<br>Expense<br>Expense<br>Expense<br>Expense<br>Expense<br>Expense<br>Expense<br>Expense                                                                                                    | 30.500<br>19.800<br>537.000<br>16.200<br>16.200<br>-<br>-<br>-<br>-<br>-<br>-<br>-<br>-<br>-<br>-<br>-<br>-<br>-<br>-<br>-<br>-<br>-<br>- | 2.073.500                   |
| 4-1001<br>4-1002<br>4-1003<br>5-0000<br>5-1001<br>5-1002<br>5-1003<br>5-1003<br>5-1003<br>5-1004<br>6-1001<br>6-1002<br>6-1003<br>6-1004<br>6-1005<br>6-1006<br>6-1007                                                                                                    | Penjualan Potongan Penjualan Retur Penjualan Harga Pokok Pembelian Pembelian Potongan Pembelian Retur Pembelian Beban Angkut Pembelian Harga Pokok Pembelian BalAYA-BIAYA Beban Gaji Penjualan Beban Sewa Beban Penyusutan - Peralatan Toko Beban Angkut Penjualan Beban Listrik, Air, Telepon- Toko Beban Iklan                                                                                                    | Detail<br>Detail<br>Detail<br>Header<br>Detail<br>Detail<br>Detail<br>Detail<br>Detail<br>Detail<br>Detail<br>Detail<br>Detail<br>Detail<br>Detail<br>Detail<br>Detail<br>Detail                               | Income Income Income Income Cost Of Sales Cost Of Sales Cost Of Sales Cost Of Sales Cost Of Sales Expense Expense Expense Expense Expense Expense Expense Expense Expense Expense Expense Expense Expense Expense Expense Expense Expense Expense Expense Expense Expense Expense Expense Expense                                                                                                    | 30.500<br>19.800<br>537.000<br>16.200<br>-<br>16.200<br>-<br>1111.300<br>27.800<br>9.000<br>3.000<br>10.300<br>13.200<br>27.000           | 2.073.500                   |
| 4-1001<br>4-1002<br>4-1003<br><b>5-0000</b><br><b>5-1001</b><br><b>5-1003</b><br><b>5-1003</b><br><b>5-1003</b><br><b>5-1004</b><br><b>6-0000</b><br><b>6-1001</b><br><b>6-1002</b><br><b>6-1003</b><br><b>6-1004</b><br><b>6-1005</b><br><b>6-1006</b><br><b>6-1007</b><br><b>6-1008</b> | Penjualan<br>Potongan Penjualan<br>Retur Penjualan<br>Harga Pokok Pembelian<br>Pembelian<br>Potongan Pembelian<br>Retur Pembelian<br>Beban Angkut Pembelian<br>Harga Pokok Pembelian<br>Harga Pokok Pembelian<br>BiAYA-BIAYA<br>Beban Gaji Penjualan<br>Beban Sewa<br>Beban Penyusutan - Peralatan Toko<br>Beban Perlengkapan Toko<br>Beban Angkut Penjualan<br>Beban Listrik, Air, Telepon- Toko<br>Beban Iklan<br>Beban Penjualan Lain-Lain | Detail<br>Detail<br>Detail<br>Header<br>Detail<br>Detail<br>Detail<br>Detail<br>Detail<br>Detail<br>Detail<br>Detail<br>Detail<br>Detail<br>Detail<br>Detail<br>Detail<br>Detail<br>Detail                     | Income Income Income Income Income Cost Of Sales Cost Of Sales Cost Of Sales Cost Of Sales Cost Of Sales Expense Expense Expen | 30.500<br>19.800<br>537.000<br>16.200<br>16.200<br>111.300<br>27.800<br>9.000<br>3.000<br>10.300<br>13.200<br>27.000<br>4.300             | 2.073.500                   |
| 4-1001<br>4-1002<br>4-1003<br>5-0000<br>5-1001<br>5-1003<br>5-1003<br>5-1003<br>5-1004<br>6-1001<br>6-1001<br>6-1002<br>6-1003<br>6-1004<br>6-1005<br>6-1005<br>6-1006<br>6-1007<br>6-1008<br>6-1009                                                                                      | PenjualanPotongan PenjualanRetur PenjualanHarga Pokok PembelianHarga Pokok PembelianPembelianPotongan PembelianRetur PembelianBeban Angkut PembelianHarga Pokok PembelianBeban Angkut PembelianBeban Gaji PenjualanBeban SewaBeban Perlengkapan TokoBeban Listrik, Air, Telepon- TokoBeban IklanBeban Gaji Administrasi                                                                                                    | Detail<br>Detail<br>Detail<br>Header<br>Detail<br>Detail<br>Detail<br>Detail<br>Detail<br>Detail<br>Detail<br>Detail<br>Detail<br>Detail<br>Detail<br>Detail<br>Detail<br>Detail<br>Detail<br>Detail<br>Detail | Income Income Income Income Income Cost Of Sales Cost Of Sales Cost Of Sales Cost Of Sales Cost Of Sales Cost Of Sales Expense Expense | 30.500<br>19.800<br>537.000<br>16.200<br>16.200<br>16.200<br>27.800<br>9.000<br>3.000<br>10.300<br>13.200<br>27.000<br>4.300              | 2.073.500                   |

|        | kantor                              |        |               |           |           |
|--------|-------------------------------------|--------|---------------|-----------|-----------|
| 6-1011 | Beban Asuransi                      | Detail | Expense       | 9.200     |           |
| 6-1012 | Beban Listrik, Air, Telepon- Kantor | Detail | Expense       | 2.300     |           |
| 6-1013 | Beban administrasi Lainnya          | Detail | Expense       | 2.700     |           |
|        |                                     |        |               |           |           |
| 8-0000 | PENDAPATAN LAIN-LAIN                | Header |               |           |           |
| 8-1001 | Pendapatan Bunga                    | Detail | Other Income  |           | 5.000     |
|        |                                     |        |               |           |           |
| 9-0000 | BEBAN LAIN-LAIN                     | Header |               |           |           |
| 9-1001 | Beban Bunga                         | Detail | Other Expense | 800       |           |
| 9-1002 | Beban Administrasi Bank             | Detail | Other Expense | 700       |           |
|        |                                     |        |               |           |           |
|        | Jumlah                              |        |               | 9.542.200 | 9.542.200 |

Transaksi yang terjadi selama bulan Desember 2014 adalah sbb :

| No | Tanggal | Transaksi                                                                                    |
|----|---------|----------------------------------------------------------------------------------------------|
| 1  | 1 Des.  | Biaya pemasangan iklan bulan Desember 2014 Rp. 16.000                                        |
| 2  | 2 Des.  | Penjualan tunai barang dagangan kepada Fa. Mustika Rp. 575.000                               |
| 3  | 4 Des.  | Pembelian barang dagangan secara kredit pada PT. Mulia Rp. 275.000 dengan syarat 2/10, n/30  |
| 4  | 6 Des.  | Dibayar biaya angkut pembelian dari PT. Mulia Rp. 25.000                                     |
| 5  | 10 Des. | Pembelian barang dagangan tunai Rp. 50.000                                                   |
| 6  | 12 Des. | Dari pembelian tgl 4 Des. dikembalikan barang seharga Rp. 30.000 karena rusak                |
| 7  | 14 Des. | Dibayar utang kepada PT. Mulia (pembelian tgl. 4 Des)                                        |
| 8  | 17 Des. | Dijual barang dagangan secara kredit kepada CV. Medina Rp. 350.000 - 2/10,n/30               |
| 9  | 19 Des. | Biaya sewa kantor bulan Desember 2014 Rp. 20.000                                             |
| 10 | 21 Des. | Diterima kembali barangg dagangan yang dijual tgl 17 Des. seharga Rp. 40.000<br>karena rusak |
| 11 | 27 Des. | Diterima pembayaran CV. Medina atas pembelian tgl. 17 Des.                                   |

- 12 30 Des. Gaji pegawai bagian penjualan yang dibayar tunai bulan Desember 2014 Rp 180.000 dan bagian administrasi sebesar Rp 100.000
- 13 30 Des. Pemilik mengambil uang Rp. 10.000 untuk keperluan pribadi
- 14 31 Des. Dibayar utang kepada CV. Madani Rp. 25.000 atas pembelian bulan lalu tanpa syarat potongan

#### Informasi penyesuaian pada 31 Desember 2014 adalah sebagai berikut :

- Persediaan barang dagangan per 31 Des 2014 adalah Rp. 50.000 (Jurnal Pendekatan HPP)
- Asuransi yang telah jatuh tempo Rp 1.000
- Sisa Perlengkapan toko yang tersisa sebesar Rp 20.000
- Gaji pegawai bagian penjualan yang masih harus dibayar Rp 9.000
- Biaya Penyusutan Peralatan toko dan Peralatan Kantor masing masing adalah 10% setahun (disusut setiap bulan hitunglah penyusutan bulan Desember )
- Dari Laporan bank diperoleh informasi bahwa pendapatan bunga Rp 2.500,- dan beban administrasi bank sebesar Rp 500.

### KASUS 3

**PT KARYA DAGANG** adalah distributor barang elektronik kegiatan utamanya Menjual Barang dagangan seperti Radio dan Kulkas, Pada Awal Mei *(Tahun Masing-Masing)* mulai menggunakan *MYOB Accounting* untuk mengolah data akuntansi. Identitas Perusahaan adalah sebagai berikut:

| Nama Perusahaan  | : PT KARYA DAGANG_(TAHUN)_(NAMA MASING-MASING)   |
|------------------|--------------------------------------------------|
| Alamat           | : Jln. Medan – Banda Aceh NO. 135 A, Lhokseumawe |
| Telephone Number | : 4567891                                        |
| Fax Number       | : 4567892                                        |

E-Mail

#### : karyadagang@gmail.com

| NO.<br>ACCT | NAMA ACCOUNT   | Header/Detail | Account /Type      | Debet     | Kredit |
|-------------|----------------|---------------|--------------------|-----------|--------|
| 1-0000      | ΑΚΤΙVΑ         | Header        |                    |           |        |
| 1-1000      | AKTIVA LANCAR  | Header        |                    |           |        |
| 1-1101      | Kas di Bank    | Detail        | Bank               | 6.150.490 |        |
| 1-1102      | Kas Kecil      | Detail        | Bank               | 5.000     |        |
| 1-1103      | Piutang Dagang | Detail        | Account Receivable | 10.000    |        |

| 1-1104 | Persediaan Barang Dagang   | Detail | Other Current Asset     | 50.000  |            |
|--------|----------------------------|--------|-------------------------|---------|------------|
| 1-1105 | Perlengkapan               | Detail | Other Current Asset     | 2.000   |            |
| 1-1106 | PPN Masukan                | Detail | Other Current Asset     | 1000    |            |
| 1-1107 | Asuransi dibayar dimuka    | Detail | Other Current Asset     | 500     |            |
| 1-1108 | Iklan Dibayar Dimuka       | Detail | Other Current Asset     | 400     |            |
| 1-1109 | Sewa dibayar dimuka        | Detail | Other Current Asset     | 300     |            |
|        |                            |        |                         |         |            |
| 1-2000 |                            | Header |                         |         |            |
| 1-2001 | Tanah                      | Detail | Fixed Asset             | 200.000 |            |
| 1-2002 | Gedung                     | Detail | Fixed Asset             | 400.000 |            |
| 1-2003 | Akum. Peny. Gedung         | Detail | Fixed Asset             |         | 200.000    |
| 1-2004 | Peralatan                  | Detail | Fixed Asset             | 130.000 |            |
| 1-2005 | Akum. Peny. Peralatan      | Detail | Fixed Asset             |         | 52.000     |
| 2-0000 | KEWAJIBAN                  | Header |                         |         |            |
| 2-1000 | KEWAJIBAN JANGKA PENDEK    | Header |                         |         |            |
| 2-1101 | Hutang Dagang              | Detail | Account Payable         |         | 30.000     |
| 2-1102 | Hutang Wesel               | Detail | Other Current Liability |         | 400        |
| 2-1103 | Pendapatan Diterima Dimuka | Detail | Other Current Liability |         | 600        |
| 2-1104 | Hutang PPN                 | Detail | Other Current Liability |         | 250        |
| 2-1105 | PPN Keluaran               | Detail | Other Current Liability |         | 300        |
| 2-1106 | Hutang gaji                | Detail | Other Current Liability |         | 200        |
| 2-1107 | Hutang bunga               | Detail | Other Current Liability |         | 800        |
|        |                            |        |                         |         |            |
| 2-2000 | KEWAJIBAN JANGKA PANJANG   | Header |                         |         |            |
| 2-2001 | Hutang bank                | Detail | Long Term Liability     |         | 150.000    |
|        |                            |        |                         |         |            |
| 3-0000 | MODAL                      | Header |                         |         |            |
| 3-0800 | Retained Earnings          | Detail | Equity                  |         |            |
| 3-0900 | Current Year Earning       | Detail | Equity                  |         |            |
| 3-0999 | Historical Balancing       | Detail | Equity                  |         |            |
| 3-1000 | Modal Saham                | Detail | Equity                  |         | 600.000    |
| 3-2000 | Dividen                    | Detail | Equity                  | 500     |            |
| 3-3000 | Laba Ditahan               | Detail | Equity                  |         | 3.000      |
|        |                            |        |                         |         |            |
| 4-0000 | PENDAPATAN                 | Header |                         |         |            |
| 4-1001 | Penjualan                  | Detail | Income                  |         | 10.000.000 |
| 4-1002 | Potongan Penjualan         | Detail | Income                  | 1000    |            |
| 4-1003 | Retur Penjualan            | Detail | Income                  | 600     |            |
|        |                            |        |                         |         |            |
| 5-0000 | Harga Pokok Penjualan      | Header |                         |         |            |

| 5-1001 | Harga Pokok Penjualan       | Detail | Cost Of Sales | 4.000.000  |            |
|--------|-----------------------------|--------|---------------|------------|------------|
| 5-1002 | Beban Angkut Pembelian      | Detail | Cost Of Sales | 8.000      |            |
| 5-1003 | Potongan Pembelian          | Detail | Cost Of Sales |            | 6.000      |
|        |                             |        |               |            |            |
| 6-0000 | BIAYA-BIAYA                 | Header |               |            |            |
| 6-1001 | Beban Gaji                  | Detail | Expense       | 2.000      |            |
| 6-1002 | Beban Asuransi              | Detail | Expense       | 520        |            |
| 6-1003 | Beban Iklan                 | Detail | Expense       | 800        |            |
| 6-1004 | Beban Sewa                  | Detail | Expense       | 2.400      |            |
| 6-1005 | Beban Perlengkapan          | Detail | Expense       | 1700       |            |
| 6-1006 | Beban Kirim Penjualan       | Detail | Expense       | 900        |            |
| 6-1007 | Beban Listrik, Air, Telepon | Detail | Expense       | 1780       |            |
| 6-1008 | Beban Penyusutan Gedung     | Detail | Expense       | 40.000     |            |
| 6-1009 | Beban Penyusutan Peralatan  | Detail | Expense       | 30.000     |            |
| 6-1010 | Beban Komisi Penjualan      | Detail | Expense       | 900        |            |
| 6-1011 | Beban Kerugian Piutang      | Detail | Expense       | 1000       |            |
| 6-1012 | Beban Operasional Lainnya   | Detail | Expense       | 1200       |            |
|        |                             |        |               |            |            |
| 8-0000 | PENDAPATAN LAIN-LAIN        | Header |               |            |            |
| 8-1001 | Pendapatan Bunga            | Detail | Other Income  |            | 1300       |
|        |                             |        |               |            |            |
| 9-0000 | BEBAN LAIN-LAIN             | Header |               |            |            |
| 9-1001 | Beban Bunga                 | Detail | Other Expense | 1400       |            |
| 9-1002 | Beban Administrasi Bank     | Detail | Other Expense | 460        |            |
|        |                             |        |               |            |            |
|        | Jumlah                      |        |               | 11.044.850 | 11.044.850 |

#### DATA PELANGGAN (CUSTUMER)

| Kode           | CSR 01                             | CSR 02                             |
|----------------|------------------------------------|------------------------------------|
| Nama Pelanggan | TOKO BARU JADI                     | TOKO SERBA ADA                     |
| Alamat         | JI. Kanikir No. 19                 | Jl. Mawar No. 11                   |
| Kota           | Malang                             | Pare Kediri                        |
| Negara         | Indonesia                          | Indonesia                          |
| Telephone      | 02644888                           | 4546489                            |
| No. Bukti      | SJ-05/04                           | SJ-07/04                           |
| Tanggal        | 27 April (Tahun masing-<br>masing) | 28 April (Tahun masing-<br>masing) |
| Termin         | 2/10 – n/30                        | 2/10 – n/30                        |
| Saldo Piutang  | Rp 4.000                           | Rp 6.000                           |

DATA PEMASOK (VENDOR)

| Kode         | VEN 01                             | VEN 02                             |
|--------------|------------------------------------|------------------------------------|
| Nama Pemasok | PT OKE RADIO                       | PT KULKASIH                        |
| Alamat       | JI. Yos Sudarso Blok IV            | Jl. Pahlawan Reformasi             |
| Kota         | Jakarta Utara                      | Jakarta Utara                      |
| Negara       | Indonesia                          | Indonesia                          |
| Telephone    | 464647                             | 4686454                            |
| No. Bukti    | PJ-10/04                           | PJ-15/04                           |
| Tanggal      | 25 April (Tahun masing-<br>masing) | 26 April (Tahun masing-<br>masing) |
| Termin       | 3/10 – n/30                        | 3/10 – n/30                        |
| Saldo Hutang | Rp 16.000                          | Rp 14.000                          |

### DATA PERSEDIAAN (INVENTORY)

| Item Number | Prod 01   | Prod 02   |
|-------------|-----------|-----------|
| Nama Produk | RADIO     | KULKAS    |
| Harga Beli  | Rp 3.000  | Rp 2.000  |
| Harga Jual  | Rp 6.000  | Rp 4.000  |
| Quantity    | 10        | 10        |
| Total       | Rp 15.000 | Rp 10.000 |

## Transaksi yang terjadi selama bulan MEI (Tahun masing-masing) adalah sbb :

| No | Tanggal | Transaksi                                                                                                    |
|----|---------|----------------------------------------------------------------------------------------------------|
| 1  | 1 Mei   | Perusahaan Membeli secara kredit 10 Unit RADIO dengan harga per unit Rp<br>3.000 dari PT OKE RADIO dengan termin 3/10 - n/30 (Bukti No. PJ-01)                                                                    |
| 2  | 2 Mei   | Perusahaan Membeli secara kredit 10 Unit KULKAS dengan harga per unit Rp<br>2.000 dari PT KULKASIH dengan termin 3/10 - n/30 (Bukti No. PJ-02)                                                                    |
| 3  | 4 Mei   | Menjual Secara Kredit 10 Unit RADIO Kepada Toko BARU JADI dengan harga Per<br>Unit Rp 6.000 termin 2/10 – n/30 (Bukti No SJ-01)                                                                                   |
| 4  | 5 Mei   | Menjual Secara Kredit 10 Unit KULKAS Kepada Toko SERBA ADA dengan harga<br>Per Unit Rp 4.000 termin 2/10 – n/30 (Bukti No SJ-02)                                                                                  |
| 5  | 6 Mei   | Menerima retur barang yang telah dijual kepada toko SERBA ADA pada tanggal<br>5 Mei berupa KULKAS sebanyak 2 Unit dengan harga jual Rp 4.000 Per Unit dan<br>Harga Pokok penjualannya Rp 2.000. (Bukti No. SR-01) |
| 6  | 7 Mei   | Perusahaan Mengembalikan 2 Unit RADIO yang dibeli pada Tanggal 1 Mei                                                                                                    |

|    |        | kepada PT OKE RADIO karena ada kerusakan harga beli per unit sebesar Rp 3.000<br>(Bukti No. PR-01)                                                                                              |
|----|--------|----------------------------------------------------------------------------------------------------|
| 7  | 11 Mei | Menerima Pelunasan Piutang dagang transaski tanggal 4 Mei 2014 Toko BARU<br>JADI (Bukti No. BKM-01) dengan rincian sbb :                                                                        |
| 8  | 13 Mei | Jumlah PiutangRp 60.000<br>Potongan <u>Rp 1.200</u><br>Kas yang diterima <u>Rp 58.800</u><br>Menerima Pelunasan Piutang dagang Bulan lalu Toko SERBA ADA (Bukti No.<br>BKM-02) sebesar Rp 6.000 |
| 9  | 15 Mei | Perusahaan Membayar komisi Penjualan Rp 500 dan biaya telpon dan listrik sebesar Rp 1.000 (Bukti No. BKK-01)                                                                                    |
| 10 | 18 Mei | Membayar hutang bulan lalu Kepada PT OKE RADIO (Bukti No. BKK-02) Sebesar<br>Rp 16.000                                                                                                    |
| 11 | 19 Mei | Membayar hutang transaksi tanggal 2 Mei 2014 Kepada PT KULKASIH (Bukti No.<br>BKK-03) Sebesar Rp 20.000                                                                                         |
| 12 | 21 Mei | Perusahaan Menjual Tunai 5 Unit Radio seharga Rp 6.000 (Bukti No. BKM-03)                                                                                                    |
| 13 | 25 Mei | Membayar gaji Karyawan bulan Mei sebesar Rp 4.000 (Bukti No. BKK-04)                                                                                                    |

### Informasi penyesuaian pada 31 Mei (tahun Masing-masing) adalah sebagai berikut :

Diterima Rekening Koran Dari Bank BNI harap dibuat rekonsiliasi Bank (Buat Rekening Koran Per 31 Mei)

#### **BANK BNI**

### Rekening Koran : PT KARYA DAGANG

#### PER Mei (Tahun Masing-Masing)

|         |    | Kode Saldo | No. Cek   | Debit  | Kredit | Saldo     |
|---------|----|------------|-----------|--------|--------|-----------|
| Tanggal |    |            |           |        |        |           |
| Mei     | 1  | Saldo      |           |        |        | 6.150.490 |
|         | 11 | 12         | BKM-01    |        | 58.800 | 6.209290  |
|         | 13 | 12         | BKM-02    |        | 6.000  | 6.215.290 |
|         | 15 | 11         | BKK-01    | 1.500  |        | 6.213.790 |
|         | 19 | 11         | BKK-03    | 20.000 |        | 6.193.790 |
|         | 21 | 12         | BKM-03    |        | 30.000 | 6.223.790 |
|         | 25 | 11         | BKK-04    | 4.000  |        | 6.219.790 |
|         | 31 | 12         | Jasa Giro |        | 100    | 6.219.890 |

| 31 11 Biaya Adm 75 | 6.219.815 |
|--------------------|-----------|
|--------------------|-----------|

- Beban Penyusutan gedung Rp 3.200 dan Penyusutan Peralatan 2.000
   (Beban Penyusutan gedung (D) Rp 3.200; Akm. Penyusutan Gedung (K) Rp 3.200; Beban Penyusutan Peralatan (D) Rp 2.000; Akm. Penyusutan peralatan (K) Rp 2.000;)
- Perlengkapan yang tersisa sebesar Rp 400
   (Beban Perlengkapan (D) Rp 1.600; Perlengkapan (K) Ro 1.600)
- Gaji pegawai yang masih harus dibayar Rp 2.400
   (Beban Gaji (D) Rp 2.400; Hutang Gaji (K) Rp 2.400)

### KEPUSTAKAAN

Abu Luthfi mahmudi Al Faathi, (2012), Praktik Komputer Akuntansi LKS Nasional dengan MYOB Accounting V.18, Jakarta.

Tim MYOB (2010). Computerised Accounting with MYOB, Basic Book 1, 2<sup>nd</sup> Edition. Jakarta: PT. Prima Teknika Inter Mulia.

Tim MYOB (2010). Computerised Accounting with MYOB, Intermediate Book 2, 2<sup>nd</sup> Edition. Jakarta: PT. Prima Teknika Inter Mulia.

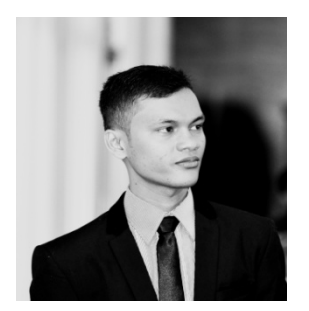

# **TENTANG PENULIS**

Indrayani, S.E., M.Si., Ak., CA Memperoleh pendidikan sarjana , Magister, dan Profesi akuntansi di Universitas Syiah Kuala (UNSYIAH) Banda Aceh. Dia Adalah pengajar di beberapa sekolah Menengah Kejuruan, Sekolah Tinggi Ilmu Manajemen Komputer (STIMIK) U'budiyah, Politeknik Aceh . Sekarang Penulis Menjadi staf pengajar tetap pada Fakultas ekonomi Jurusan Akuntansi Universitas Malikussaleh sejak tahun 2015 dan telah berhasil mencetak tenaga-tenaga pembukuan yang terampil yang telah bekerja dibanyak perusahaan-perusahaan berskala menengah keatasdi seluruh Indonesia.

Buku Komputer sangat dibutuhkan sekali bagi para mahasiswa/ mahasiswi atau pihak lain yang ingin mempelajari Komputer Akuntansi yang mudah dipelajari. Karena masih banyak peminat yang menemukan buku komputer akuntansi yang masih sulit untuk dipelajari . Buku computer akuntansi ini ternyata sangat membatu kita untuk mempelajari akuntansi dan computer akuntansi dengan mudah dan gampang karena menggunakan software MYOB Accounting yang sudah familiar digunakan baik di dunia bisnis maupun pendidikan. Oleh karena itu, penyusun berharap buku ini bermanfaat bagi lembaga pendidikan dan mahaiswa/mahasiswi serta pihak lain yang mempelajarinya.